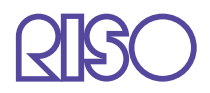

# Manual del usuario de la serie HC5500

para el controlador de la impresora

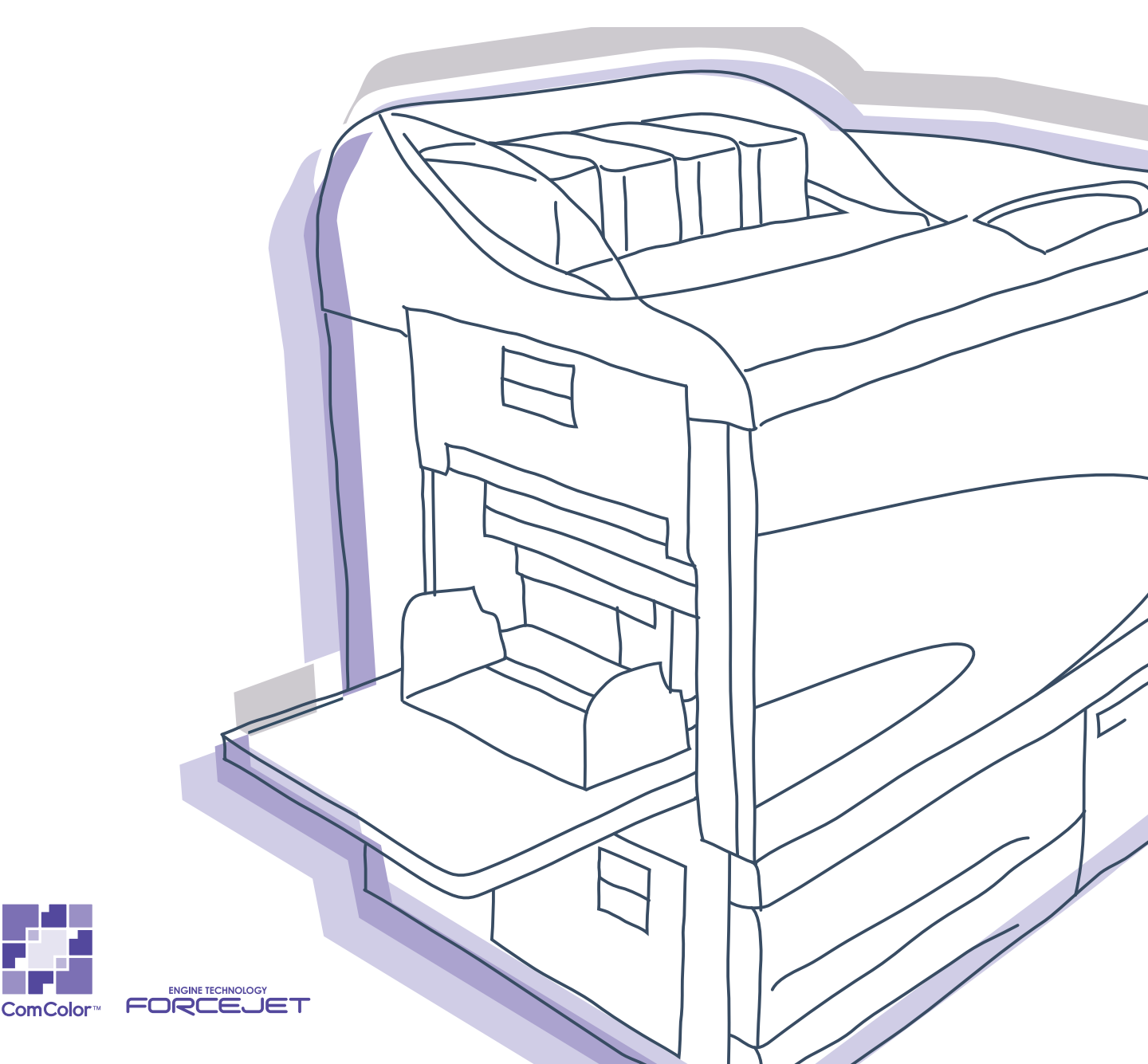

# 

Para una utilización adecuada de este producto salvaguardando las medidas de seguridad, no se olvide de leer el Manual del Usuario antes de su utilización.

Después de haber leído este manual, guárdelo en un lugar de fácil acceso para poderlo utilizar como referencia siempre que le sea necesario.

# Aviso legal y de cumplimiento del estándar

#### Impresora de Alta Velocidad a Color

Modelo: HC5500T

#### Este productor contiene un sistema RFID (Identificación de Frecuencia de Radio)

Modelo: 444-59005

Se advierte al usuario que los cambios no autorizados o las modificaciones no aprobadas anularán la autoridad del usuario para operar el equipo.

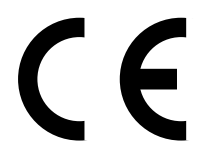

#### Países en los que se puede utilizar

Austria/Belgica/Dinamarca/Finlandia/Francia/Alemania/Grecia/Islandia/Irlanda/Italia/Luxemburgo/Paises Bajos/Noruega/ Portugal/España/Suecia/Suiza/Gran Bretaña.

Derechos de autor © (Derechos de autor) 2007 RISO KAGAKU CORPORATION

! Bienvenido al mundo de este producto!

Este aparato es una impresora de chorro a tinta de alta velocidad a todo color que es compatible y puede ser utilizada en una red. Esta impresora permite utilizar varias funciones bajo plataformas de Windows y Macintosh, como son la ejecución de los datos de salida y la monitorización o supervisión de la impresora.

#### Acerca de este Manual del Usuario

Riso no se hará responsable de ningún inconveniente, deterioro o daño que pudiera producirse por la utilización de este manual. Debido a que nosotros intentamos mejorar nuestros productos constantemente, el aparato puede ser diferente en algunos aspectos con respecto a los dibujos o ilustraciones de este manual.

Riso no será responsable legal de ningún accidente directo o indirecto de cualquier naturaleza que pudiera producirse, tampoco se hará responsable por ninguna perdida o gastos que pudiera producir el uso de este aparato, incluidos los manuales.

#### Acerca de los Manuales

Este aparato adjunta los tres manuales descritos a continuación.

- Manual del usuario de la serie HC5500 para el cuerpo de impresión principal Este manual explica las notas que deben conocerse antes de iniciarse la operación de esta máquina, la operación real en la impresora y la configuración de la impresora. Este manual también explica el método para reemplazar insumos y localizar y reparar averías.
- Manual del usuario de la serie HC5500 para el controlador de la impresora \* Objetivos de este manual. Este manual explica el método para instalar la impresora, el procedimiento de instalación y las funciones del controlador de la impresora.
- Manual del usuario de la serie HC5500 para la Consola \* Este manual describe la función "Supervisión" que se utiliza para comprobar el estado de la impresora a través de una red.
- Libro de Navegación de RISO HC5500 \* Explica algunas opciones y características útiles en color.
- \* Este manual describe las funciones de HC5500 con RISO Controller HC3R-5000 o PS7R-9000/5000.

Antes de usar éste aparato o cuando tenga alguna duda durante su uso, lea el manual pertinente para hacer un uso apropiado de este aparato y poder utilizarlo durante un largo periodo de tiempo.

#### Reconocimientos de las Marcas

Adobe<sup>®</sup>, Adobe Type Manager<sup>®</sup>, AdobePS<sup>®</sup>, ATM<sup>®</sup>, PostScript<sup>®</sup>, PostScript<sup>®</sup>3<sup>™</sup>, PostScript logo, y PageMaker<sup>®</sup> son marcas registradas de Adobe Systems Incorporated.

AppleTalk<sup>®</sup>, Macintosh<sup>®</sup> y Mac OS<sup>®</sup> son marcas registradas de Apple Computer, Inc. en los Estados Unidos de América y en otros países.

Microsoft<sup>®</sup>, Windows<sup>®</sup> es una maraca registrada de Microsoft Corporation en los Estados Unidos de América y en otros países. ColorTune®es una marca registrada de Agfa-Gevaert N.V. en la Oficina de Marcas y Patentes de los Estados Unidos y pueden haber sido registradas en otras regiones o jurisdicciones. ComColor<sup>™</sup>y FORCEJET<sup>™</sup> son marcas registradas de RISO KAGAKU CORPORATION.

(R) es una maraca registrada de RISO KAGAKU CORPORATION en Japón y en otros países.

Todos los nombres de los productos escritos en este manual son marcas o marcas registradas de sus respectivas compañías.

# Observaciones sobre la Explicación del Funcionamiento

Los siguientes símbolos son utilizados en este manual para describir sus funciones, funcionamiento y observaciones.

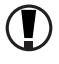

() Indica elementos que deberá tenerse en cuenta o que están prohibidos.

Indica una descripción concerniente a un contenido de información especialmente útil o información que debería conocerse.

Indica un titulo de página que deberá ser consultado para entender este elemento coeste elemento convenientemente. Para consultar otro manual de operaciones, el nombre del manual aparece también escrito.

ADVERTENCIA y ACUIDAD también precauciones a ser tenidas en cuenta para una utilización exenta de peligros potenciales. Las "Precauciones sobre seguridad" están descritas en el Manual del usuario de la serie HC5500 para el cuerpo de impresión principal. Asegúrese de leer estos elementos antes de proceder a la utilización de este aparato.

Denominación del Terminador (opción)

La palabra "Terminador" se usa comumente para todos los terminadores que sean conectables a la máquina. Un nombre en particular se usa para indicarlo dependiendo del modelo del terminador.

# Antes de Comenzar a Utilizar

# Conexión a un Ordenador

El aparato es conectado a un ordenador a través de una red.

• Cuando conecte el aparato a varios ordenadores:

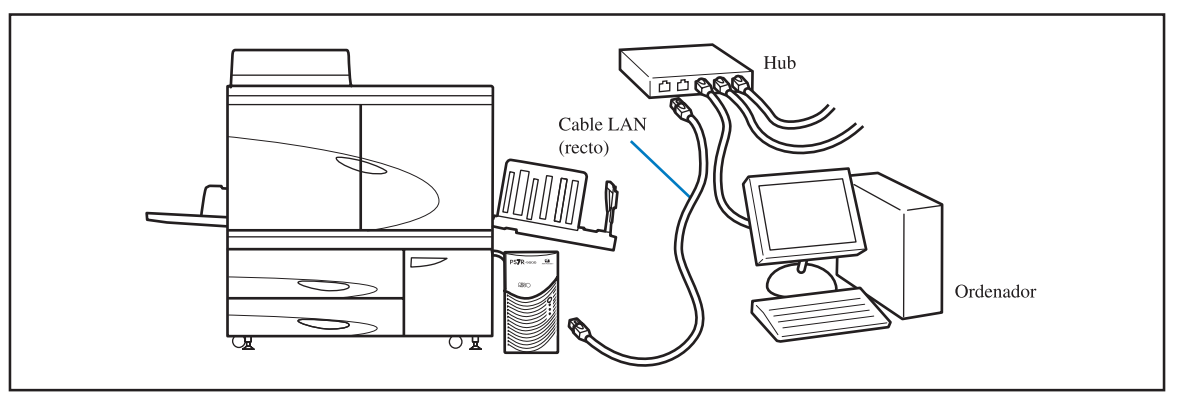

• Cuando conecte el aparato a un solo ordenador:

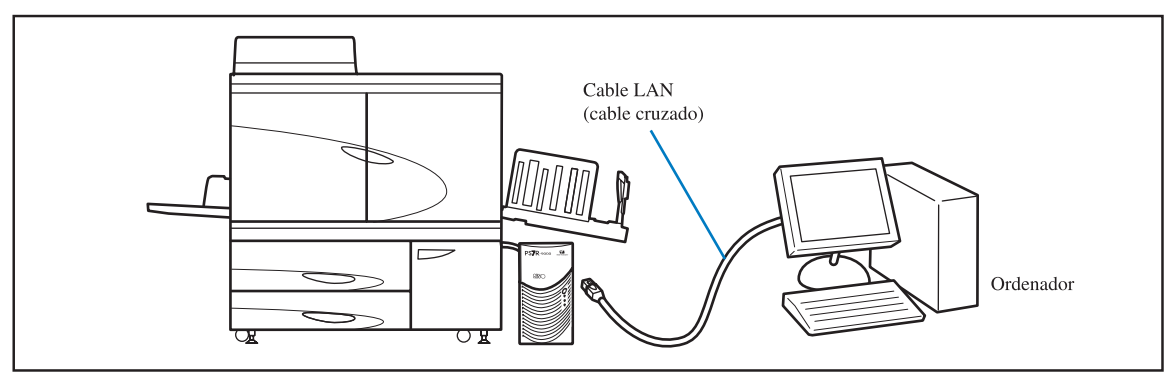

El voltaje permitido para las conexiones de entrada/salida es de 5V.

Utilice un cable suministrado comercialmente cable S/UTP (Cable de par trenzado con o sin protección) como cable LAN.

# Instalación del Software

El software contenido en el CD-ROM del Controlador RISO incluye el siguiente software. Instale el software en su ordenador antes de proceder a la utilización de esta máquina.

El software puede ser utilizado en el siguiente entorno.

| RISO Controller HC3R-5000                                      | RISO Controller PS7R-9000/5000                                                                                                    |
|----------------------------------------------------------------|----------------------------------------------------------------------------------------------------|
| Windows 2000 (SP2 o posterior)<br>Windows XP (SP1 o posterior) | Windows 2000 (SP2 o posterior)<br>Windows XP (SP1 o posterior)<br>Mac OS 9.2/Mac OS X10.2.6 - 10.4<br>*Si utiliza una versión anterior, actualice el sistema operativo. |

#### • Driver o controlador de la impresora

Este software es para la utilización del controlador de la impresora y es necesario para enviar los datos originales creados en el ordenador a la impresora para que ésta pueda imprimirlos. Cuando se envía los datos originales a esta impresora, usted puede seleccionar las condiciones de impresión utilizando el driver o controlador de la impresora.

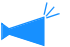

Si instala el RISO Controller PS7R-9000 o el controlador de la impresora PS7R-5000 en Windows, y hubiera un controlador PS ya existente, éste se puede sobreescribir, y si la impresora PS o el configurador de imagen fueran suministrados por otra empresa, es posible que no se pueda ejecutar la impresión. Para borrar el controlador de la impresora PS7R, utilice el CD-ROM suministrado para desinstalarlo.

#### • Herramienta de Configuración IP RISO

Este software es necesario para definir la dirección IP de esta impresora. Antes de proceder a la instalación del controlador de la impresora, usted deberá instalar este software para definir la dirección IP de este aparato.

- No conecte más de una impresora HC5500 cuando no se haya configurado una dirección IP (la dirección IP es 0.0.0.0) en la misma red.
  - No instale una Herramienta de Ajuste de IP al computador que se diferente de un segemento de la dirección IP del controlador de la impresora.

#### Direccion IP

La dirección IP es un tipo de identificación que le es asignada a cada dispositivo para de esta manera poder identificar cada uno de estos dispositivos cuando forman parte de una red. Para obtener información acerca de la dirección IP de este aparato, pregunte al administrador de la red.

#### • Herramienta de reactivación RISO

Este software se utiliza para desactivar el modo inactivo de la impresora, de manera que la impresión se pueda ejecutar desde un ordenador (modo imprimir ACTIVADO).

# Ajuste de los Consumibles

Cuando utilice la impresora por primera vez, debe cargar papel y los cartuchos de tinta en la impresora.

• Cargado del Papel

"Carga de Papel" del "Manual del usuario de la serie HC5500 para el cuerpo de impresión principal" en la Pág 1-10 del Manual del Usuario

• Cargado del Cartucho de Tinta

"Cambio del Cartucho de Tinta" del "Manual del usuario de la serie HC5500 para el cuerpo de impresión principal" en la Pág 3-15 del Manual del Usuario

# Cápitulo1 Instalación del Software ...... 1-1

Este capítulo describe el método para instalar el controlador de la impresora para esta máquina.

| RISO Controller HC3R-5000 para Windows                                      | 1-2  |
|-----------------------------------------------------------------------------|------|
| Instalar la Herramienta de Configuración RISO IP                            | 1-2  |
| Ajustes de la Red                                                           | 1-4  |
| Instalación del Controlador de la Impresora                                 | 1-6  |
| Desinstalación del Controlador de la Impresora                              | 1-8  |
| RISO Controller PS7R-9000/5000 para Windows                                 | 1-9  |
| Instalar la Herramienta de Configuración RISO IP                            | 1-9  |
| Ajustes de la Red                                                           | 1-11 |
| Instalación del Controlador de la Impresora                                 | 1-13 |
| Desinstalación del Controlador de la Impresora                              | 1-15 |
| RISO Controller PS7R-9000/5000 para Macintosh (Mac OS 9)                    | 1-16 |
| Instalación de la Herramienta de Configuración RISO IP                      | 1-16 |
| Ajustes de la Red                                                           | 1-18 |
| Instalación de Adobe PS                                                     | 1-19 |
| Instalación del Controlador de la Impresora                                 | 1-20 |
| Seleccione una Impresora Post Script                                        | 1-21 |
| Instalación de ATM                                                          | 1-22 |
| RISO Controller PS7R-9000/5000 para Macintosh (Mac OS X)                    | 1-23 |
| Instalación de la Herramienta de Configuración RISO IP                      | 1-23 |
| Ajustes de la Red                                                           | 1-25 |
| Instalación del Controlador de la Impresora                                 | 1-26 |
| Instalación de la Herramienta de reactivación RISO (Común en el Controlador |      |
| RISO HC3R-5000 como para PS7R-9000/5000)                                    | 1-29 |

# Cápitulo2 Funcionamiento del Controlador de la Impresora para el HC3R-5000 ...... 2-1

Describe los ajustes de "driver" o controlador de la impresora que puede ser hecho a través de [Propiedades] en cuadro de diálogo [Impresión].

| Acciones del controlador de la impresora      | 2-2  |
|-----------------------------------------------|------|
| Descripción de la Pantalla                    | 2-2  |
| Configuración principal                       | 2-5  |
| Modo color                                    | 2-5  |
| Imagen original                               | 2-6  |
| Impresión dúplex                              | 2-6  |
| Bandeja de Papel                              | 2-7  |
| Tipo de papel                                 | 2-7  |
| Modo expulsión                                | 2-8  |
| Pausa después de muestra (Copia de seguridad) | 2-8  |
| Modo ejecución                                | 2-9  |
| Disposición                                   | 2-11 |
| Tamaño original                               | 2-12 |
| Tamaño papel salida                           | 2-12 |
|                                               |      |

| Zoom                           |  |
|--------------------------------|--|
| Orientación                    |  |
| Ubicación papel                |  |
| Páginas por hoja               |  |
| Orden páginas                  |  |
| Cara de impresión              |  |
| Procesado imagen               |  |
| Ajuste gamma                   |  |
| Mallado gris                   |  |
| Configuración especial imagen  |  |
| Opciones                       |  |
| Separación de tarea            |  |
| Imprimir densidad              |  |
| Impresión de seguridad         |  |
| Filigrana                      |  |
| Especificar página             |  |
| Añadir                         |  |
| Editar                         |  |
| Anular                         |  |
| Acerca.                        |  |
| Entorno                        |  |
| Config. Impresora              |  |
| Selección tamaño personalizado |  |
| •                              |  |

# Cápitulo3 Funcionamiento del Controlador de la Impresora para el PS7R-9000/5000 ......3-1

Describe los ajustes de "driver" o controlador de la impresora que puede ser hecho a través de [Propiedades] en cuadro de diálogo [Impresión].

| Mallado gris                               |
|--------------------------------------------|
| Configuración especial imagen 3-22         |
| Opciones                                   |
| Separación de tarea                        |
| Imprimir densidad                          |
| Agrupación                                 |
| Impresión de seguridad 3-28                |
| Formularios                                |
| Patrón formulario impresión                |
| Cara de impresión de datos formulario 3-32 |
| Registro de un formulario                  |
| Cómo Imprimir un Formulario                |
| Acerca                                     |
| Entorno                                    |
| Config. Impresora                          |

# Cápitulo4 Operación de las funciones del Terminador tanto para HC3R como para PS7R ...... 4-1

Este capítulo contiene los contenidos comunes que no están relacionados con el modelo del controlador.

Si se ha instalado un Terminador opcional, aparece la pestaña [Terminador] en la pantalla de configuración del controlador de la impresora. Este capítulo describe la configuración de las funciones del Terminador.

| minador           |
|-------------------|
| Añadir cubierta   |
| Folleto           |
| Grapadora         |
| Perforado         |
| Bandeja de salida |
| Salida offset     |
| Papel doblado     |

# Cápitulo5 Localización y reparación de averías ..... 5-1

Este capítulo describe las medidas contra los errores en la instalación del controlador o de las utilidades y los problemas en la impresión.

| Solución de problemas para la instalación | . 5-2 |
|-------------------------------------------|-------|
| Problemas de impresión                    | . 5-3 |
| Otros Problemas                           | . 5-5 |

| Cápitulo6 Apéndice                                        | <b>6-1</b> |
|-----------------------------------------------------------|------------|
| Lista de fuentes (Para el RISO Controller PS7R-9000/5000) | 6-2        |
| Índice                                                    | 6-5        |

# Cápitulo1 Instalación del Software

Este capítulo describe el método para instalar el controlador de la impresora para esta máquina. De acuerdo con el entorno que posea, instale el controlador antes de utilizar esta máquina. Una vez que se ha completado la instalación, compruebe la configuración del entorno del controlador de la impresora. Pág 2-31 Pág 3-37

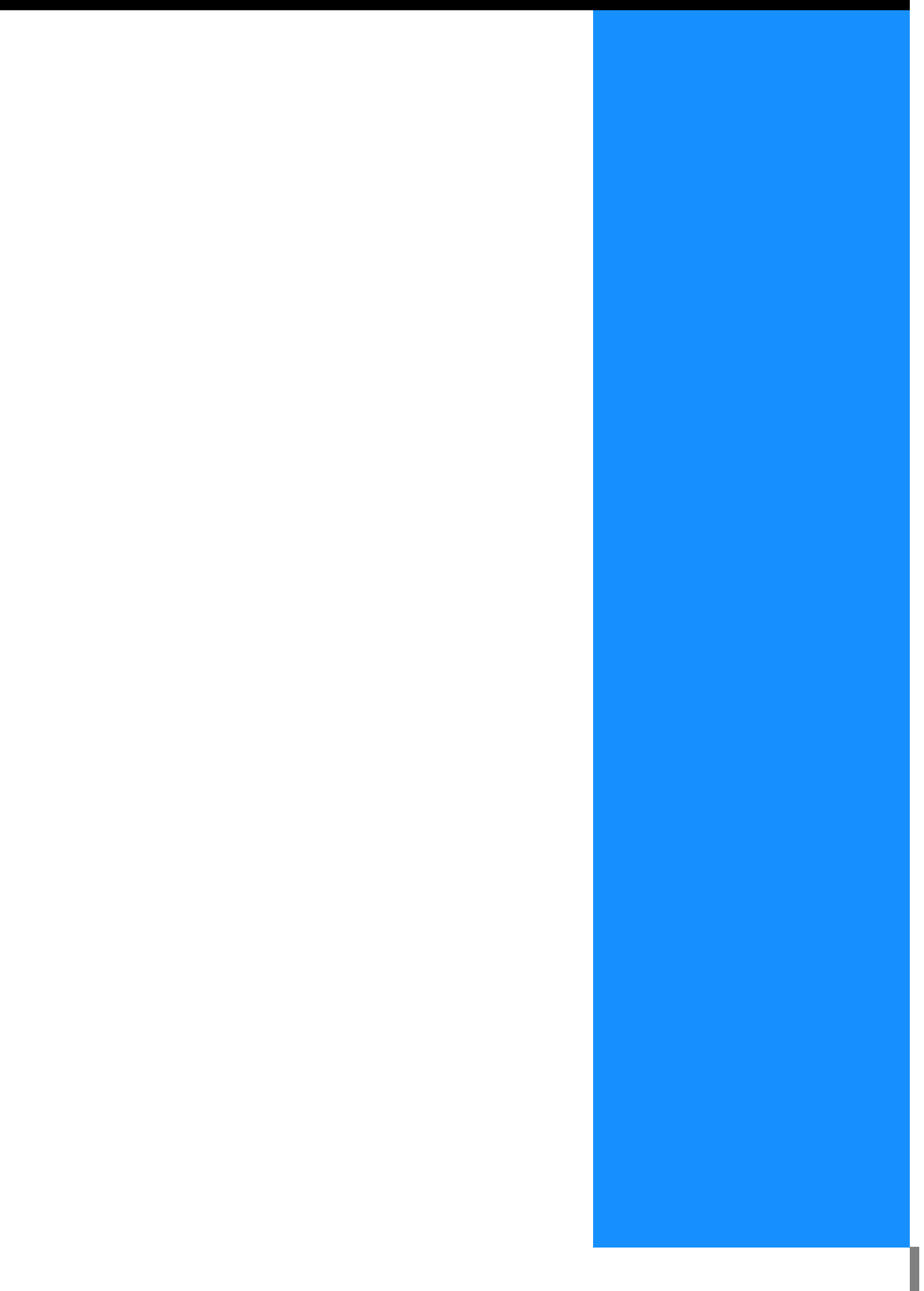

# **RISO Controller HC3R-5000 para Windows**

Antes de utilizar la impresora, instale y ajuste el software en el siguiente orden.

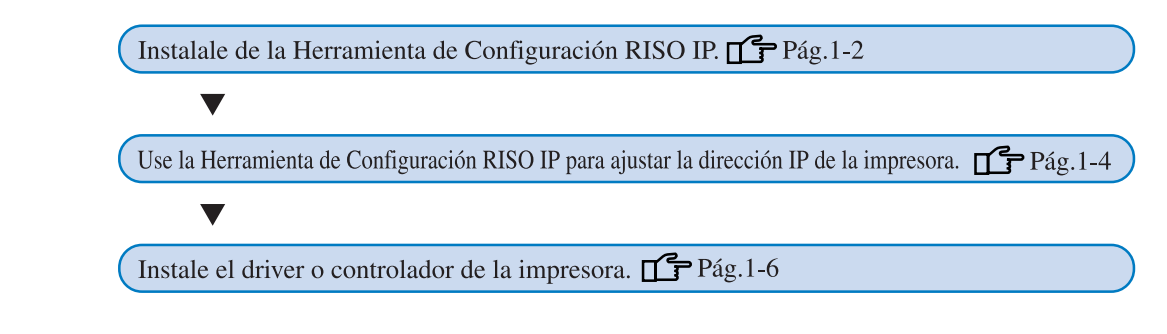

- Instale la Herramienta de Configuración RISO IP en su ordenador. Esta herramienta es utilizada para configurar la dirección IP de la impresora.
  - Instale el controlador de la impresora en todos los ordenadores que utilizan la impresora.

# Instalar la Herramienta de Configuración RISO IP

Instale el software para la configuración de la dirección IP de la impresora desde el ordenador.

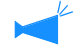

La Herramienta de Configuración IP RISO puede también inicializarse desde el CD-ROM. "Ajustes de la Red" @Pág 1-4

#### 1 Introduzca el CD-ROM Software del Controlador RISO HC3R en la unidad del CD-ROM del ordenador.

Comienza la instalación. Si no comenzase, haga doble clic en el archivo "setup.exe" del CD-ROM.

#### 2 Haga clic en el idioma que desee.

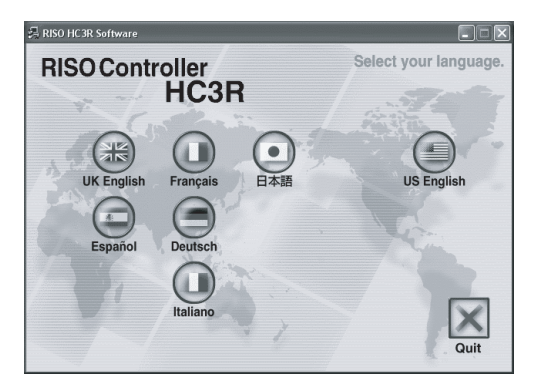

3 Haga clic en [Instalar la Herramienta de Configuración RISO IP].

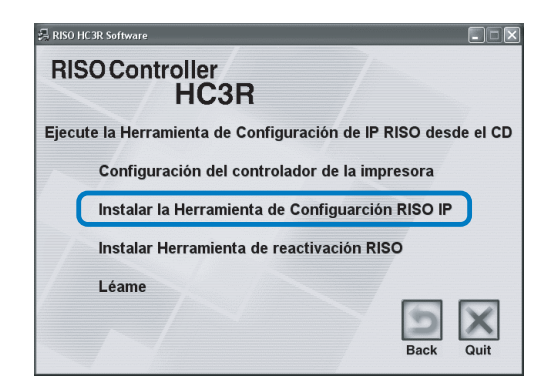

4 Haga clic en el botón [Siguiente].

| Configuración avanzada | $\overline{\mathbf{X}}$                                                                                                    |
|------------------------|----------------------------------------------------------------------------------------------------|
|                        | ¡Bienvenido al instalador de la Herramienta<br>de Configuración RISO IP!                                                        |
|                        | Este asistente instala la Herramienta de Configuración RISO IP en su<br>ordenador.                                              |
|                        | Artes de iniciar la instalación, cierre los otros programas de Windows.<br>Para conenzar instalación, haga clic en [Siguiente]. |
|                        | < Atrás Siguiente > Cancelar                                                                                                    |

5 Lea las Condiciones de la Licencia y haga clic en el botón [Sí].

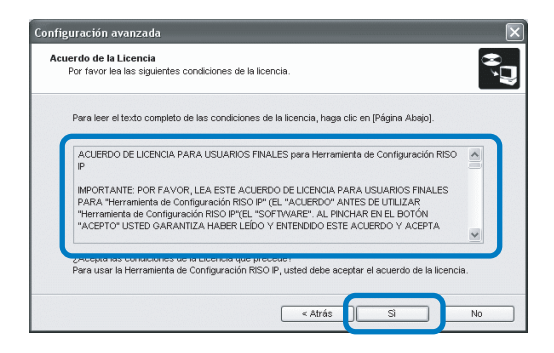

6 Haga clic en el botón [Inicio].

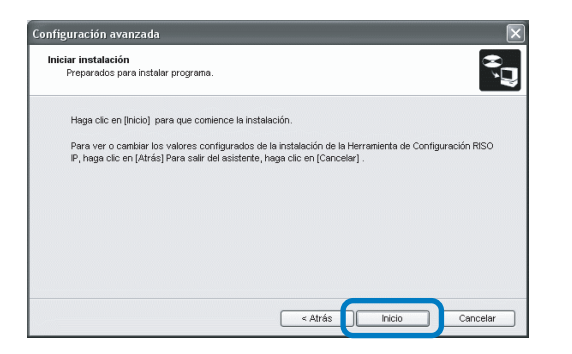

7 Compruebe que se ha seleccionado[Sí] y haga clic en el botón [Finalizar].

Para configurar la dirección IP de esta impresora ahora, seleccione [Sí].

Si no desea configurar en este momento la dirección IP de la impresora, seleccione [No] y después haga clic en el botón [Finalizar].

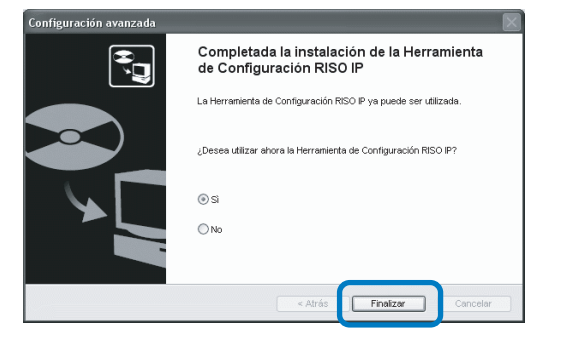

Ha finalizado la instalación de la Herramienta de Configuración RISO IP.

Entonces, especifique la dirección IP de la impresora. Si ha seleccionado [Sí], se inicia la Herramienta de Configuración RISO IP. Siga las instrucciones del paso 2 después de proceder a los "Ajustes de la Red"(@Pág 1-4). 8 Haga clic en [Quit].

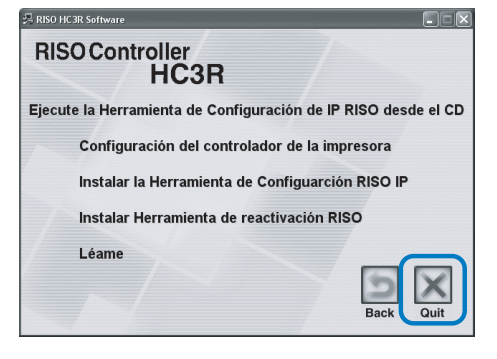

Se sale de la instalación.

# Ajustes de la Red

Inicialice la Herramienta de Configuración RISO IP de la impresora.

- Si ha configurado la dirección IP después de instalar la Herramienta de Configuración RISO IP, vaya al paso 2.
  - Para utilizar la Herramienta de Configuración IP RISO desde el CD-ROM, introduzca el CD- ROM en el ordenador y haga clic en [Ejecute la Herramienta de Configuración de IP RISO desde el CD]. Después vaya al paso 2.

Antes de comenzar la siguiente operación, asegúrese de conectar la impresora al ordenador. Encienda el interruptor del encendido de la impresora. "Conexión a un Ordenador" "Pág iv

- 1 Seleccione [Inicio], [Programas], [RISO HC3R], y [Herramienta de Configuración RISO IP] en este orden.
- 2 Compruebe que aparece en pantalla la información de la impresora y haga clic.

La información aparece destacada. Si no apareciese la información sobre la impresora, compruebe la conexión entre la impresora y el ordenador.

"Conexión a un Ordenador" @Pág iv

3 Haga clic en el icono [Configuración de Red].

Alternativamente, seleccione [Configuración de Red] en el menú [Valores Configuración].

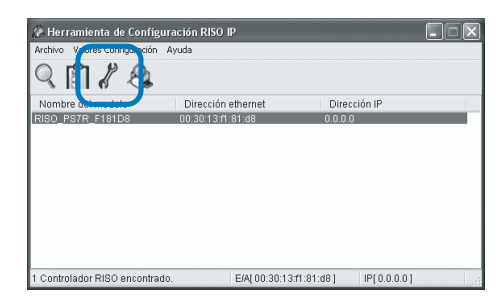

# 4 Haga clic en el botón [Sí].

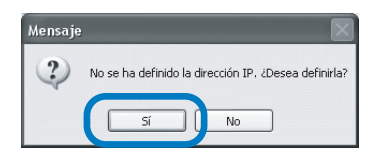

#### 5 Introduzca la dirección IP para asignárselo a la impresora y haga clic en el botón [Aceptar].

Para obtener la dirección IP de la impresora, pregunte al administrador de la red.

| Configuración de la direcci | ón IP |    |      |      |    | ?× |
|-----------------------------|-------|----|------|------|----|----|
| Dirección Ehernet           | 00    | 30 | 13   | f1   | 81 | d8 |
| Dirección IP                | 172   |    | 16 . | 58   | [  | 96 |
| Aceptar                     |       |    | Can  | elar |    |    |

#### 6 Haga clic en el botón [Aceptar].

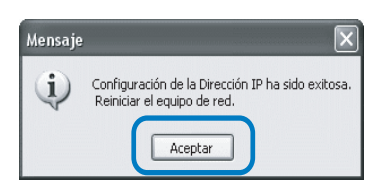

7 Presione la botón Reposo de la impresora y luego vuelva a presionarla.

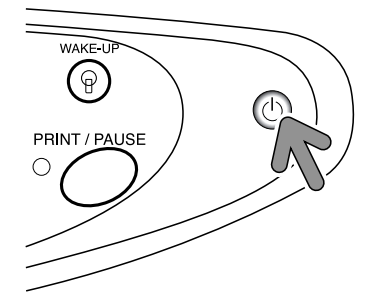

El controlador de la impresora rearranca y la dirección IP que había sido asignada en el paso 5 se hace efectiva.

# 8 Seleccione [Archivo] y [Salir].

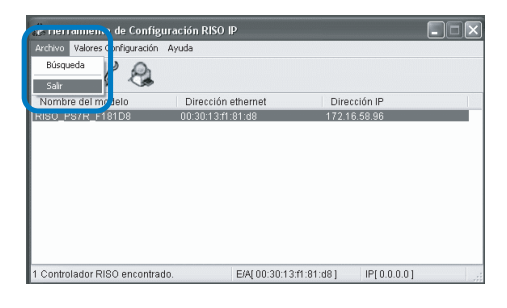

# 9 Haga clic en el botón [Sí].

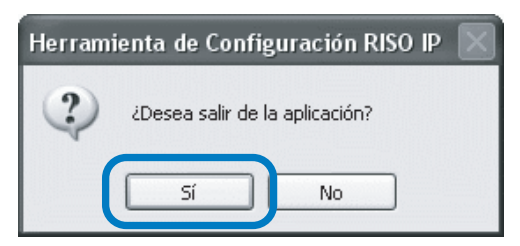

Ahora se ha completado la configuración de la dirección IP.

Consulte "Instalación del Controlador de la Impresora" (@Pág 1-6). 1

# Instalación del Controlador de la Impresora

- Instale el controlador de la impresora en todos los ordenadores que utilizan la impresora.
- Antes de instalar el controlador de la impresora, configure la dirección IP de la impresora. "Ajustes de la Red" @Pág 1-4

#### Introduzca el CD-ROM Software del Controlador RISO HC3R en la unidad del CD-ROM del ordenador.

Comienza la instalación. Si no comenzase, haga doble clic en el archivo "setup.exe" del CD-ROM.

#### 2 Haga clic en el idioma que desee.

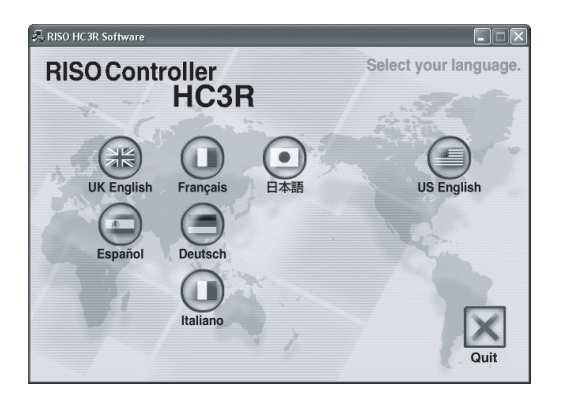

**3** Haga clic en [Configuración del Controlador de la Impresora].

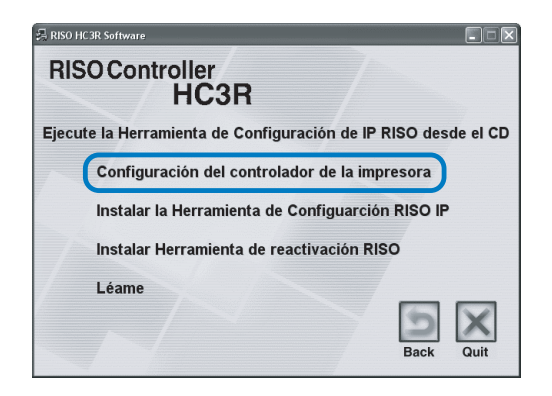

4 Haga clic en el botón [Siguiente].

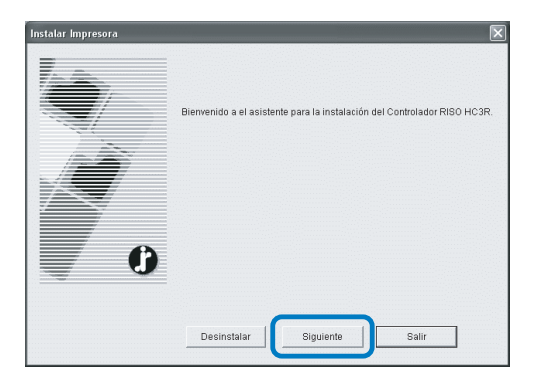

# 5 Lea las Condiciones de la licencia y haga clic en el botón [Sí].

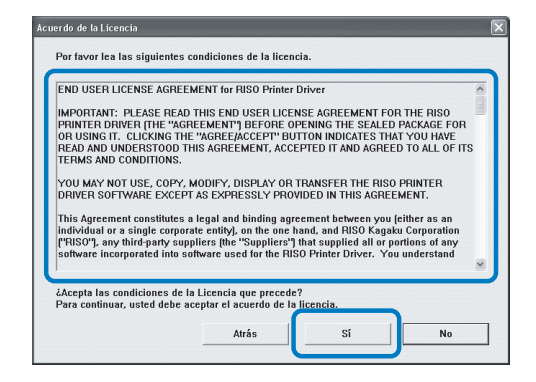

# 6 Haga clic en el nombre de la impresora a instalar.

El nombre aparece resaltado.

#### 7 Haga clic en el botón [Siguiente].

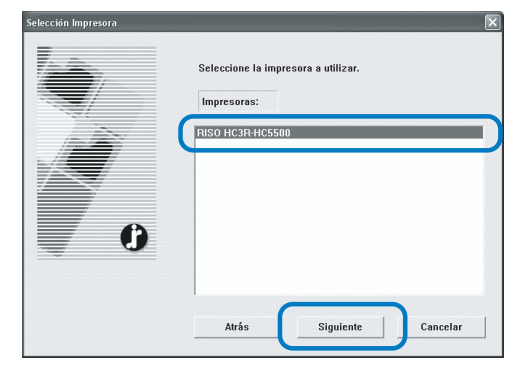

#### 8 Seleccione el protocolo.

Si usa el puerto IPP para imprimir, la información es encriptada por medio del SSL y enviada a la impresora. Para imprimir de manera segura, utilice el puerto IPP.

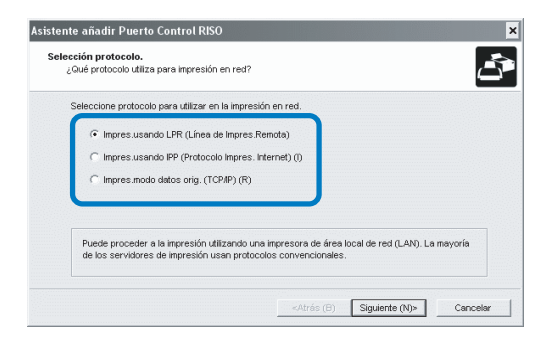

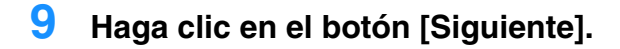

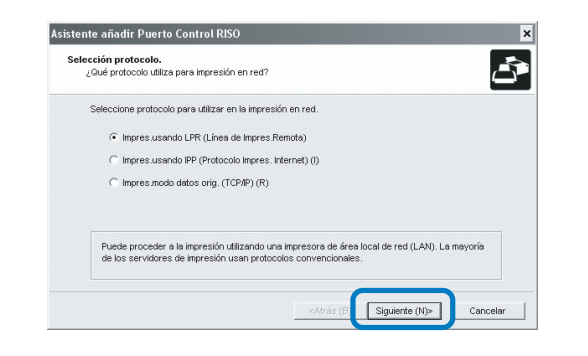

#### 10 Introduzca la dirección IP de la impresora en "Dirección IP" o haga clic en "Lista de los resultados de la búsqueda".

Introduzca la dirección IP que ha sido asignada en el paso 5 de "Ajustes de la Red" (Pág 1-4).

| ecifique un servidor<br>Especifique el servidor | de impresora.<br>para imprimir.      |                                                                     |
|-------------------------------------------------|--------------------------------------|---------------------------------------------------------------------|
| Introducir la dirección l                       | P de este producto.                  |                                                                     |
| Dirección IP (I):                               | 172.16.58.96                         |                                                                     |
| Lista de resultados de                          | la búsqueda (L):                     |                                                                     |
|                                                 |                                      |                                                                     |
| Lirection IP                                    | Direction enternet                   | Nombre de Modelo<br>RISO: HE1R                                      |
| Direction IP                                    | Dirección etnernes                   | INOMIDITE DE MODEIO                                                 |
| Direction P<br>172.16.58.96                     | Dreccion enemet<br>00:30:13:F1:61:D8 | Nombre de Modelo<br>RISO_ HC3R                                      |
| 172:16:58:56                                    | Urecoon enemet<br>colsol19.F1.81.b8  | Nomore de Modelo<br>INSOHUER<br>Justes (C)Isqueda servidor impresor |

Usted puede registrar una "Dirección Envio Simul" haciendo clic en el botón [Ajustes]. Para registrar una "Dirección Envio Simul", escriba la dirección IP y haga clic en el botón [Agregar].

Si hay múltiples "Direccion Envio Simul", haga clic en la "dirección de emisión" deseada y haga clic en el botón [Aceptar] para utilizar la dirección.

Para eliminar una dirección innecesaria, haga clic en la dirección para seleccionarla y haga clic en el botón [Borrar].

#### 11 Haga clic en el botón [Registrar].

| Especifique un servid<br>Especifique el servi | ior de impresora.<br>Jor pera imprimir. |              |          |           |   |
|-----------------------------------------------|-----------------------------------------|--------------|----------|-----------|---|
| Introducir la direcci                         | ón IP de este product                   | io.          |          |           | - |
| Dirección IP (I):                             | . [                                     | 172.16.58.96 |          |           |   |
| Lista de resultados                           | de la búsqueda (L.):                    |              |          |           |   |
| Dirección IP                                  | Dirección                               | ethernet     | Nombre o | le Modelo |   |
| 172.16.58.96                                  | 00.30.13.                               | F1:81:D8     | RISO_H   | C3R       |   |

**12** Haga clic en el botón [Instalar].

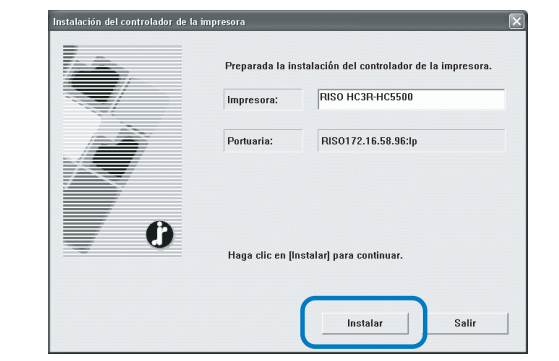

### **13** Haga clic en el botón [Finalizado].

Si coloca la marca de verificación en [Iniciar consola una vez finalizado], puede iniciar la Consola Riso luego de concluir la instalación.

| Confirmar | $\mathbf{X}$                                       |
|-----------|----------------------------------------------------|
| C C       | Se ha electuado RISO HC3R+HC5500 de la instalaci?. |
|           | 🗖 Iniciar consola una vez finalizado               |
|           | Finalizado                                         |

## 14 Haga clic en [Quit].

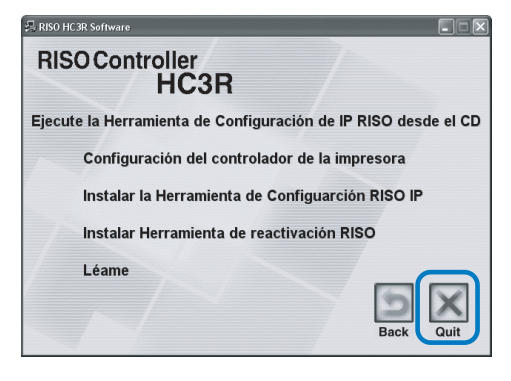

Se ha completado la instalación del controlador de la impresora.

Puede realizar la impresión desde el ordenador.

# Desinstalación del Controlador de la Impresora

Para suprimir (desinstalar) el controlador de la impresora, siga el procedimiento descrito a continuación.

- 1 Siga los pasos del 1 al 3 de "Instalación del Controlador de la Impresora" (<sup>@</sup>Pág 1-6).
- 2 Haga clic en el botón [Desinstalar].

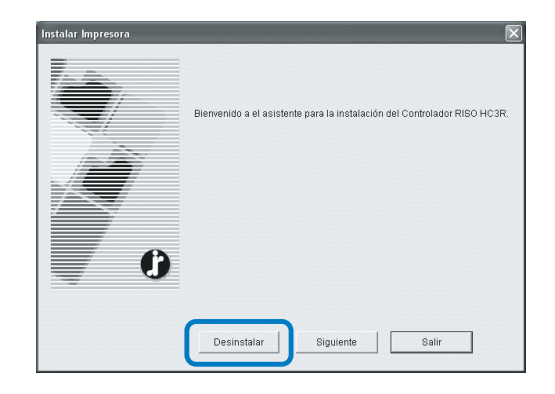

# **3** Haga clic en la impresora para suprimir la impresora que aparece de manera destacada.

Seleccione la impresora que ha sido instalada en el ordenador.

4 Haga clic en el botón [Desinstalar].

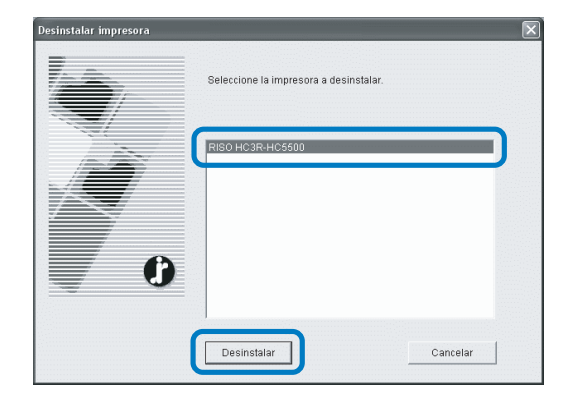

### 5 Haga clic en el botón [Sí].

| Salir                                                  | $\mathbf{X}$                           |
|--------------------------------------------------------|----------------------------------------|
| Reinicie el sistema para<br>¿Desea reiniciar el sister | completar la instalación.<br>ma ahora? |
| Sí                                                     | No                                     |

El ordenador se reinicia. Después que haber reiniciado el ordenador, el controlador de la impresora se habrá eliminado completamente. Antes de utilizar la impresora, instale y ajuste el software en el siguiente orden.

Instalale de la Herramienta de Configuración RISO IP. TPág.1-9
Use la Herramienta de Configuración RISO IP para ajustar la dirección IP de la impresora. Pág.1-11

Instale el driver o controlador de la impresora.

- Instale la Herramienta de Configuración RISO IP en su ordenador. Esta herramienta es utilizada para configurar la dirección IP de la impresora.
- Instale el controlador de la impresora en todos los ordenadores que utilizan la impresora.

# Instalar la Herramienta de Configuración RISO IP

Instale el software para la configuración de la dirección IP de la impresora desde el ordenador.

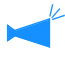

La Herramienta de Configuración IP RISO puede también inicializarse desde el CD-ROM. "Ajustes de la Red" @Pág 1-11

#### Introduzca el CD-ROM Software del Controlador RISO PS7R en la unidad del CD-ROM del ordenador.

Comienza la instalación. Si no comenzase, haga doble clic en el archivo "setup.exe" del CD-ROM.

#### 2 Haga clic en el idioma que desee.

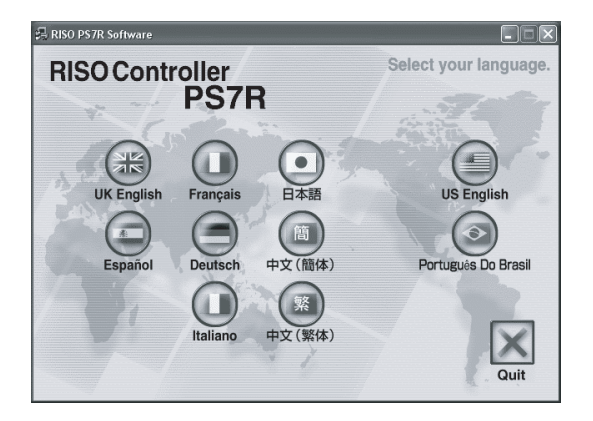

3 Haga clic en [Instalar la Herramienta de Configuración RISO IP].

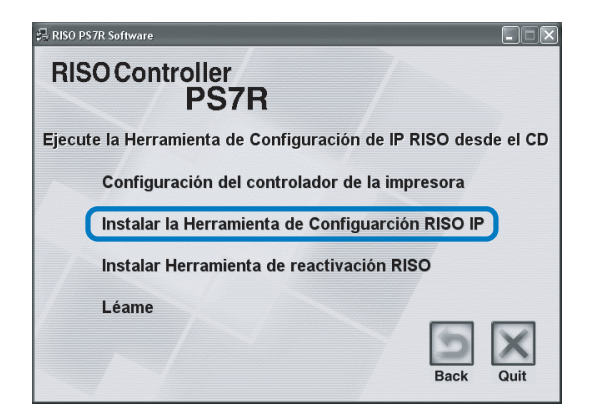

4 Haga clic en el botón [Siguiente].

| onfiguración avanzada |                                                                                                    |
|-----------------------|----------------------------------------------------------------------------------------------------|
|                       | ¡Bienvenido al instalador de la Herramienta<br>de Configuración RISO IP!                                                      |
|                       | Este asistente instala la Herramienta de Configuración RISO IP en su<br>ordenador.                                            |
|                       | Artes de inclar la instalación, cierre los otros programas de Windows.<br>Para comenzar instalación, haga cilo en [Siguente]. |
|                       | < Atrás Siguiente > Cancelar                                                                                                  |

5 Lea las Condiciones de la Licencia y haga clic en el botón [Sí].

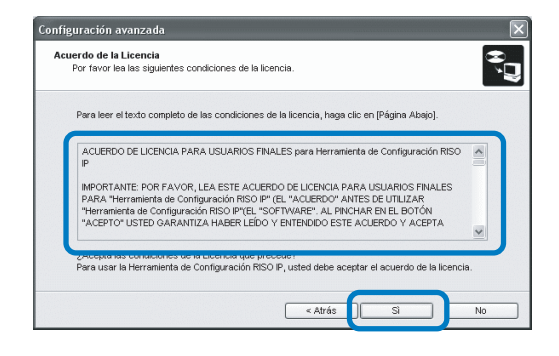

6 Haga clic en el botón [Inicio].

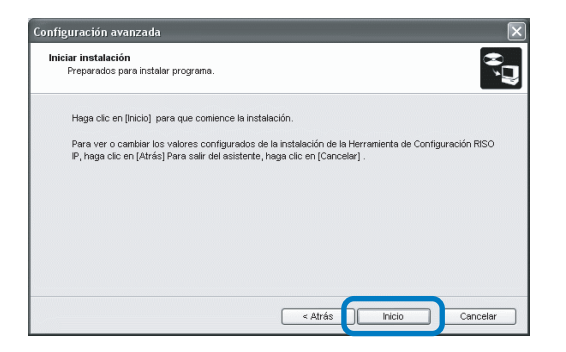

# Compruebe que se ha seleccionado [Sí] y haga clic en el botón [Finalizar].

Si no desea configurar en este momento la dirección IP de la impresora, seleccione [No] y después haga clic en el botón [Finalizar].

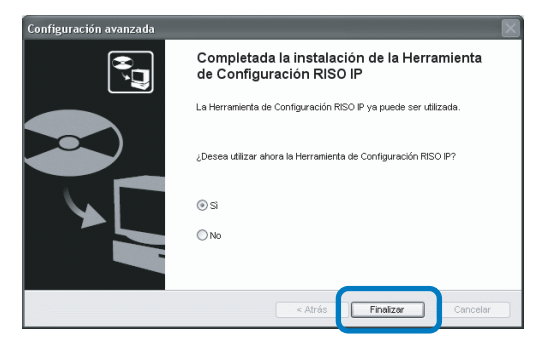

Ha finalizado la instalación de la Herramienta de Configuración RISO IP.

Entonces, especifique la dirección IP de la impresora. Si ha seleccionado [Sí], se inicia la Herramienta de Configuración RISO IP. Siga las instrucciones del paso 2 después de proceder a los "Ajustes de la Red"(Pág 1-11).

Si ha seleccionado [No], proceda en el paso 8.

8 Haga clic en [Quit].

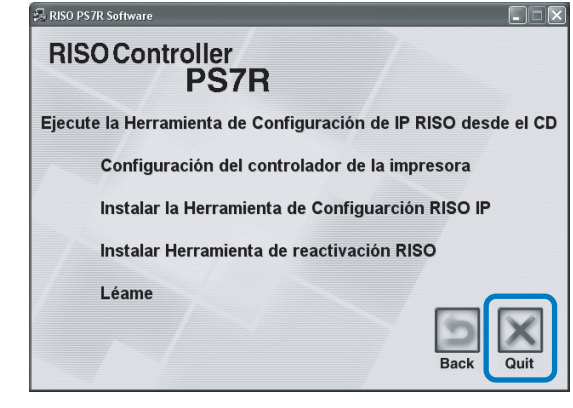

Se sale de la instalación.

# Ajustes de la Red

Inicialice la Herramienta de Configuración RISO IP de la impresora.

- Si ha configurado la dirección IP después de instalar la Herramienta de Configuración RISO IP, vaya al paso 2.
  - Para utilizar la Herramienta de Configuración IP RISO desde el CD-ROM, introduzca el CD- ROM en el ordenador y haga clic en [Ejecute la Herramienta de Configuración de IP RISO desde el CD]. Después vaya al paso 2.

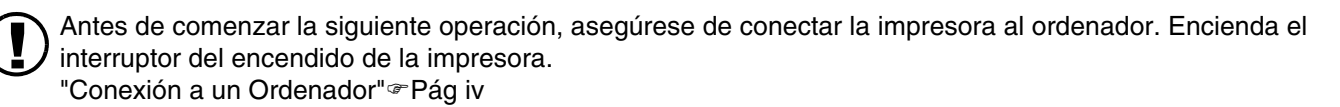

- Seleccione [Inicio], [Programas], [RISO PS7R], y [Herramienta de Configuración RISO IP] en este orden.
- 2 Compruebe que aparece en pantalla la información de la impresora y haga clic.

La información aparece destacada.

Si no apareciese la información sobre la impresora, compruebe la conexión entre la impresora y el ordenador.

"Conexión a un Ordenador" @Pág iv

**3** Haga clic en el icono [Configuración de Red].

Alternativamente, seleccione [Configuración de Red] en el menú [Valores Configuración].

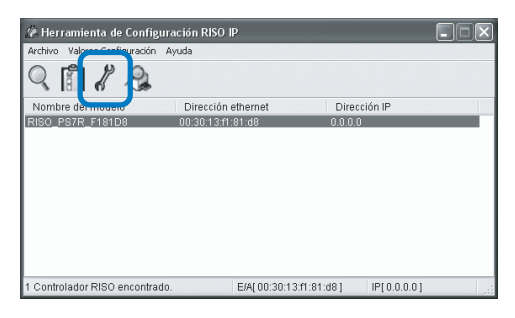

# 4 Haga clic en el botón [Sí].

| na definido la | i direcciór | n IP. 20 | Desea defi | nirla? |
|----------------|-------------|----------|------------|--------|
|                |             |          |            |        |
|                | -           |          | h          |        |
|                | Sí          | Sí No    | Sí No      | Sí No  |

#### 5 Introduzca la dirección IP y el acceso predeterminado a asignar a la impresora y haga clic en el botón [Aceptar].

Para obtener la dirección IP de la impresora, pregunte al administrador de la red.

Si hace clic en el botón [Configuración] sin antes ingresar el acceso, aparecerá un mensaje en la pantalla.

| Configuración de la direcc | ión IP |    |      |       |    | ?× |
|----------------------------|--------|----|------|-------|----|----|
| Dirección Ehernet          | 00     | 30 | 13   | f1    | 81 | d8 |
| Dirección IP               | 172    |    | 16 . | 58    | [  | 96 |
| Aceptar                    |        |    | Can  | celar |    |    |

## 6 Haga clic en el botón [Aceptar].

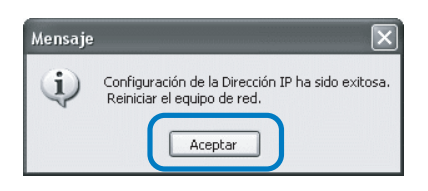

7 Presione la botón Reposo de la impresora y luego vuelva a presionarla.

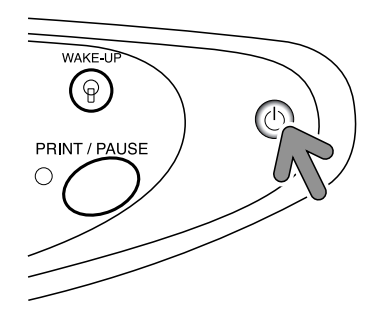

El controlador de la impresora rearranca y la dirección IP que había sido asignada en el paso 5 se hace efectiva.

# 8 Seleccione [Archivo] y [Salir].

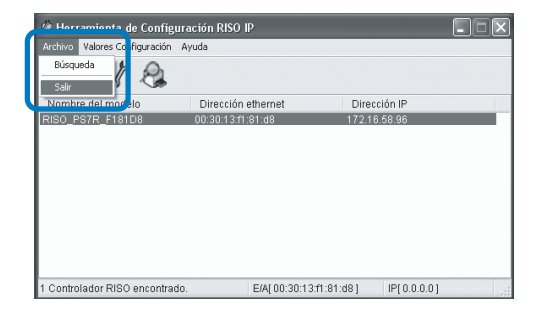

# 9 Haga clic en el botón [Sí].

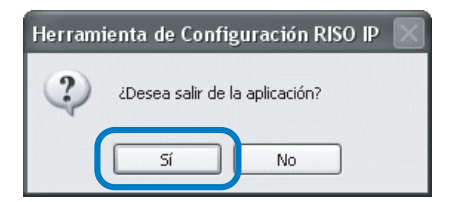

Ahora se ha completado la configuración de la dirección IP.

Consulte "Instalación del Controlador de la Impresora" (@Pág 1-13).

# Instalación del Controlador de la Impresora

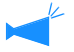

1

- Instale el controlador de la impresora en todos los ordenadores que utilizan la impresora.
- Antes de instalar el controlador de la impresora, configure la dirección IP de la impresora. "Ajustes de la Red" Pág 1-11

#### Introduzca el CD-ROM Software del Controlador RISO PS7R en la unidad del CD-ROM del ordenador.

Comienza la instalación. Si no comenzase, haga doble clic en el archivo "setup.exe" del CD-ROM.

#### 2 Haga clic en el idioma que desee.

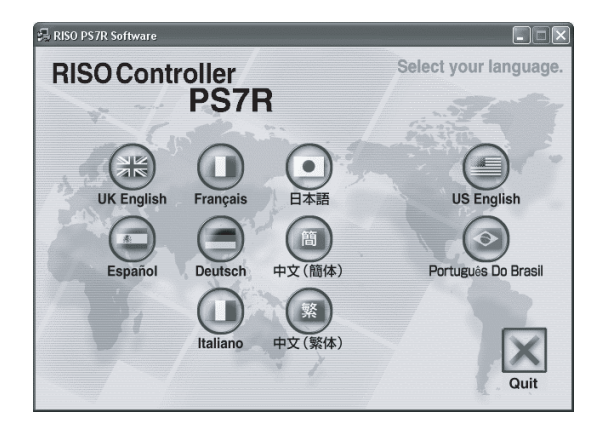

3 Haga clic en [Configuración del Controlador de la Impresora].

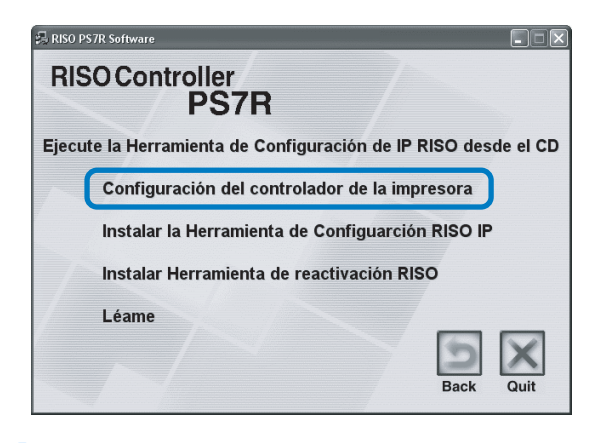

4 Haga clic en el botón [Siguiente].

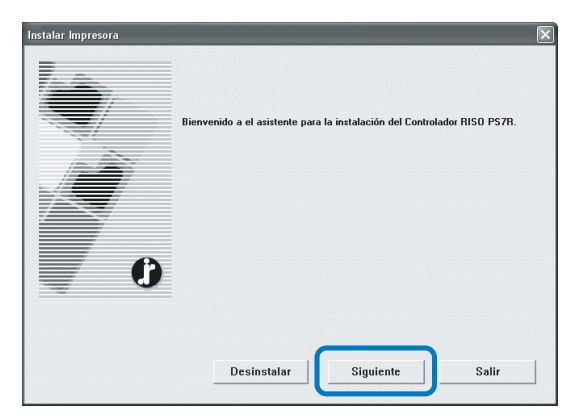

5 Lea las Condiciones de la licencia y haga clic en el botón [Sí].

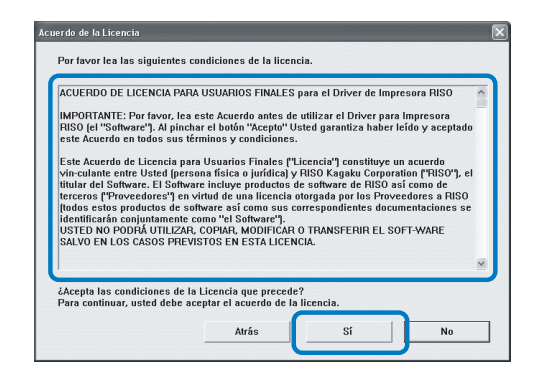

6 Haga clic en el nombre de la impresora a instalar.

El nombre aparece resaltado.

7 Haga clic en el botón [Siguiente].

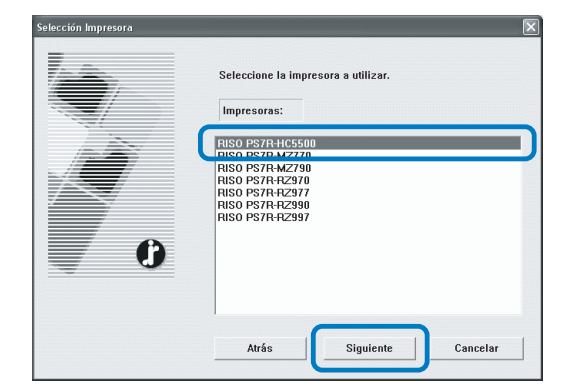

#### 8 Seleccione el protocolo.

Seleccione el protocolo utilizado con la impresora de la red.

Si usa el puerto IPP para imprimir, la información es encriptada por medio del SSL y enviada a la impresora. Para imprimir de manera segura, utilice el puerto IPP.

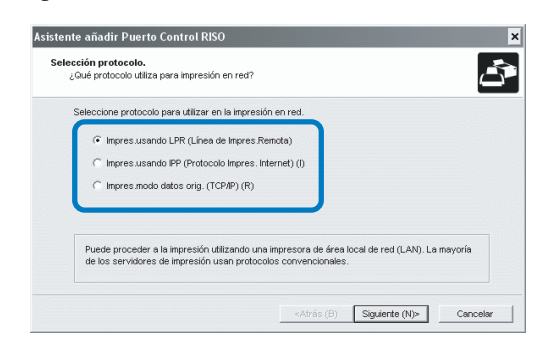

9 Haga clic en el botón [Siguiente].

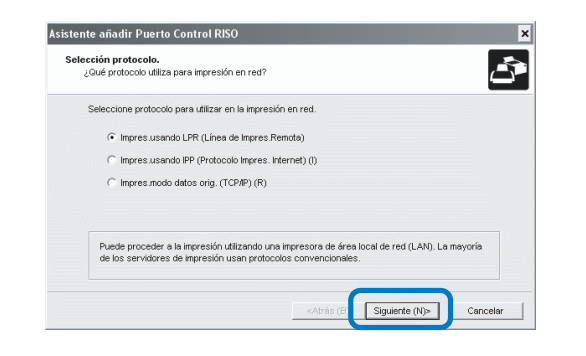

#### 10 Introduzca la dirección IP de la impresora en "Dirección IP" o haga clic en "Lista de los resultados de la búsqueda".

Introduzca la dirección IP que ha sido asignada en el paso 5 de "Ajustes de la Red" (@Pág 1-11).

| ecifique un servidor<br>Especifique el servidor | de impresora.<br>para imprimir. |                      | کے                   |
|-------------------------------------------------|---------------------------------|----------------------|----------------------|
| Introducir la dirección                         | IP de este producto.            |                      |                      |
| Dirección IP (1):                               | 172.16.58.96                    |                      |                      |
| Lista de resultados de                          | e la búsqueda (L):              |                      |                      |
| Diseasife ID                                    | Presente attended               | Nambur de Madala     |                      |
| 172.16.58.96                                    | 00:30:13:F1:81:D8               | RISO_PS7R_F181D8     |                      |
|                                                 |                                 | iustas (C) usruada s | ervidor impresore d  |
|                                                 | P                               | isqueua s            | er vidor impresora ( |
|                                                 |                                 |                      |                      |

Usted puede registrar una "Dirección Emvio Simul" haciendo clic en el botón [Ajustes]. Para registrar una "Dirección Emvio Simul" ingrese la dirección IP y haga clic en el botón [Agregar].

Si hay múltiples "Direccion Emvio Simul", haga clic en la "Dirección Emvio Simul" deseada y haga clic en el botón [Aceptar] para utilizar la dirección.

Para eliminar una dirección innecesaria, haga clic en la dirección para seleccionarla y haga clic en el botón [Borrar].

#### 11 Haga clic en el botón [Registrar].

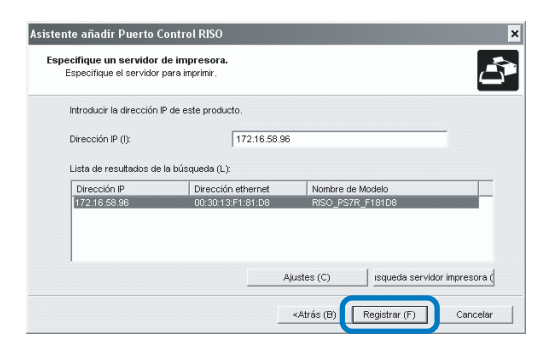

12 Haga clic en el botón [Instalar].

|   | ricpataua ta in | stalación del controlador de la impresora |
|---|-----------------|-------------------------------------------|
|   | Impresora:      | RISO PS7R-HC5500                          |
|   | Portuaria:      | RIS0172.16.58.96:lp                       |
| 0 | Haga clic en [h | hstalar) para continuar.                  |

## 13 Haga clic en el botón [Finalizado].

Si coloca la marca de verificación en [Iniciar consola una vez finalizado], puede iniciar la Consola Riso luego de concluir la instalación.

| Confirmar |                                                     | × |
|-----------|-----------------------------------------------------|---|
|           | Se ha efectuado RISO PS7R-HC5500 de la instalación. |   |
| 0         | ☐ Iniciar consola una vez finalizado<br>Finalizado  |   |

## 14 Haga clic en [Quit].

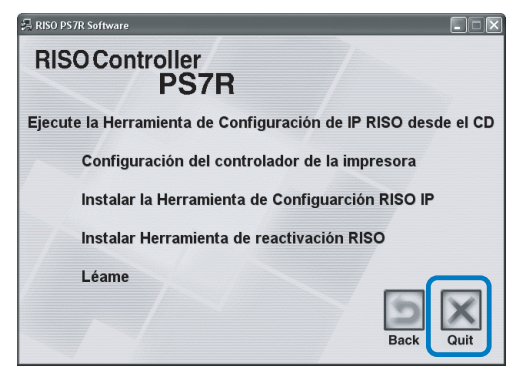

Se ha completado la instalación del controlador de la impresora.

Puede realizar la impresión desde el ordenador.

# Desinstalación del Controlador de la Impresora

Para suprimir (desinstalar) el controlador de la impresora, siga el procedimiento descrito a continuación.

- 1 Siga los pasos del 1 al 3 de "Instalación del Controlador de la Impresora" (@Pág 1-13).
- 2 Haga clic en el botón [Desinstalar].

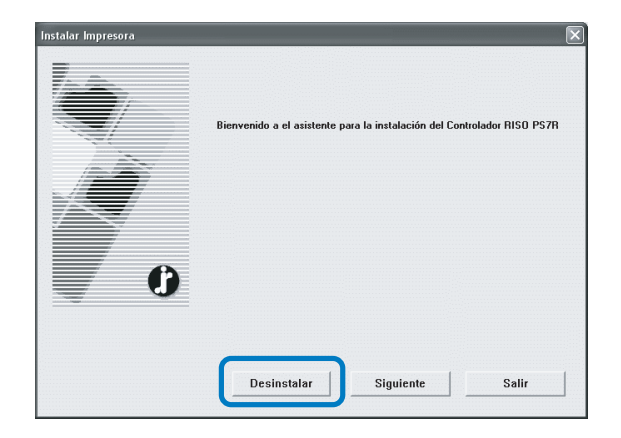

#### 3 Haga clic en la impresora para suprimir la impresora que aparece de manera destacada.

Seleccione la impresora que ha sido instalada en el ordenador.

4 Haga clic en el botón [Desinstalar].

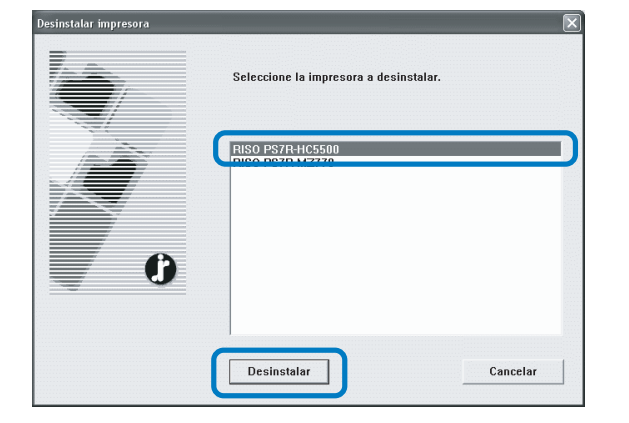

#### 5 Haga clic en el botón [Sí].

| Salir                                                    |                                        |
|----------------------------------------------------------|----------------------------------------|
| Reinicie el sistema para (<br>¿Desea reiniciar el sister | completar la instalación.<br>ma ahora? |
| Sí                                                       | No                                     |

El ordenador se reinicia. Después que haber reiniciado el ordenador, el controlador de la impresora se habrá eliminado completamente.

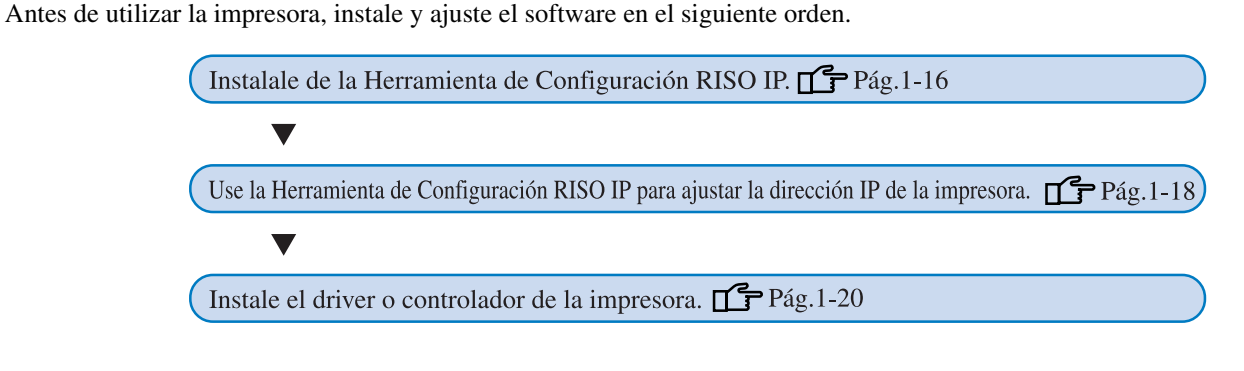

Instale la Herramienta de Configuración RISO IP sólo en el ordenador que es utilizado para configurar la dirección IP de la impresora.
Instale el controlador de la impresora en todos los ordenadores que utilizan la impresora.

# Instalación de la Herramienta de Configuración RISO IP

Instale el software para la configuración de la dirección IP de la impresora desde el ordenador.

La Herramienta de Configuración IP RISO puede también inicializarse directamente desde el CD-ROM. "Ajustes de la Red" @Pág 1-18

- 1 Introduzca el CD-ROM Software del Controlador RISO PS7R en la unidad del CD-ROM del ordenador.
- 2 Haga doble clic en [OS 9] y archivos [SETUP] en el CD-ROM.

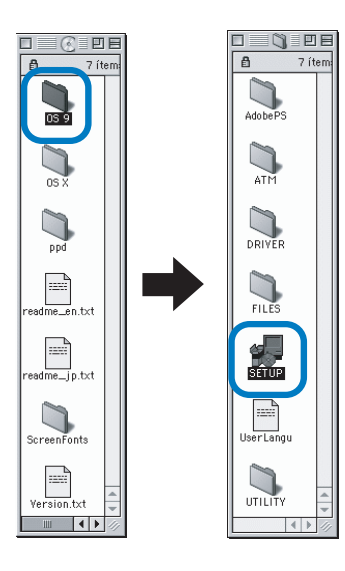

**3** Haga clic en el idioma que desee.

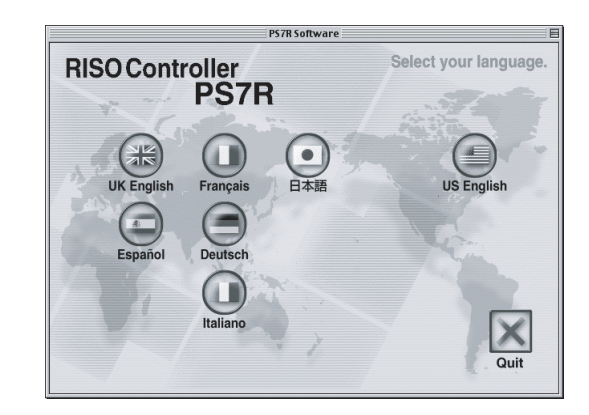

4 Haga clic en [Instalar la Herramienta de Configuración RISO IP].

|         | PS7R Software                                    |                |
|---------|--------------------------------------------------|----------------|
| RIS     | DController<br>PS7R                              |                |
| 1       | Ejecute la Herramienta de Configuración de IP RI | SO desde el CD |
| <u></u> | Configuración del controlador de la impresora    |                |
| (       | nstalar la Herramienta de Configuarción RISO IP  |                |
|         | Instalar Herramienta de reactivación RISO        |                |
| I       | Léame                                            | SX             |

5 Haga clic en el botón [Siguiente].

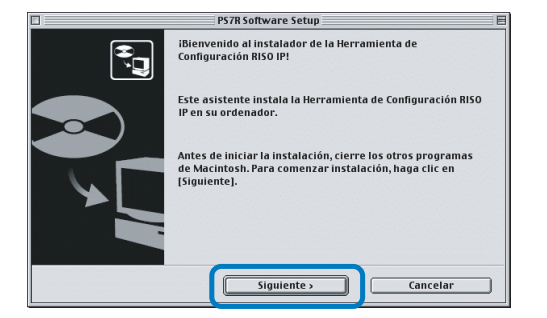

6 Lea las Condiciones de la Licencia y haga clic en el botón [Sí].

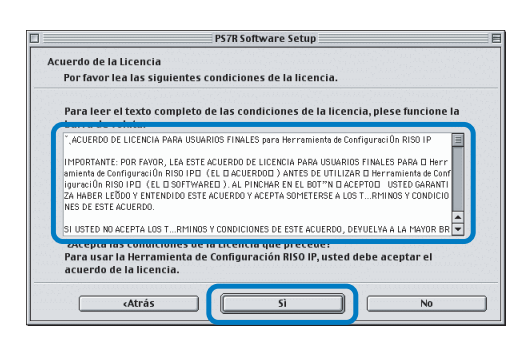

7 Haga clic en el botón [Inicio].

| PS7R Software Setup                                                                                                    |
|----------------------------------------------------------------------------------------------------|
| Iniciar instalación                                                                                                    |
| Preparados para instalar programa.                                                                                                    |
| Haga clic en [Inicio] para que comience la instalación.                                                                                                    |
| Para ver o cambiar los valores configurados de la instalación de la Herramienta de<br>Configuración RISO IP, haga clic en [Atrás] Para salir del asistente, haga clic en<br>[Cancelar] . |
|                                                                                                    |
|                                                                                                    |
|                                                                                                    |
| cAtrás Inicio Cancelar                                                                                                    |

# Compruebe que se ha seleccionado [Sí] y haga clic en el botón [Finalizar].

Para configurar la dirección IP de esta impresora ahora, seleccione [Sí].

Si no desea configurar en este momento la dirección IP de la impresora, seleccione [No] y después haga clic en el botón [Finalizar].

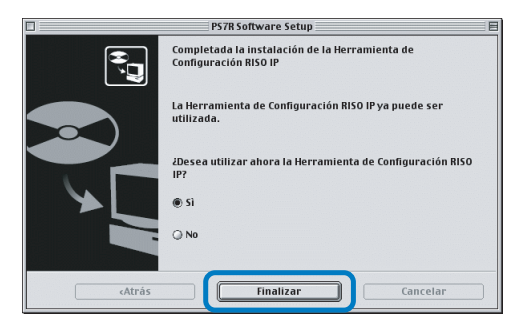

Ha finalizado la instalación de la Herramienta de Configuración IP RISO. Entonces, especifique la dirección IP de la impresora.

Si ha seleccionado [Sí], se inicia la Herramienta de Configuración IP RISO. Siga las instrucciones del paso 2 después de proceder a los "Ajustes de la Red" (@Pág 1-18)

## 9 Haga clic en [Quit].

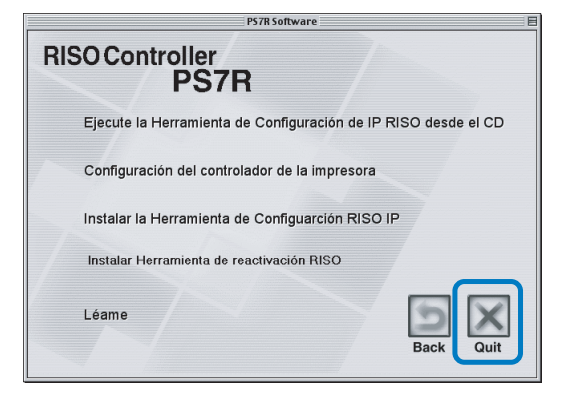

Se sale de la instalación.

# Ajustes de la Red

Inicialice la Herramienta de Configuración RISO IP de la impresora.

- Si ha configurado la dirección IP después de instalar la Herramienta de Configuración IP RISO, vaya al paso 2.
  - Para utilizar la Herramienta de Configuración RISO IP desde el CD-ROM, introduzcael CD- ROM en el ordenador y haga clic en [Ejecute la Herramienta de Configuración de IP RISO desde el CD]. Después vaya al paso 2.

Antes de comenzar la siguiente operación, asegurase de conectar la impresora al ordenador. Asegúrese de encender el interruptor del encendido de la impresora. "Conexión a un Ordenador" «Pág iv

- 1 Seleccione [RISO PS7R] y [ADMIN], creado en el disco de inicio en este orden.Haga clic en [PS7RADMIN].
- 2 Compruebe que aparece en pantalla la información de la impresora y haga clic.

La información aparece destacada. Si no apareciese la información sobre la impresora, compruebe la conexión entre la impresora y el ordenador.

"Conexión a un Ordenador" @Pág iv

Haga clic en el icono que aparece en la ilustración.

Alternativamente, seleccione [Configuración de Red] en el menú [Valores Configuración].

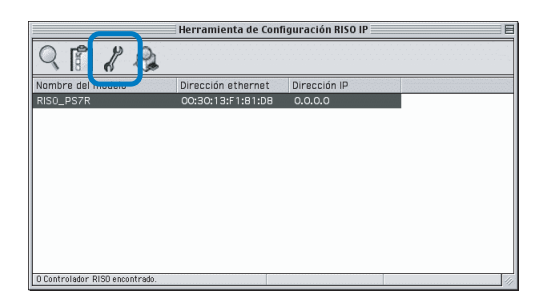

4 Haga clic en el botón [Sí].

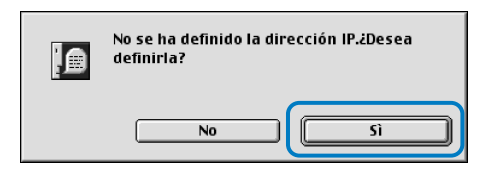

#### 5 Introduzca la dirección IP para asignárselo a la impresora y haga clic en el botón [Aceptar].

Para obtener la dirección IP de la impresora, pregunte al administrador de la red.

| Configuración de la dirección IP |                     |
|----------------------------------|---------------------|
| Dirección Ehernet                | [00:30:13:F1:81:D8] |
| Dirección IP                     | 172.16.58.96        |
| Cancelar Aceptar                 |                     |

#### 6 Haga clic en el botón [Sí].

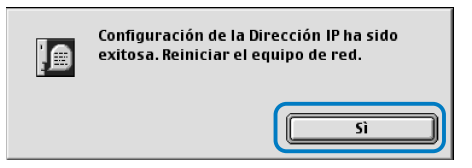

7 Presione la botón Reposo de la impresora y luego vuelva a presionarla.

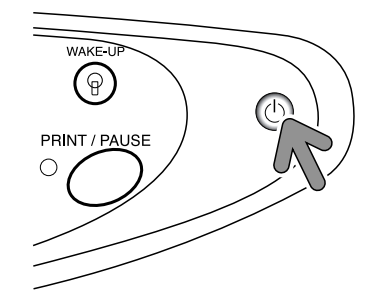

El controlador de la impresora rearranca y la dirección IP que había sido asignada en el paso 5 se hace efectiva.

## 8 Seleccione [Archivo] y [Salir].

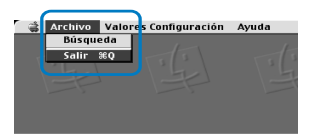

9 Haga clic en el botón [Aceptar].

Instalación de Adobe PS

visto para realizar la siguiente operación.

| ¿Desea salir de la aplicación? |
|--------------------------------|
| Cancelar Aceptar               |

Ahora se ha completado la configuración de la dirección IP. Consulte "Instalación del Controlador de la Impre-

sora"(@Pág 1-20).

1

Si no se instala el Adobe PS en el ordenador o si la version de su Adobe PS es anterior a la versión 8.7.0, utilice el CD-ROM pro-

Si instala el controlador Adobe PS (Ver. 8.8.0) contenido en el CD-ROM, es posible que la impresión no se pueda ejecutar con una impresora PS o con un configurador de imagen suministrado por otra empresa. Para obtener información acerca de la compatibilidad del controlador Adobe PS con impresoras fabricadas por otras empresas, contáctese con el fabricante.

- 1 Introduzca el CD-ROM Software del Controlador RISO PS7R en la unidad del CD-ROM del ordenador.
- Seleccione [OS 9] [Adobe PS] –
   [Idioma deseado a mostrar] del CD ROM en este orden y haga doble clic
   en el Instalador Adobe PS del idioma deseado.

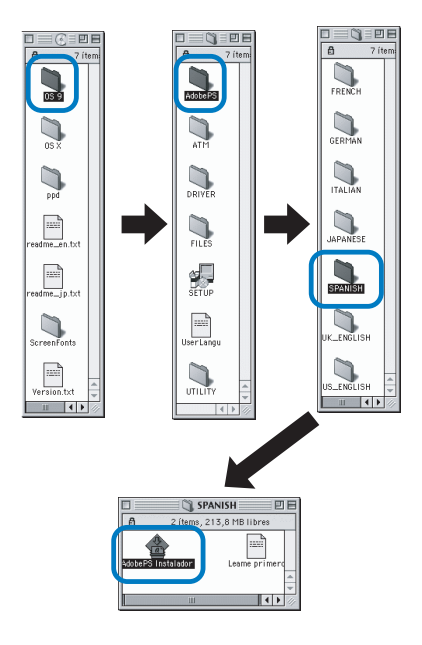

**3** Siga las instrucciones que aparecen en la pantalla para instalar Adobe PS.

| AdobePS Instalador                                                                                                    | DE       |
|----------------------------------------------------------------------------------------------------|----------|
| Pulse el botón "Instalar" para reanudar la instalación<br>• Easy Install                                                                                |          |
| Ubicación de la instalación<br>La carpeta "AdobePS Components" se creará en el disco "Mac<br>059.2.1(5)"<br>Ubicación de la instalación: Mac 059.2.1(5) | r<br>Iar |

# Instalación del Controlador de la Impresora

- Instale el controlador de la impresora en todos los ordenadores que utilizan la impresora.
  - Antes de instalar el controlador de la impresora, configure la dirección IP de la impresora. "Ajustes de la Red" @Pág 1-18
- 1 Introduzca el CD-ROM Software del Controlador RISO PS7R en la unidad del CD-ROM del ordenador.
- 2 Haga doble clic en [OS 9] y archivos [SETUP] en el CD-ROM.

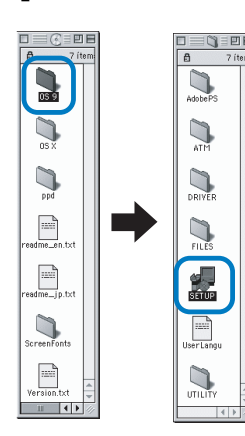

#### **3** Haga clic en el idioma que desee.

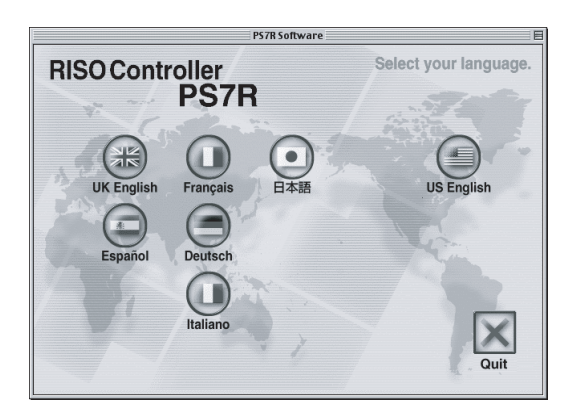

4 Haga clic en [Configuración del Controlador de la Impresora].

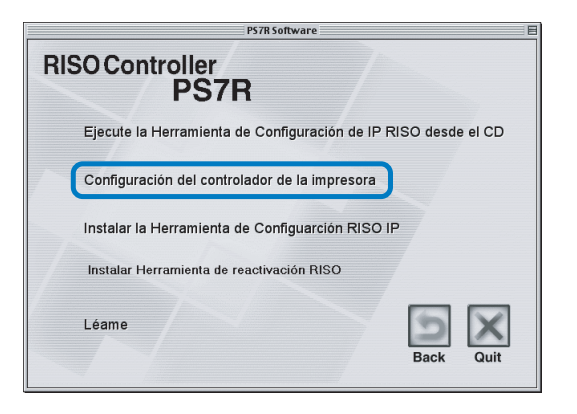

# 5 Lea las Condiciones de la licencia y haga clic en el botón [Acepto].

| LOLARDOT                                                          | rinter Driver (E/I                                                               | л                                                                            |                                                                         |                                        |
|-------------------------------------------------------------------|----------------------------------------------------------------------------------|------------------------------------------------------------------------------|-------------------------------------------------------------------------|----------------------------------------|
| END USER L                                                        | ICENSE AGREE                                                                     | MENT for RISO P                                                              | rinter Driver                                                           |                                        |
| IMPORTANT<br>sealed package<br>package of the<br>all of the terms | : Please Read Thi<br>of "RISO Printe:<br>Software indicate<br>s and conditions I | s Agreement Descr.<br>1 Driver " (The "So<br>es that you have rea<br>herein. | ibed Below Before O<br>ftware"). Opening ti<br>ad this Agreement ar     | pening the<br>ie sealed<br>id accepted |
| This End-User<br>agreement bet                                    | License Agreeme<br>ween you (either i                                            | nt ("EULA") cons<br>ndividual or a sing<br>, the manufacturer                | stitutes a legal and b<br>gle corporate entity)<br>of the software, whi | inding<br>and RISO<br>ch contains      |

6 Seleccione [Plug-in del controlador de la impresora PS7R] y haga clic en el botón [Instalar].

|                                                    | P7H7ESInstaller        | 2 E                         |
|----------------------------------------------------|------------------------|-----------------------------|
| Instalación persona                                | llizada 🔻              | _                           |
| 🛛 PS7R Programa pilo                               | to de la impresora plu | gin                         |
|                                                    |                        |                             |
|                                                    |                        |                             |
|                                                    |                        |                             |
| Espacio disponible en disco: 2<br>Disco de destino | 2.097.120K             | Tamaño seleccionado: 4.440K |
|                                                    | Expulsar<br>Disco      | Instalar                    |

Si aparece un mensaje indicándole que cierre la aplicación de software, guarde en la memoria los datos que sean necesarios, cierre la aplicación de software, y haga clic en el botón [Continuar].

Si el disco de destino de la instalación puede seleccionarse entre varios discos, haga clic en el botón [Disco] y seleccione el disco en el que se ha instalado Mac OS 9.

## Haga clic en el botón [Detener].

| Se ha completado la instalación. Si ha<br>terminado, haga clic en Salir para cerrar el<br>Instalador. Si desea llevar a cabo más<br>instalaciones, haga clic en Continuar. |
|----------------------------------------------------------------------------------------------------|
| Continuar Salir                                                                                                    |

Se ha completado la instalación del controlador de la impresora.

## Seleccione una Impresora Post Script

Después de haber instalado el controlador, seleccione y configure el archivo PPD (Descripción de la Impresora Post Script) HC5500.

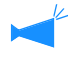

Si no se instala Adobe PS en el ordenador o si su versión de Adobe PS es anterior a la versión 8.7.0, utilice el CD-ROM suministrado para instalar Adobe PS y luego seleccione la impresora. "Instalación de Adobe PS" #Pág 1-19

#### Seleccione [Selector] desde el menú [Apple] .

Aparece el cuadro de dialogo [Selector]. Haga clic en [Adobe PS], aparece [RISO\_PS7R].

#### 2 Seleccione una impresora.

Seleccione [RISO\_PS7R], haga clic en el botón [Configurar...].

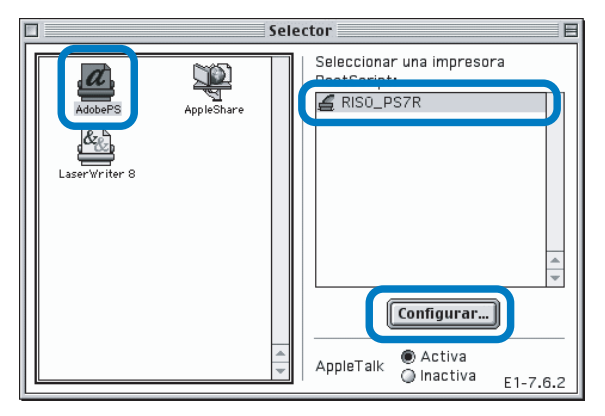

# Seleccione [P7H7\*M9.ppd] en el cuadro de diálogo [Selección de archivo de descripción de impresora PostScript] y haga clic en el botón [Seleccionar].

Cuando se creó el icono de la impresora en el escritorio, cierre el Selector. Puede realizar la impresión desde el ordenador.

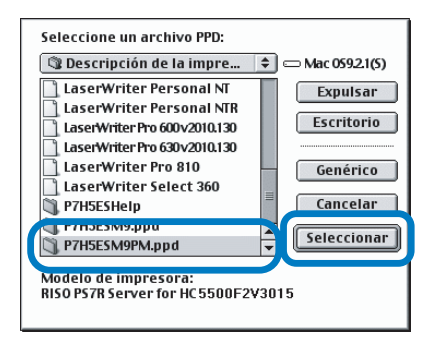

Para utilizar [PPD General] del Controlador RISO PS7R, instálelo siguiendo el procedimiento que se indica a continuación.

1) Copie [ppd] – [Duplicador] – [Idioma deseado a mostrar] - [P7H7\*GP.ppd] del CD-ROM del software del Controlador RISO PS7R en la carpeta que se muestra abajo.

Carpeta de Sistema / Extensión /Descripciones de la impresora

2) Seleccione [P7H7\*GP.ppd] en el Selector.

Establezca el archivo de descripción de la impresora en [P7H7\*GP.ppd] en la pantalla de configuración de la impresión de la aplicación y luego ejecute la impresión.

\* La visualización cambia con los idiomas de visualización al instalar el controlador de la impresora.

¿Qué es el PPD general?

Este PPD se usa para imprimir desde PageMaker y otros desde los cuales los controladores generales de impresoras no pueden utilizarse para imprimir, o para imprimir desde aplicaciones que directamente utilizan PPD.

Aunque se pueden usar menos funciones que los controladores generales de impresoras, este PDD puede tener diversos usos.

# Instalación de ATM

ATM (Adobe Type Manager) es un tipo de software que posibilita la visión correcta de las fuentes PS (PostScript) instaladas en el disco duro del controlador de la impresora en la pantalla del ordenador. Cuando utilice fuentes PS, puede comprobar la imagen aproximada a la imagen final en la pantalla del ordenador.

- 1 Introduzca el CD-ROM Software del Controlador RISO PS7R en la unidad del CD-ROM del ordenador.
- 2 Seleccione [OS 9] [ATM] desde el CD-ROM en este orden y haga doble clic en [Instalador de ATM4.6.2].

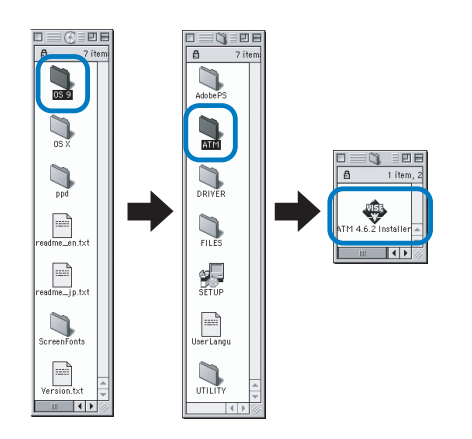

#### **3** Siga las instrucciones que aparecen en la pantalla para instalar el software.

Cuando se haya completado la instalación. Ya se puede utilizar el ATM.

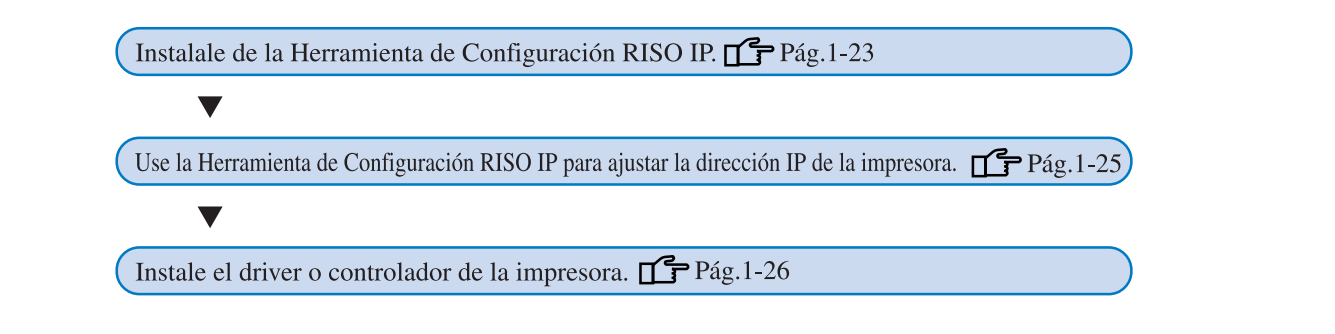

- Instale la Herramienta de Configuración RISO IP sólo en el ordenador que es utilizado para configurar la dirección IP de la impresora.
  - Instale el controlador de la impresora en todos los ordenadores que utilizan la impresora.

Antes de utilizar la impresora, instale y ajuste el software en el siguiente orden.

## Instalación de la Herramienta de Configuración RISO IP

Instale el software para la configuración de la dirección IP de la impresora desde el ordenador.

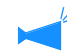

La Herramienta de Configuración IP RISO puede también inicializarse directamente desde el CD-ROM. "Ajustes de la Red" @Pág 1-25

- 1 Introduzca el CD-ROM Software del Controlador RISO PS7R en la unidad del CD-ROM del ordenador.
- 2 Haga doble clic en [OS X] y archivos [SETUP] en el CD-ROM.

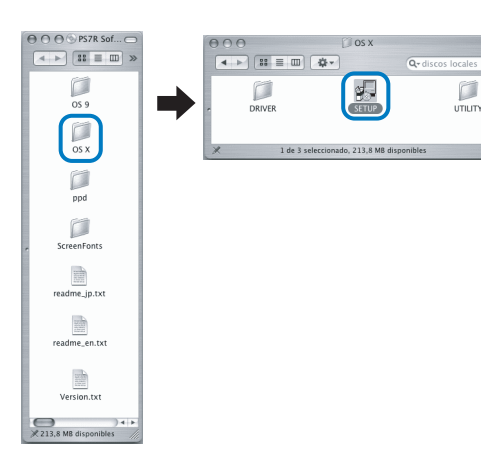

**3** Haga clic en [Instalar la Herramienta de Configuración RISO IP].

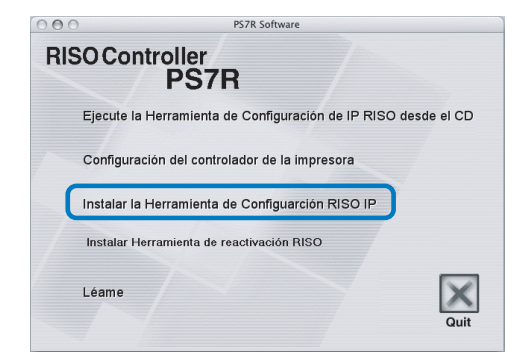

4 Haga clic en el botón [Siguiente].

| 000 | Installer                                                                                                    |
|-----|----------------------------------------------------------------------------------------------------|
|     | ¡Bienvenido al instalador de la Herramienta de<br>Configuración RISO IP!                                                             |
|     | Este asistente instala la Herramienta de Configuración RISO<br>IP en su ordenador.                                                   |
|     | Antes de iniciar la instalación, cierre los otros programas<br>de Macintosh. Para comenzar instalación, haga clic en<br>[Siguiente]. |
|     | Siguiente > Cancelar                                                                                                    |

5 Lea las Condiciones de la Licencia y haga clic en el botón [Sí].

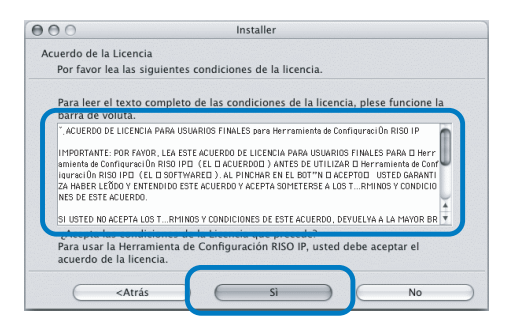

6 Haga clic en el botón [Inicio].

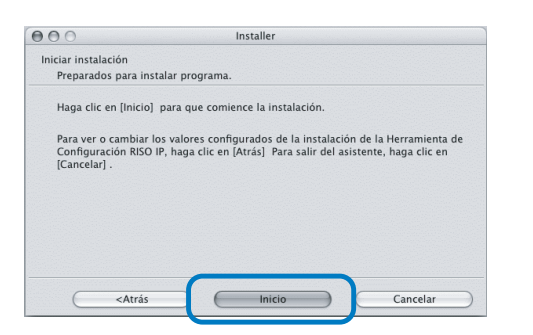

# Compruebe que se ha seleccionado [Sí] y haga clic en el botón [Finalizar].

Para configurar la dirección IP de esta impresora ahora, seleccione [Sí].

Si no desea configurar en este momento la dirección IP de la impresora, seleccione [No] y después haga clic en el botón [Finalizar].

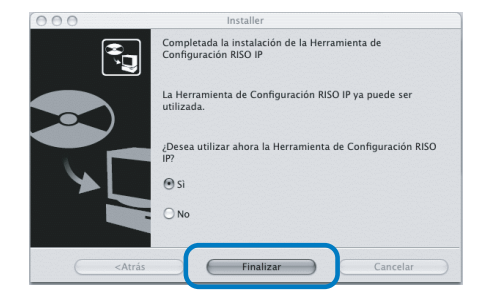

Ha finalizado la instalación de la Herramienta de Configuración IP RISO. Entonces, especifique la dirección IP de la impresora.

Si ha seleccionado [Sí], se inicia la Herramienta de Configuración IP RISO. Siga las instrucciones del paso 2 después de proceder a los "Ajustes de la Red" (\*Pág 1-25)

#### 8 Haga clic en [Quit].

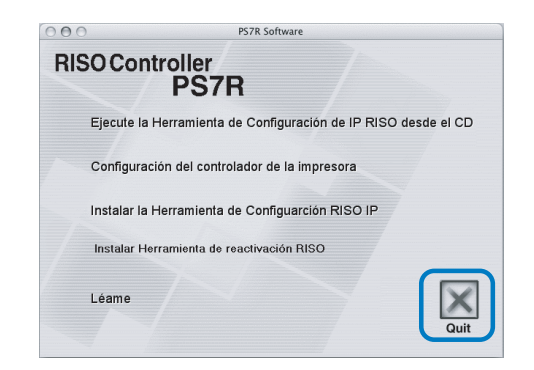

Se sale de la instalación.
# Ajustes de la Red

Inicialice la Herramienta de Configuración RISO IP de la impresora.

- Si ha configurado la dirección IP después de instalar la Herramienta de Configuración IP RISO, vaya al paso 2.
  - Para utilizar la Herramienta de Configuración RISO IP desde el CD-ROM, introduzcael CD- ROM en el ordenador y haga clic en [Ejecute la Herramienta de Configuración de IP RISO desde el CD]. Después vaya al paso 2.

Antes de comenzar la siguiente operación, asegurase de conectar la impresora al ordenador. Asegúrese de encender el interruptor del encendido de la impresora. "Conexión a un Ordenador" « Pág iv

- 1 Seleccione [RISO PS7R] y [ADMIN], creado en el disco de inicio en este orden.Haga clic en [PS7RADMIN].
- 2 Compruebe que aparece en pantalla la información de la impresora y haga clic.

La información aparece destacada.

Si no apareciese la información sobre la impresora, compruebe la conexión entre la impresora y el ordenador.

"Conexión a un Ordenador" @Pág iv

**3** Haga clic en el icono que aparece en la ilustración.

Alternativamente, seleccione [Configuración de Red] en el menú [Valores Configuración].

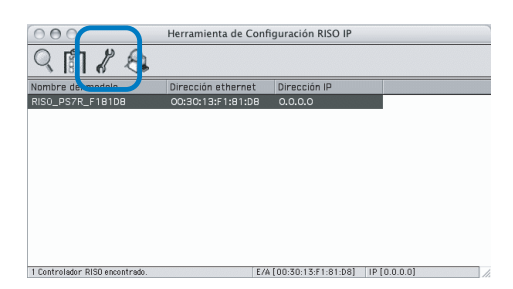

4 Haga clic en el botón [Sí].

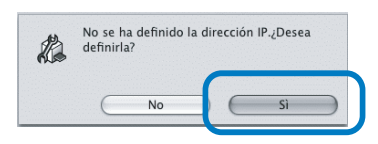

# 5 Introduzca la dirección IP para asignárselo a la impresora y haga clic en el botón [Aceptar].

Para obtener la dirección IP de la impresora, pregunte al administrador de la red.

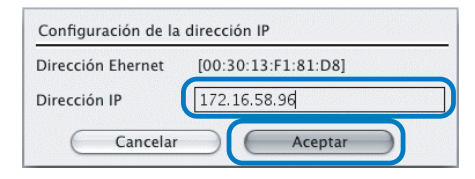

# 6 Haga clic en el botón [Aceptar].

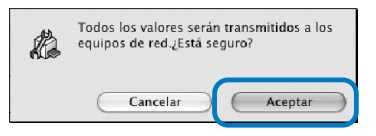

# 7 Haga clic en el botón [Sí].

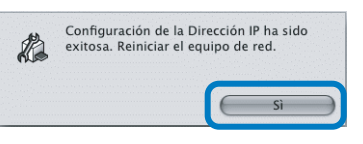

8 Presione la botón Reposo de la impresora y luego vuelva a presionarla.

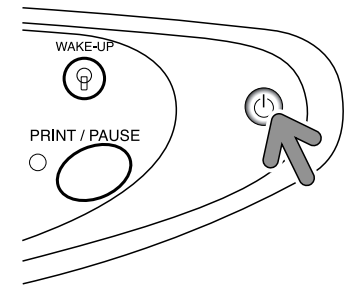

El controlador de la impresora rearranca y la dirección IP que había sido asignada en el paso 5 se hace efectiva.

# 9 Seleccione [Archivo] y [Salir].

| Ś | PS7RADM | Archivo | Valores | Configuració |
|---|---------|---------|---------|--------------|
|   |         | Búsque  |         |              |
|   |         | Salir   | жQ      |              |

# **10** Haga clic en el botón [Aceptar].

| B   | ¿Desea salir de la aplic | ación?  |
|-----|--------------------------|---------|
| AL. |                          |         |
|     | Cancelar                 | Acentar |
|     | Calicelai                | Aceptai |

Ahora se ha completado la configuración de la dirección IP.

Consulte "Instalación del Controlador de la Impresora" (@Pág 1-26).

# Instalación del Controlador de la Impresora

- Instale el controlador de la impresora en todos los ordenadores que utilizan la impresora.
- Antes de instalar el controlador de la impresora, configure la dirección IP de la impresora.
- 1 Introduzca el CD-ROM Software del Controlador RISO PS7R en la unidad del CD-ROM del ordenador.
- 2 Haga doble clic en [OS X] y archivos [SETUP] en el CD-ROM.

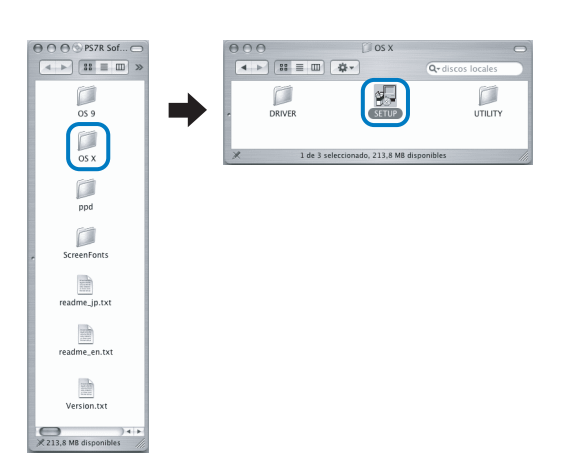

3 Haga clic en [Configuración del Controlador de la Impresora].

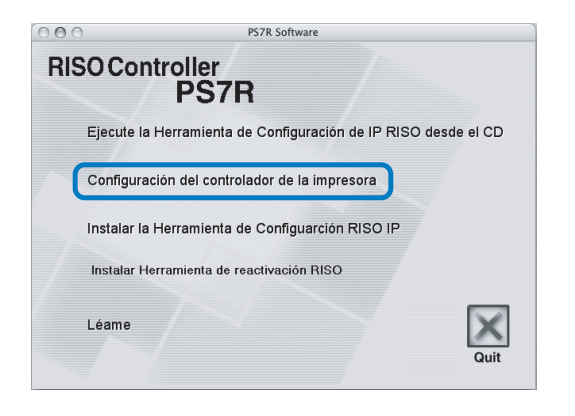

4 Introduzca el [Nombre] y la [Contraseña] en la pantalla [Autenticar] y haga clic en el botón [OK].

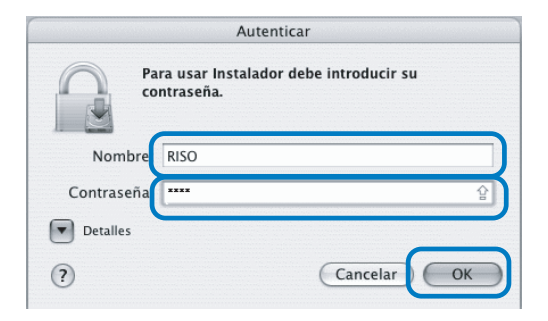

# 5 Haga clic en el botón [Continuar].

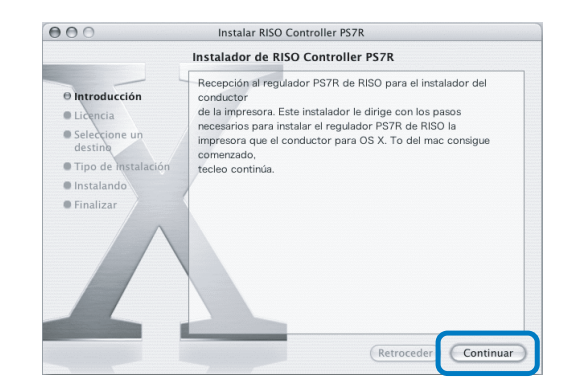

6 Lea las Condiciones de la licencia y haga clic en el botón [Continuar].

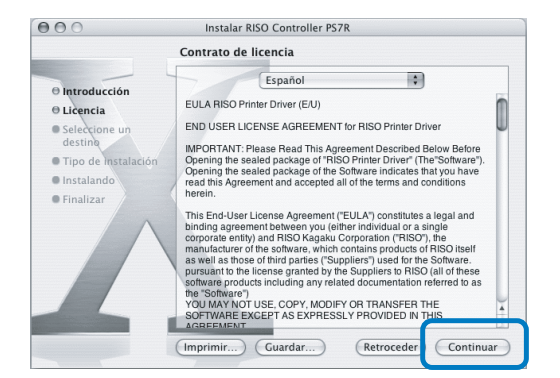

7 Haga clic en el botón [Acepto].

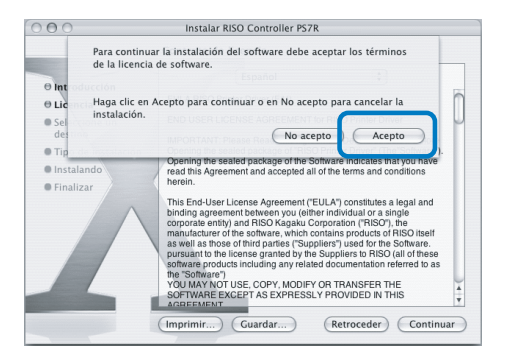

8 Seleccione el disco de destino de la instalación, y haga clic en el botón [Continuar].

Normalmente, seleccione el disco de inicio.

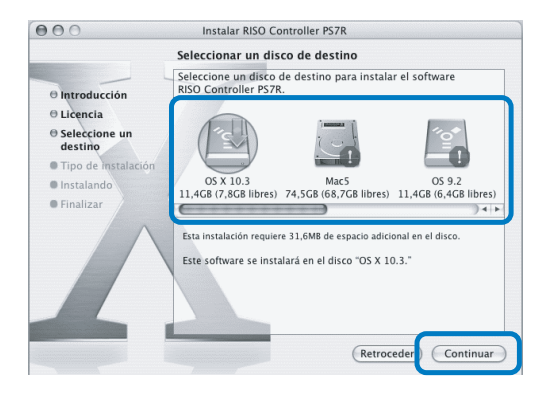

9 Haga clic en el botón [Actualizar].

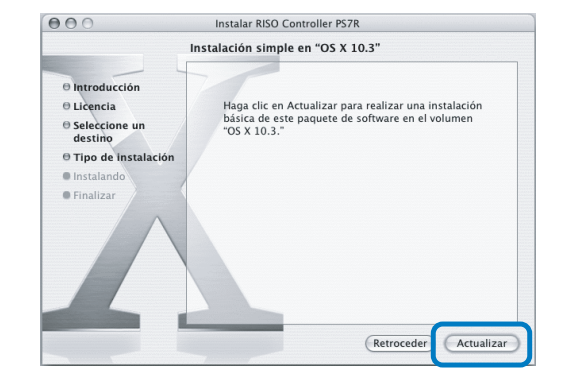

# **10** Haga clic en el botón [Cerrar].

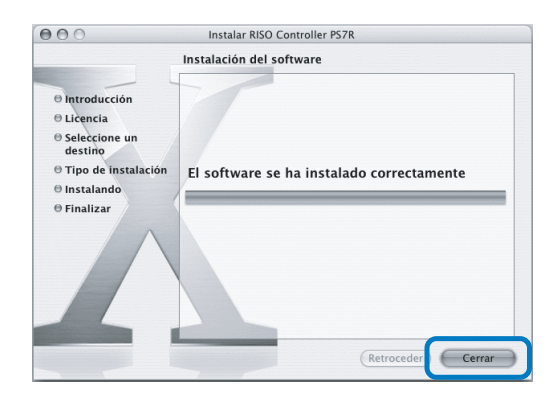

11 Haga doble clic en [Utilidad Configuración Impresoras], en la carpeta [Aplicaciones]- [Utilidades] en el disco de inicio de Mac OS X.

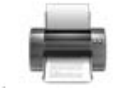

- La ubicación de la carpeta [Utilidad Configuración Impresoras] depende de la versión de Mac OS X. Esta sección muestra un ejemplo explicativo de Mac OS X 10.2.2.
  - Para Mac OS X 10.3 ó 10.4, haga doble clic en [Imprimir y enviar fax] en la carpeta [Aplicaciones] - [Configuración del sistema] en el disco de inicio de Mac OS.

# 12 Haga clic en el icono [Añadir].

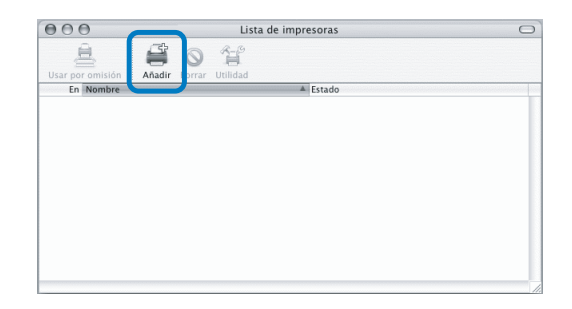

13 Seleccione "AppleTalk" y "Zona AppleTalk local".

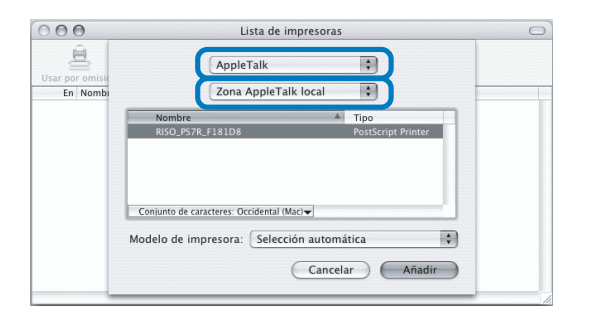

14 Seleccione "RISO KAGAKU CORPO-RATION" en "Modelo de Impresora".

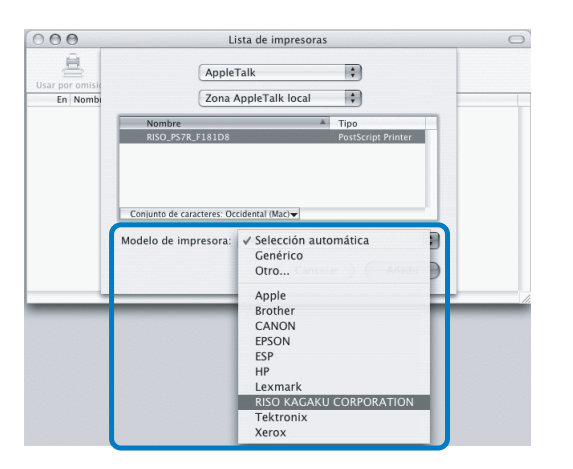

- **15** Haga clic en el nombre de la impresora a instalar.
- 16 Haga clic en el botón [Añadir].

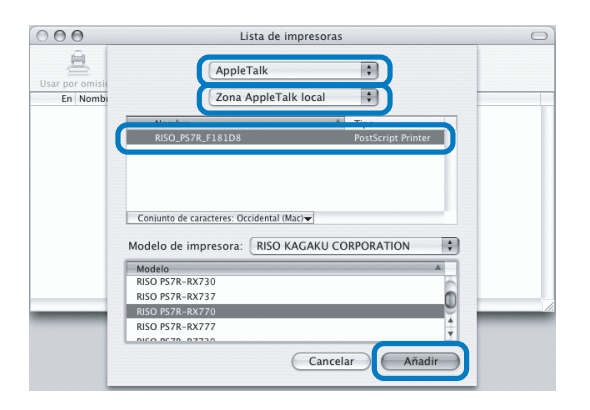

17 Compruebe que se ha añadido la impresora en lista de impresoras.

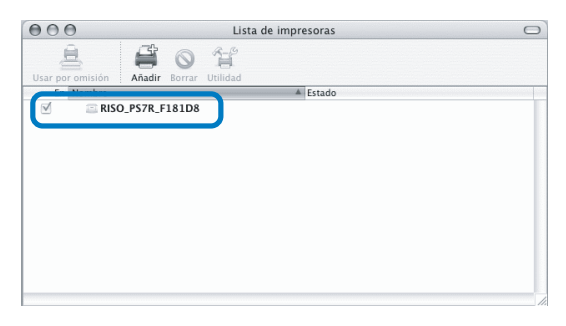

Se ha completado la instalación del controlador de la impresora.

Puede utilizar las funciones de impresión desde el ordenador.

Cuando la impresora se encuentra en modo inactivo y no se puede ejecutar la impresión, la "Herramienta de reactivación RISO" se puede utilizar desde un ordenador para restaurar la impresora a su estado operativo.

Esta sección describe la instalación del Controlador RISO HC3R-5000 como ejemplo. La pantalla puede variar según el controlador.

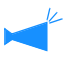

#### Para los usuarios de Windows

Cuando el controlador de la impresora y su Windows PC están en el mismo segmento, la instalación de la Herramienta de Despertar de RISO no es requerida.

# Inserte el CD-ROM del software del Controlador RISO HC3R en la unidad de CD-ROM del ordenador.

Si utiliza un ordenador Macintosh, haga doble clic en [OS9] (o [OS X]) - [SETUP] en el CD-ROM del software del Controlador RISO PS7R.

# **2** Haga clic en el idioma que desea instalar.

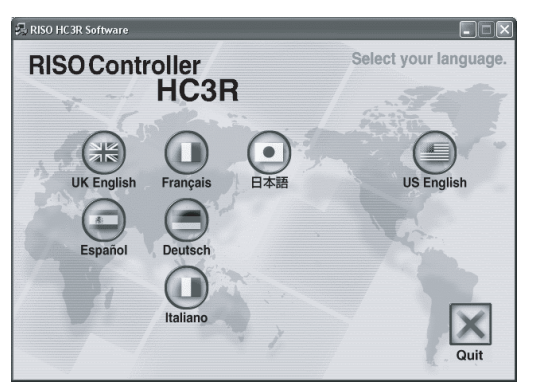

3 Haga clic en [Instalar Herramienta de reactivación RISO].

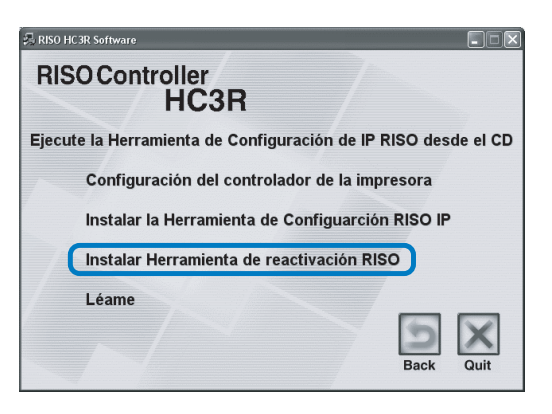

# 4 Haga clic en el botón [Siguiente].

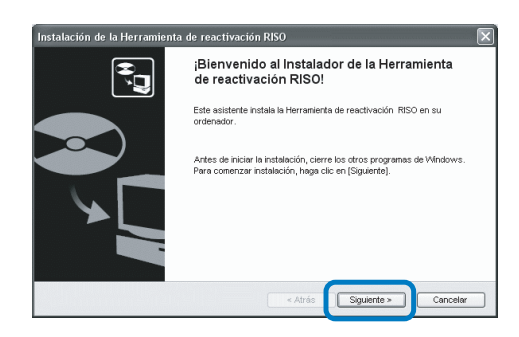

5 Lea las Condiciones de la licencia y haga clic en el botón [Sí].

| Instalación de la Herramienta de reactivación RISO                                                                                                    | ×                     |
|----------------------------------------------------------------------------------------------------|-----------------------|
| Acuerdo de la Licencia<br>Por favor les las siguientes condiciones de la licencia.                                                                                                    | Ĵ,                    |
| Para leer el texto completo de las condiciones de la licencia, haga clic en (Página Abajo).                                                                                                    |                       |
| ACUERDO DE LICENCIA PARA USUARIOS FINALES para Ferramenta de activação RISO<br>IMPORTANTE: POR FAVOR, LEA ESTE ACLERDO DE LICENCIA PARA USUARIOS FINALES<br>PARA: Termaneta de activação RISO" (EL: MOUSEROT) ANTES DE UTULIAR "Termaneta de<br>de acavanta", a user la constructiva de la construcción de la construcción<br>acavanta, useras user las construccións de la cuerto y acapita sometimas e la cos<br>TERMINOS Y CONDUCINES DE ESTE ACUERDO Y ACEPTA SOMETIMAS A LOS<br>TERMINOS Y CONDUCINES DE ESTE ACUERDO. | <ul> <li>S</li> </ul> |
| Acesta las condiciones de la Licencia que precede?<br>Para usar la Herrenienta de reactivación RISO, usted debe aceptar el acuerdo de la licencia.                                                                                                    | No                    |

6 Seleccione la carpeta en la que está instalado el software y haga clic en el botón [Siguiente].

| Seleccionar la carpeta de destino para | a la instalación del archivo.                     |
|----------------------------------------|---------------------------------------------------|
| Para cambiar la carpeta de destino, h  | aga clic en (Referencia) y seleccione la carpeta. |
|                                        |                                                   |
| Carpeta de destino                     |                                                   |
| C:\Archivos de programa\RISO\R         | ISO Controller/RISO Wake Up Tool                  |
|                                        |                                                   |
|                                        | Referencia                                        |

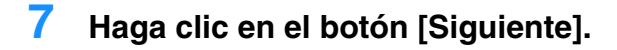

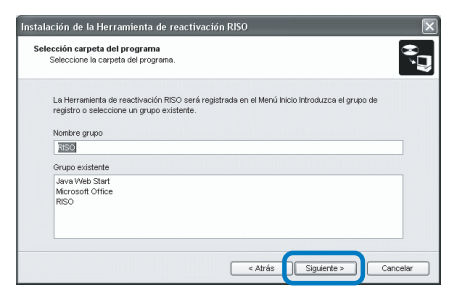

8 Haga clic en el botón [Inicio].

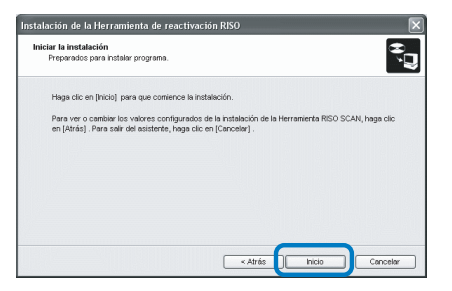

9 Haga clic en el botón [Finalizar].

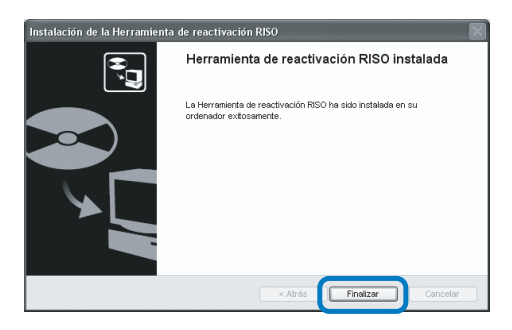

**10** Haga clic en [Quit].

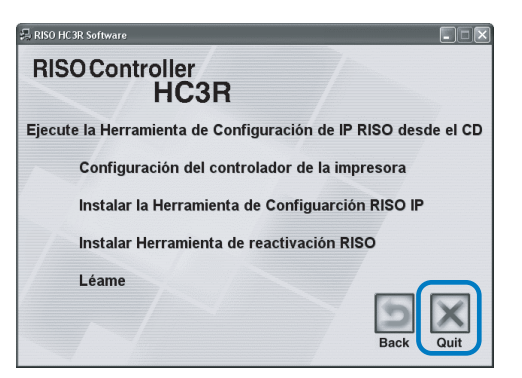

Una vez completada la instalación de la Herramienta de reactivación RISO, registre el controlador.

Cuando la impresora se encuentra en modo inactivo o la Consola RISO no aparece en el ordenador, inicie la "Herramienta de reactivación RISO" y haga clic en el botón [Inicio].

- Seleccione [RISO] [Controlador RISO] -[Herramienta de reactivación RISO], en este orden, creados en el disco de inicio y haga doble clic en [Modo reactivación].
- **12** Haga clic en el botón [Sí].

|     |           |               |             |              | -         |
|-----|-----------|---------------|-------------|--------------|-----------|
| (?) | El contro | olador no est | á registrad | o. ¿Desea re | gistrarlo |
| 4   |           |               |             |              | -         |
|     |           |               |             |              |           |

13 Seleccione el controlador a registrar y haga clic en el botón [Aceptar].

| Nombre del contra Dirección ethernet Dirección IP |  |
|---------------------------------------------------|--|
| RISO_HC3R_F181D8 00:30:13:F1:81:D8 172.16.58.96   |  |

# 14 Haga clic en el botón [Salir].

| Herramienta de                           | reactivación RISO                 |                      |
|------------------------------------------|-----------------------------------|----------------------|
| Estado del controlad                     | or                                |                      |
| ۵CTIV                                    | ADO (conectando)                  | Inicio<br>Actualizar |
| Controlador para inic<br>RISO_HC3R_F181D | iar<br>8 🗸                        | Registrar            |
| Dirección IP:<br>Dirección ethernet:     | 172.16.58.96<br>00:30:13:F1:81:D8 | Eliminar             |
|                                          | Opción                            | Salir                |

La instalación de la Herramienta de reactivación RISO y el registro de la impresora ya han sido completados.

# Cápitulo2 Funcionamiento del Controlador de la Impresora para el HC3R-5000

Para conseguir una impresión que esté de acuerdo con sus especificaciones personales y utilización, usted debe ajustar las opciones o hacer las selecciones de ajuste en relación al controlador de la impresora. Este capítulo describe las selecciones posibles del controlador de la impresora para el HC3R-5000.

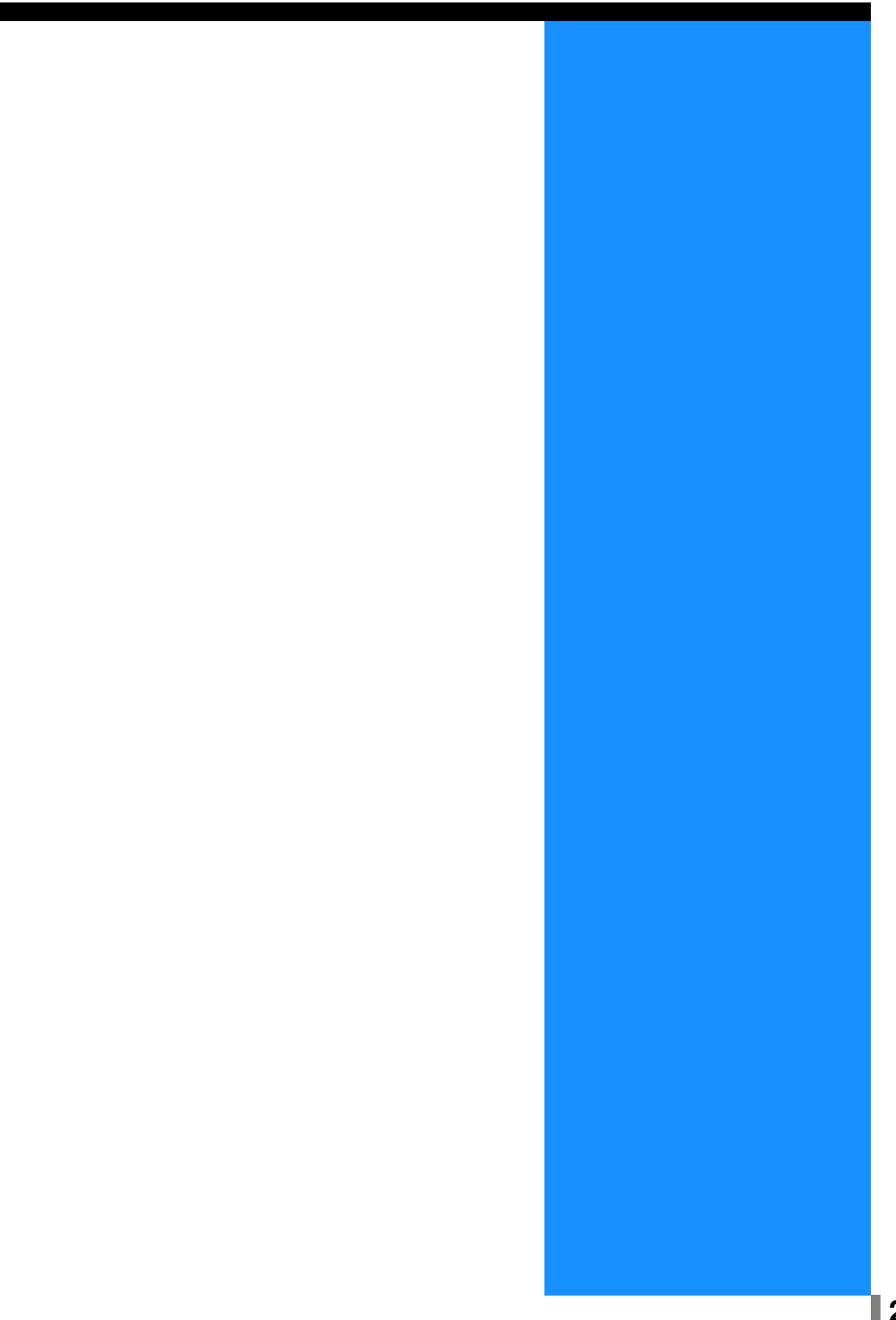

# Acciones del controlador de la impresora

Esta sección describe las selecciones posibles del controlador de la impresora.

# Descripción de la Pantalla

La pantalla de configuración del controlador de la impresora cuenta con siete pestañas (ocho, si se instaló el Terminador HC opcional).

(Aquí tenemos un ejemplo de una pantalla de una computadora que utiliza el S.O Windows).

# Pestaña: [Configuración principal]

Se puede seleccionar entre color o monocromático, además el tipo de papel, método de ejecución, etc.

"Configuración principal" @ Pág 2-5

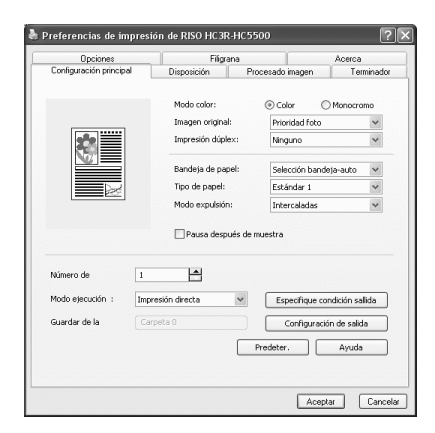

¥

\*

0 Retrato ○ Paisaje

### Pestaña: [Disposición]

Se puede configurar el porcentaje de ampliación/reducción de la impresión y el método de ubicación del papel. "Disposición"<sup>(\*)</sup>Pág 2-11

# Pestaña: [Procesado imagen]

Se puede ajustar la calidad de la imagen de fotos, etc. "Procesado imagen" @ Pág 2-18

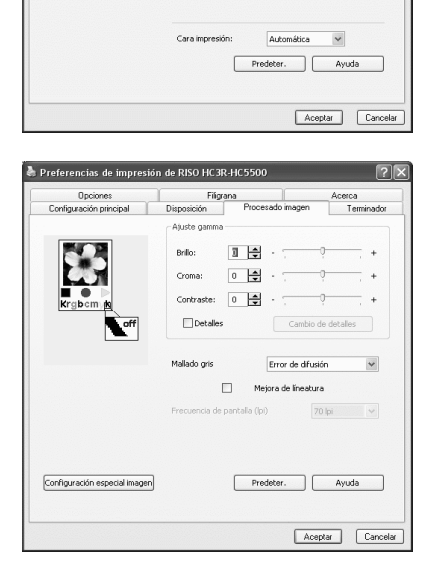

# Pestaña [Terminador]

Si se determinó la configuración del terminador en la pestaña [Entorno], se pueden establecer las funciones de aquél (sólo si se instaló el Terminador HC opcional). "Capítulo 4 Operación de las funciones del Terminador tanto para HC3R como para PS7R" Pág 4-1

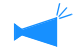

La pantalla varía de acuerdo con el modelo del terminador conectado.

### Pestaña: [Opciones]

Se pueden establecer el método de separación de tareas, la densidad de impresión y la impresión de seguridad. "Opciones" @ Pág 2-26

# Pestaña [Filigrana]

Imprime una cadena de caracteres registrados sobre las imágenes impresas. "Filigrana" @ Pág 2-28

### Pestaña: [Acerca..]

Aparece la pantalla sobre la información de la versión del controlador de la impresora. "Acerca.." Pág 2-30

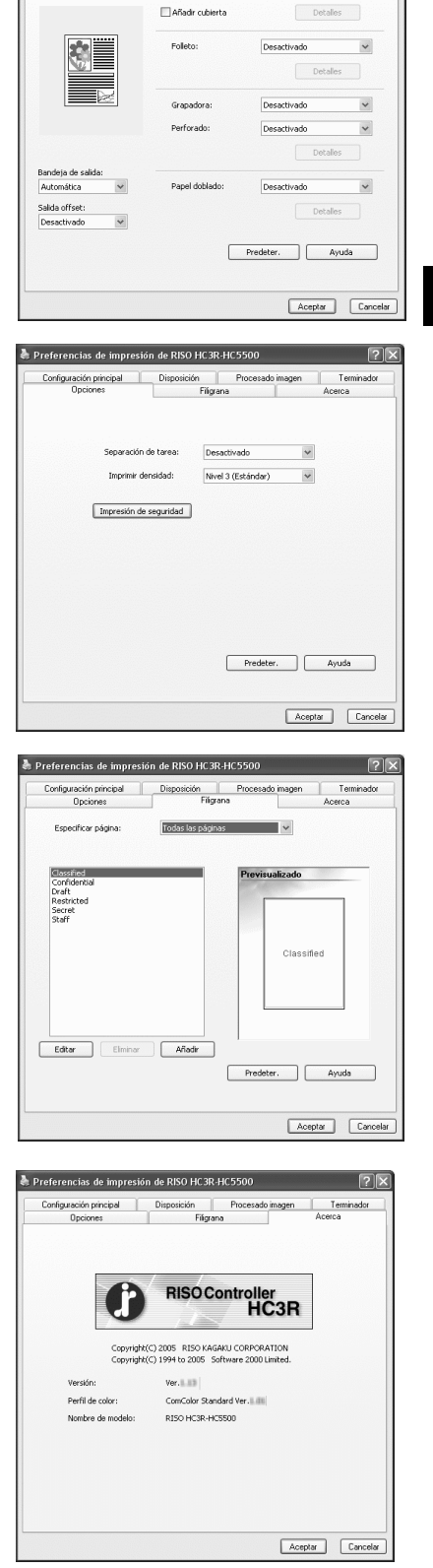

Preferencias de impresión de RISO HC3R-HC5500

Die

Opciones ración principal Filigrana ión Proi [2]X

sadoimagen Terminado

# Pestaña: [Entorno]

Se puede configurar la dirección IP de la impresora y también verificar la configuración del equipo.

Para que esta función aparezca en la pantalla, haga clic en [Inicio], seleccione [Impresoras y faxes] y abra [Propiedades] de la HC5500.

"Entorno" @Pág 2-31

La pantalla varía de acuerdo con el modelo del terminador conectado.

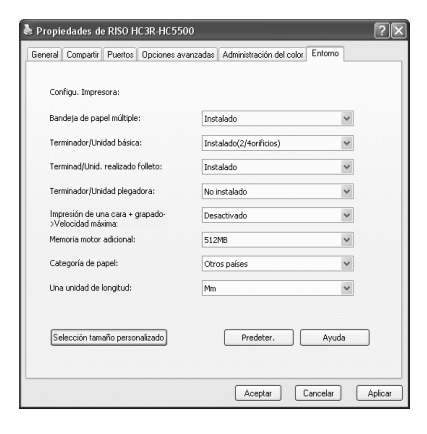

# **Configuración principal**

Se puede seleccionar entre color o monocromático, además el tipo de papel, método de ejecución, etc.

| Upciones                 | Filigran         | na        | Acerc                | a        |
|--------------------------|------------------|-----------|----------------------|----------|
| Configuración principal  | Disposición      | Procesado | imagen T             | erminado |
|                          | Modo color:      | () Col    | or O Monoci          | romo     |
|                          | Imagen original: | Prior     | ridad foto           | ~        |
| *                        | Impresión dúple: | c: Des    | activado             | ~        |
|                          | Bandeja de pape  | el: Sele  | cción bandeja-auto   | ~        |
|                          | Tipo de papel:   | Está      | ndar 1               | ~        |
|                          | Modo expulsión:  | Inte      | rcaladas             | *        |
| Número de ejecuciones: 1 | 4                |           |                      |          |
| Modo ejecución : Imp     | resión directa   | ♥ Esp     | ecifique condición s | allida   |
| Guardar de la carpeta:   | rpeta O          |           | Configuración de sal | ida      |
|                          |                  | Predeter  | . Ayuc               | la       |

# • Ajustes

#### Modo color

Selecciona entre color o impresión monocromática.

#### Imagen original

Selecciona si de da prioridad a las letras o imágenes de las impresiones.

#### Impresión dúplex

Selecciona si se imprime en forma dúplex (dos caras). Si se ha seleccionado la impresión dúplex, la posición de encuadernación puede ser seleccionada.

#### Bandeja de Papel

Selecciona la bandeja de alimentación que se va a utilizar para la impresión.

### Tipo de papel

Seleccione el tipo de papel.

#### Modo expulsión

Selecciona si se imprime en forma intercalación o no.

### Pausa después de muestra

Ajusta si se realiza una copia de seguridad o no.

# Modo color

Selecciona entre color o impresión monocromática. El ajuste inicial es [Color].

#### O Ajustes

#### Color

Los documentos se imprimen a color (usando 4 tintas CMYK).

#### Monocromo

Los documentos se imprimen en negro (usando solamente tinta negra).

• Si "Monocromo" es seleccionada para la impresión y el original es en color, entonces la impresión será monocromática.

• Para la impresión a color, el original debe ser creado con datos en color.

# Modo ejecución

Selecciona el modo de ejecución de los datos recibidos desde el ordenador. A continuación aparecen los ajustes o selecciones actuales.

#### Especifique condición salida

Selecciona las opciones de los datos registrados y un nombre de carpeta en los que se guardan estos.

#### Configuración sallida

Guarda las configuraciones actuales de controlador de impresión en el controlador de configuraciones de la impresora.

#### Predeter.

Hace que las selecciones hechas en la pestaña [Configuración principal] vuelvan a ser los parámetros predeterminados.

# Ayuda

Muestra la Ayuda.

# Imagen original

Selecciona si de da prioridad a las líneas o fotografías de las impresiones. EL gestor de color óptimo es obtenido de acuerdo con el modo seleccionado. El ajuste inicial es [Prioridad fotografia].

### O Ajustes

#### **Prioridad Texto**

Tanto los caracteres como las ilustraciones son imprimidos con claridad.

#### **Prioridad foto**

Las imágenes como por ejemplo las fotos son impresas con tonos de color natural.

#### ¿Qué es el Control del Color?

Mientras en la pantalla hay dicho monitor, los colores son expresados con "Colores de adicción primaria" (RGB: rojo, verde y azul), en las impresiones con tinta, los colores expresados con "primarios substractivos" (CMY: cían, magenta, y amarillo). Debido a que el número de colores que pueden ser expresados con CMY es más pequeño que con RGB, los colores que aparezcan en el monitor no pueden ser imprimidos de forma fidedigna. Para la reproducción natural de tonos de colores, se necesita alguna técnica de conversión de RGB a CMY. A este sistema de conversión se le llama control del color. Las reglas de conversión puede varias con los distintos fabricantes, y cada fabricante utiliza su tabla de conversión original (muestra de color).

En el control de color de HC5500, algunas muestras de color son seleccionadas automáticamente de acuerdo con la combinación de la imagen original y el tipo de papel para ser usado de expresa con los colores óptimos.

Las muestras de color creadas y editadas con tecnología ColorTune® son licencias de la Empresa Monotype Imaging K.K.

# Impresión dúplex

Selecciona si se imprime en forma dúplex (dos caras). Cuando se imprima dúplex, seleccione la posición de encuadernación.

#### O Ajustes

# Desactivado (ajustes iniciales)

No se realiza la impresión dúplex.

#### Encuadernación lado largo

Se realiza la impresión dúplex.

El lado más largo del original es la posición de la encuadernación.

### Encuadernación lado corto

Se realiza la impresión dúplex. El lado más corto del original es la posición de la encuadernación.

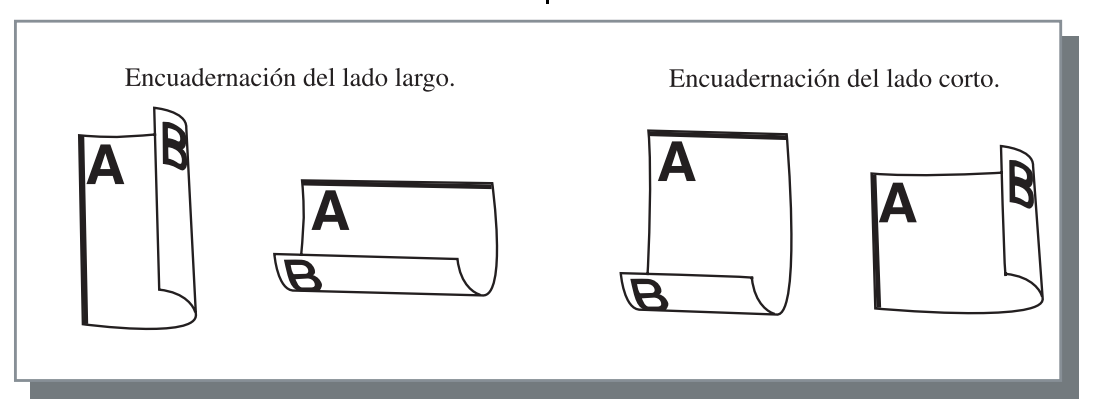

• Si selecciona [Folleto] en [Ubicación papel] en la pestaña [Disposición], se selecciona automáticamente [Encuadernación lado corto] para la [Impresión dúplex]

"Ubicación papel" @Pág 2-14

• La impresión dúplex no está disponible cuando la impresión se realiza sobre papel colocado en una bandeja en la que el [Tipo de papel], en la pestaña [Configuración principal], está establecido en la opción [Sobre].

# Bandeja de Papel

Selecciona la bandeja de alimentación que se va a utilizar para colocar el papel a ser impreso.

### O Ajustes

### Selección bandeja-auto

La bandeja de alimentación del papel es seleccionada de acuerdo con las opciones seleccionables que se hayan hecho en [Tipo de papel] de la pestaña [Configuración principal] y en [Tamaño papel salida] de la pestaña [Disposición].

# Bandeja de Alimentación 1

Se imprime con el papel de la Bandeja de Alimentación 1.

### Bandeja de Alimentación 2

Se imprime con el papel de la Bandeja de Alimentación 2.

#### Bandeja Estándar

Se imprime con el papel de la Bandeja de Alimentación Estándar.

- Si se selecciona la Bandeja de Alimentación 1/ Bandeja de alimentación 2/Bandeja Estándar, la impresión es realizada sobre el papel en la Bandeja de Alimentación del Papel independientemente de los ajustes hechos en [Tipo de Papel] en la pestaña [Configuración principal] y [Tamaño papel salida] en la pestaña [Disposición].
  - Si ninguna bandeja de alimentación coincide con la condición establecida en [Regla Selecc. Bandj], se producirá un error y por lo tanto no se podrá realizar la impresión. Controle la configuración del menú de ajustes de la impresora.

# Tipo de papel

Seleccione el tipo de papel. En la impresión, se realiza el ajuste de la cantidad de la tinta y el proceso de la imagen adecuada para el tipo de papel seleccionado.

# • Tipos de papel seleccionables.

- estandar 1
- Gran calidad 1
- Gran calidad 2
- Sobre
- Cartulina
- Cartulin-IJ

Si el tipo de papel seleccionado es diferente de los tipos de papel configurados en las bandejas de alimentación y en la Bandeja de alimentación estándar, y si la [Regla Selecc. Bandj.] del menú de ajustes de la impresora está configurada en [Tamaño y Tipo], se producirá un error y no podrá realizarse la impresión. Los tipos de papel de las bandejas de alimentación y de la Bandeja de alimentación estándar están configurados en el Panel de operaciones de la impresora.

"Menú4 Configuracion" del "Manual del usuario de la serie HC5500 para el cuerpo de impresión principal" "Pág 2-17

"Menú5 Administracion" del "Manual del usuario de la serie HC5500 para el cuerpo de impresión principal" @Pág 2-31

- Si el tipo de papel determinado no es incluido en la lista, especifique el tipo equivalente. Cuando no se especifique, se producen errores de no-papel y la impresión no puede realizarse.
- Los tipos de papel que pueden seleccionarse dependen de la configuración de [Categoría de Papel] en la pestaña [Entorno].
   "Entorno" Pág 2-31
- Al imprimir en un sobre, asegúrese que [Tipo de papel] esté configurado en [Sobre]. Si se establece un tipo de papel diferente, puede atascarse en la impresora o puede dañarse el cabezal de impresión.
- Si selecciona Sobre como Tipo de papel, la imagen automáticamente rotará 180 grados antes de la impresión. "Impresión de sobres " del "Manual del usuario de la serie HC5500 para el cuerpo de impresión principal" Pág 1-21

# Modo expulsión

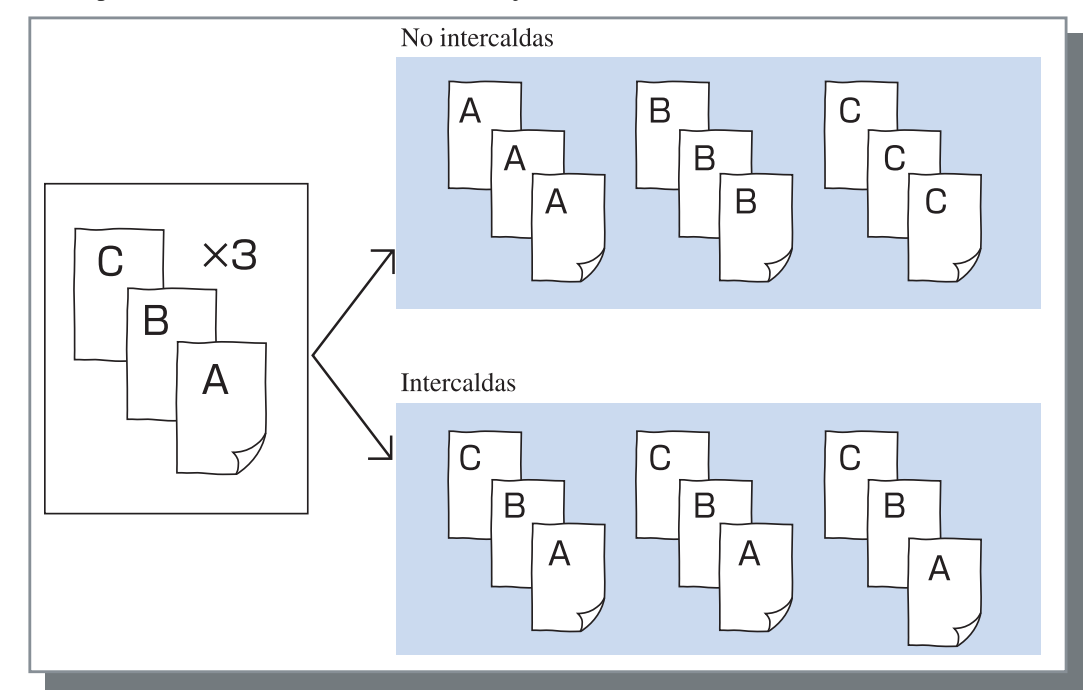

Selecciona si se imprime en forma intercalación o no. El ajuste inicial es [Intercaldas].

- Si [Pausa después de muestra] esta activada, se imprimirá una copia de seguridad en el modo expulsión especificado aquí.
   "Pausa después de muestra" Pág 2-8
- Cuando se usa la función "Intercaladas", asegúrese de eliminar la marca de verificación en [Intercalación] o [Intercaladas] en el cuadro de diálogo de Impresión visualizado por el software de aplicación.
   "Problemas de impresión" Pág 5-3

# Pausa después de muestra (Copia de seguridad)

Cuando se impriman un gran número de copias, puede comprobar la impresión imprimiendo primero sólo una o un juego (no incluido en el número especificado de copias). Después de haberlo comprobado, si no encuentra ningún problema, pulse el botón IMPRIMIR/PAUSA que hay ubicado en la impresora para continuar imprimiendo. Si se necesitara hacer algún ajuste sobre la posición de la impresión, puede ajustar las selecciones a hacer en la impresora. El ajuste inicial es off (no marca de verificación).

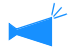

Si se selecciona [Modo expulsión], se imprimirá una copia de seguridad. Si se selecciona [Intercaldas], se imprime un juego. "Modo expulsión" Pág 2-8

"Menú 1 Aj. Posicion Impr." del "Manual del usuario de la serie HC5500 para el cuerpo de impresión principal" Pág 2-13

# Modo ejecución

Selecciona si se imprimen los datos enviados desde el ordenador, para guardarlos en el almacén o guardarlos como formulario en la impresora.

#### • Ajustes

### Impresión directa (ajustes iniciales)

Imprime los datos inmediatamente en el papel que son transmitidos desde la computadora.

### Guardar

Almacena los datos de salida que hay en la impresora. Los datos almacenados pueden ser imprimidos repetidamente seleccionándolos en la pestaña [Guardar] de [Gestor de tareas] de la Consola de RISO HC3R. "Guardar" del "Manual del usuario de la serie HC5500 para la Consola" & Pág 1-13

# Especifique condición salida

Se puede seleccionar una configuración de salida registrada. Además, se puede especificar la carpeta Guardar en la que se almacenan los datos de salida e ingresar un comentario de la tarea. Haga Clic en el botón [Especifique condición salida] para mostrar la pantalla [Especifique condición salida].

# Imprimir y guardar

Realiza la impresión directa y también almacena los datos de salida en la impresora (Almacenado).

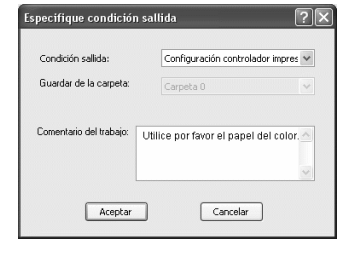

# • Ajustes

#### Configuración sallida

Puede seleccionar si quiere imprimir de acuerdo con los ajustes del controlador de la impresora de acuerdo con las opciones registradas de acuerdo con las opciones seleccionadas en la controlador impresora.

Cuando se imprima de acuerdo con las selecciones del driver de la impresora, seleccione [Configuración controlador impresora].

Cuando imprima conforme a una configuración registrada en el controlador de configuraciones de la impresora, seleccione la configuración deseada en el menú desplegable y haga clic en el botón [Aceptar].

Los ajustes iniciales son [Configuración controlador impresora].

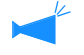

 Registre la configuración de salida para el controlador de configuraciones de impresión en [Configuración sallida] en el controlador de la impresora.

• Si la impresora no está conectada a la red, aparecerá en la pantalla "Conectando al Servidor..."

#### Comentario del trabajo

Puede ingresar un comentario de la tarea para que aparezca en la pantalla [Detalles] del [Gestor de tareas]. Se pueden ingresar hasta 128 caracteres.

"Formulario" del "Manual del usuario de la serie HC5500 para la Consola".

### Guardar de la carpeta

Se pueden almacenar los datos de salida en cualquier carpeta creada en el controlador de configuraciones de la impresora.

Si se ha seleccionado [Imprimir y guardar] o [Guardar] en [Modo ejectión] y se han creado carpetas en el controlador de configuraciones de la impresora, seleccione una de carpeta1 – carpeta9 (o cualquier nombre de carpeta registrado que se haya configurado).

Seleccione la carpeta que quiera en el menú desplazante y haga clic en el botón [Aceptar].

Los ajustes iniciales es [Folder 0].

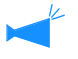

Si la impresora no esta conectada a la red, aparecerá en la pantalla "Conectando al Servidor..."

# Configuración sallida

Las configuraciones actuales del controlador de la impresora se pueden almacenar en el controlador de configuraciones de impresión con un máximo de 20 tipos de configuración.

Esta función es muy útil cuando se imprimen repetidamente las mismas configuraciones.

Se pueden seleccionar las configuraciones guardadas para impresión directa en la pestaña [Configuración principal] - [Especifique condición sallida] - [Condición sallida] del controlador de la impresora. Haga clic en el botón [Configuración sallida] para ver la pantalla [Configuración sallida].

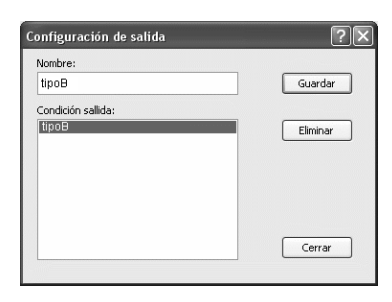

Las siguientes condiciones no pueden ser guardadas mediante [Configuración de salida]. Especifíquelas nuevamente cuando imprima los documentos.

- "Código de seguridad" de la impresión de seguridad en la "Opciones".
- Los ítems en la lengüeta "Filigrana".

# O Ajustes

#### Nombre

Ingrese un nombre para cada configuración almacenada en el controlador de la impresora. Se pueden ingresar hasta 32 caracteres.

#### Condición sallida

Aparecen las configuraciones almacenadas actualmente.

#### Guardar

Haga clic para guardar las configuraciones actuales del controlador de impresión en el controlador de configuraciones de la impresora.

#### Eliminar

Haga clic para borrar las configuraciones de salida innecesarias. Seleccione las configuraciones que desea borrar y haga clic en el botón [Anular].

#### Cerrar

Haga clic para cerrar la pantalla sin guardar las configuraciones actuales del controlador de la impresora. Ajusta el porcentaje de ampliación/reducción de las impresiones y el método de paginación.

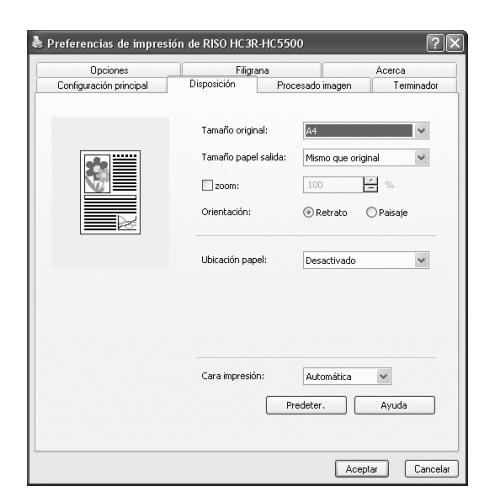

# • Ajustes

### Tamaño original

Selecciona el tamaño de papel especificado con la aplicación de software.

### Tamaño papel salida

Selecciona el tamaño de papel para la impresión.

### Zoom

Ajusta el porcentaje de ampliación/reducción de las impresiones.

#### Orientación

Selecciona la orientación del original para la impresión.

#### Ubicación papel

Seleccione el tipo de papel de la paginación. Las configuraciones detalladas que aparecen en la pantalla varían según el tipo de ubicación de papel.

#### Cara impresión

Selecciona si las impresiones salen con la primera página cara abajo o no.

### Predeter.

Devuelve los ajustes de la pestaña [Disposición] a los ajustes predeterminados.

#### Ayuda

Muestra la Ayuda.

# Tamaño original

Selecciona el tamaño de papel especificado con la aplicación de software. El ajuste inicial es [A4]. Los siguientes tamaños de papel pueden ser utilizados.

A3W / A3 / A4 / B4 / B5 / B6 / Tarjeta Postal / Folio / Legal / Carta / Formato tabloide / Declaración / Personalizado / Tamaño personalizado 1-20 (\*)

\* Tamaños de papel registrados previamente con [Selección tamaño personalizado] en la pestaña [Entorno].

Si usted usa frecuentemente papel de tamaño irregular, registre los tamaños por adelantado. Los tamaños de papel registrados pueden ser seleccionados fácilmente del menú desplegable hacia abajo. Estos tamaños también se visualizan en [Tamaño papel salida].
 "Selección tamaño personalizado" Pág 2-32

• Si usted no registra el tamaño y lo especifica cada vez, use el siguiente procedimiento.

1. Seleccione [Personalizado] en [Tamaño original] y haga clic en el botón [Configura. tamaño página].

- 2. Introduzca el tamaño de papel. \*
- Anchura: De 90mm a 316mm

Longitud: Entre 148mm y 460mm

- 3. Cierre la pantalla del controlad de la impresora.
- 4. Coloque el tamaño del papel usando los ajustes del menú de la impresora.
- 5. Inicie la aplicación de software para crear un original.
- 6. Introduzca el tamaño del papel que ingresó en el paso 2 en [Tamaño de papel] dentro de [Configuración de página].
- \* Cuando hay un terminador conectado a la impresora, el tamaño de papel utilizable varía de acuerdo con el modelo del terminador. Véase abajo.

# Tamaño papel salida

Selecciona el tamaño de papel para la impresión. El ajuste inicial es [Mismo que original].

Los siguientes tamaños de papel pueden ser utilizados.

Mismo que original/ A3W (\*1)/ A3 / A4 / B5 / B6 / Tarjeta Postal / Folio / Lagal/ Carta / Formato tabloide/ Declaración/ Personalizado / Tamaño personalizado 1-20 (\*2)

\*1 El tamaño A3W es 316 mm (An.) x 460 mm (L).

\*2 Tamaños de papel registrados previamente con [Selección tamaño personalizado] en la pestaña [Entorno].

Si no está establecido [Zoom] (no está seleccionado), para un tamaño original diferente del tamaño del papel de salida, se realiza la ampliación/reducción automáticamente según el tamaño del papel de salida.

Si utiliza tamaños de papel irregulares con frecuencia o si especifica un tamaño de papel irregular en cada ocasión, realice la misma operación que en [Tamaño original] descrito anteriormente.

Cuando hay un terminador conectado a la impresora, el tamaño de papel utilizable varía de acuerdo con el modelo del terminador. HC Terminador: Ancho 100 mm-316 mm; Longitud 148 mm-460 mm HC Auto Stacker: Ancho 100 mm-305mm; Longitud 148 mm-432 mm

# Zoom

Especifica el porcentaje de ampliación/reducción de las impresiones en %.

Si hace clic en [Zoom] para mostrar un signo de verificación, puede especificar la relación de ampliación/reducción desde 50% a 200%.

El ajuste inicial es desactivado.

Si se ajusta [Ubicación papel] en [Multi-arriba (una página)], [Multi-arriba (X páginas)], [Pliego], o [Doblar], no se puede especificar el Zoom.

# Orientación

Selecciona la orientación del original para proceder a la impresión. Selecciona Retrato o Paisaje de acuerdo con los ajustes de la aplicación. El ajuste inicial es [Retrato].

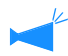

Según la aplicación, la orientación establecida en la aplicación no funciona correctamente con la configuración del controlador de la impresora para esta máquina. Compruebe la orientación del papel establecida en la máquina y establezca la orientación correcta en el controlador de la impresora.

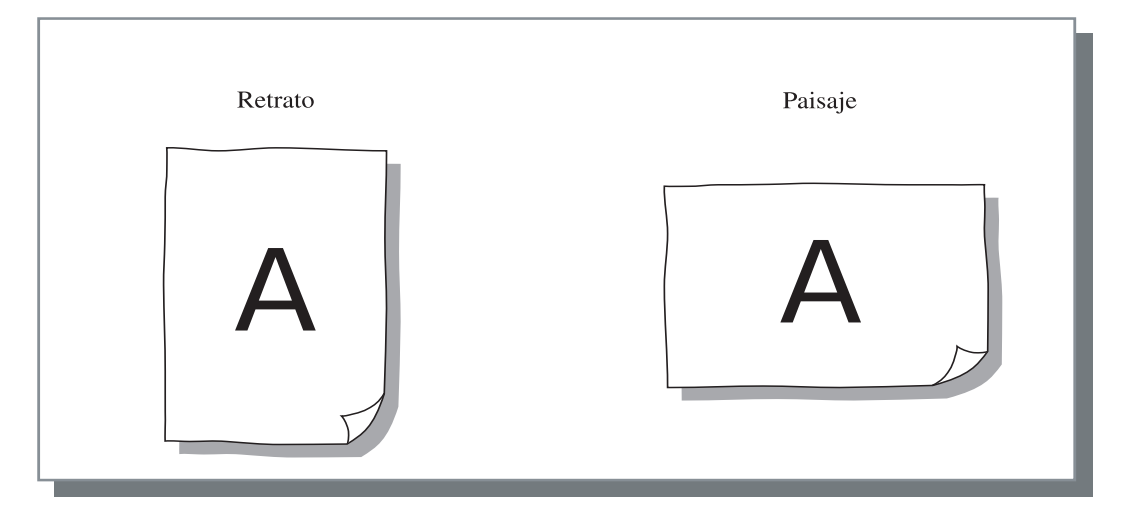

2

# Ubicación papel

Selecciona el tipo de paginación.

### O Ajustes

Desactivado (ajustes iniciales)

No se realiza la paginación.

#### Multi-arriba (una página)

Un número determinado de la misma página es plasmada en una sola hoja. El número de páginas por hoja puede ser ajustado en [Páginas por hoja].

# Multi-arriba (X páginas)

Un número determinado de páginas continuas son dispuestas en una sola hoja en el orden de páginas especificado. El numero de paginas por hoja puede ser ajustada en [Paginas por hoja]. El orden puede ser ajustado en [Orden páginas].

# Folleto

Un número determinado de páginas continuas son dispuestas en dos lados de manera que el pliego o folleto puede ser fácilmente obtenido doblándolo por el centro. Se imprimen dos páginas en cada lado del papel. La dirección [Orden inverso (de D a I)] bajo [Orden páginas] en la pestaña [Disposición].

- Si [Folleto] es seleccionado, [Impresión dúplex] en la pestaña [Configuración principal] es seleccionado automáticamente en [Encuadernación lado largo]. Si se ajusta [Impresión dúplex] en [Desactivado] o [Encuadernación lado corto], esta opción es ajustada en [Desactivado].
  - Cualquier página que no contenga datos de impresión no se imprime.
  - Si se establece [Folleto] en las funciones del Terminador opcional en un elemento diferente de [Desactivado], la configuración se activa automáticamente.
  - Se realiza la impresión de forma tal que la primera página (cubierta) salga en último lugar.

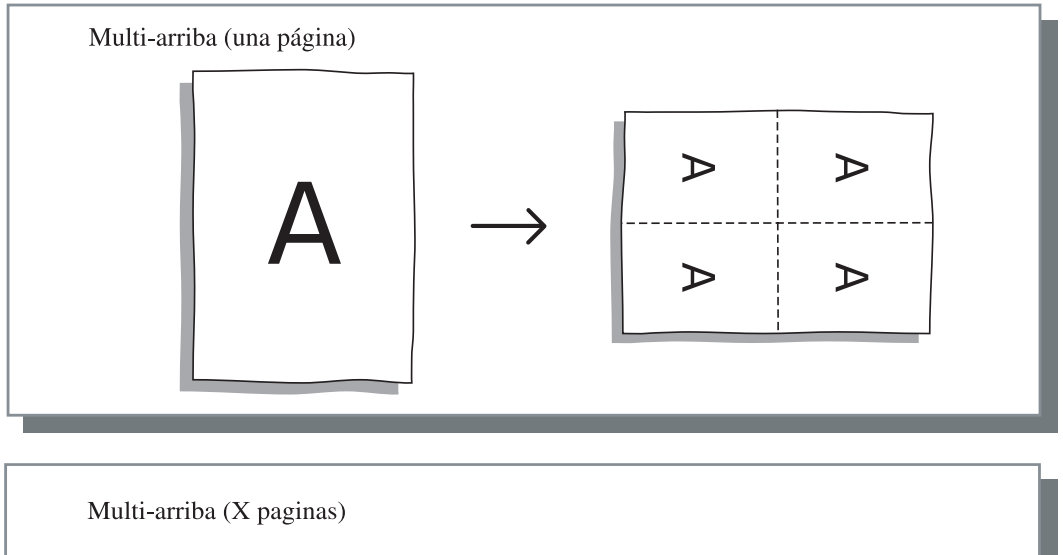

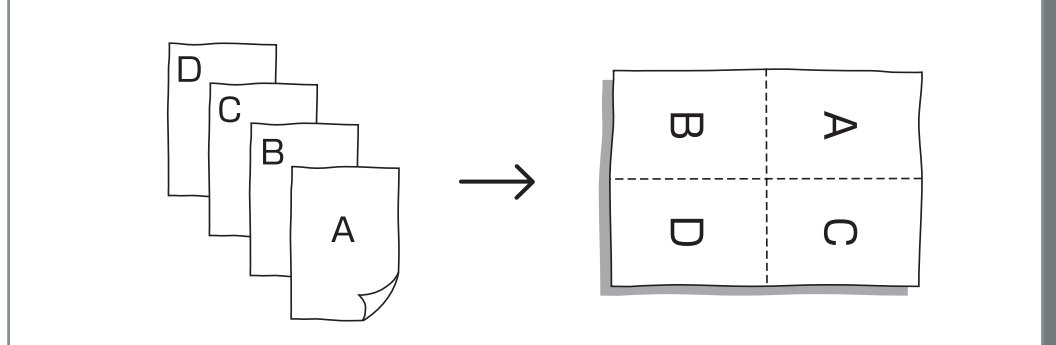

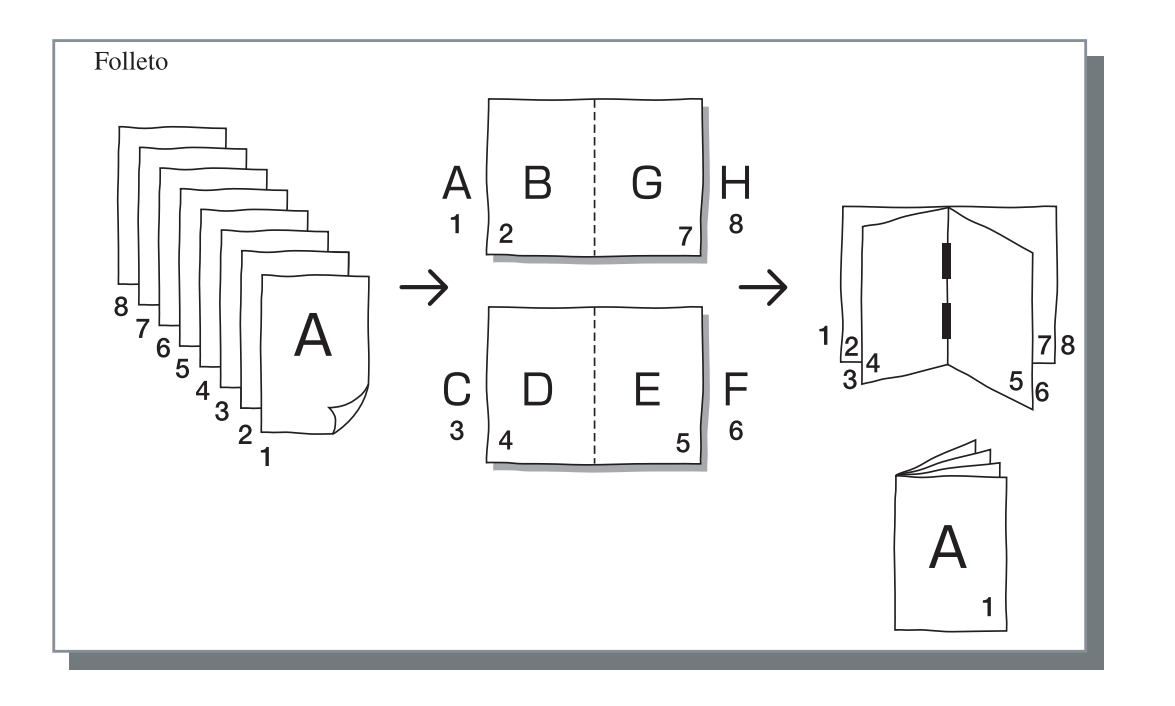

# Páginas por hoja

Si se selecciona [Multi-arriba (una página)] o [Multi-arriba (X páginas)] en [Ubicación papel], ajuste el número de páginas para paginación.

Se puede seleccionar 2, 4 y 8 páginas/hoja. El ajuste inicial es 2 páginas.

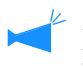

Al seleccionar [Folleto] en [Ubicación papel], no es necesario seleccionar el número de páginas por hoja. El número se establece en forma automática.

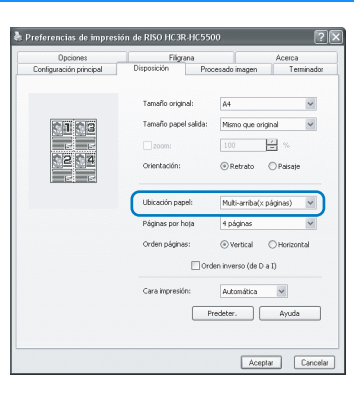

# Orden páginas

Si se selecciona [Multi-arriba (X páginas)] en [Ubicación papel], ajuste la disposición de las páginas.

Si se selecciona [Folleto] o [Pliego] en [Ubicación papel], seleccione la dirección de la disposición de las páginas. Si no se marca [Orden inverso (de D a I)], la dirección es dejada a la derecha, si se marca, la dirección es de derecha a izquierda.

# O Ajustes

### Vertical

Páginas dispuestas en orden vertical secuencialmente.

### Horizontal

Páginas dispuestas en orden horizontal secuencialmente.

# Orden inverso (de D a I)

Selecciona la dirección de la disposición de las páginas... Si se selecciona [Folleto] o [Pliego] en [Ubicación papel], seleccione la dirección de la disposición de las páginas.

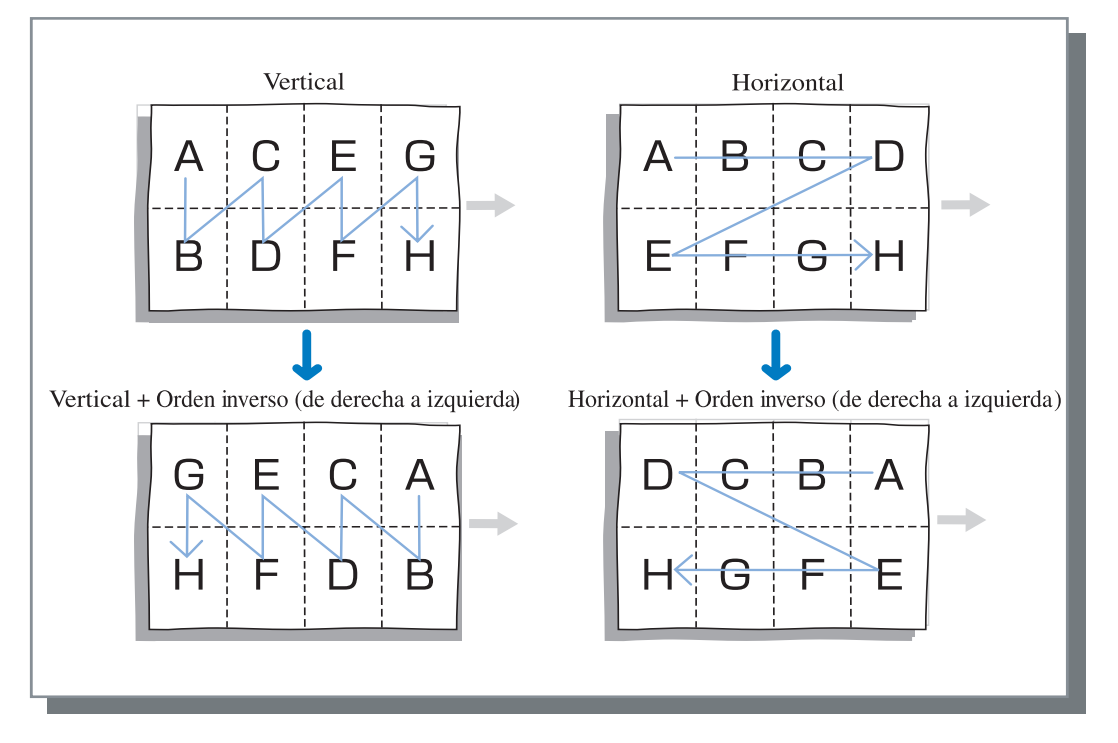

# Cara de impresión

Selecciona si las impresiones salen con la primera página boca abajo o no.

### • Ajustes

#### Automática

La cara de impresión se determina automáticamente según la configuración del [Modo expulsión] en la pestaña [Configuración principal].

#### Boca abajo

Las impresiones salen con la primera página cara abajo. Cuando se imprimen dos o más tareas continuamente, los documentos impresos se eyectan en el mismo orden que se recibieron los datos.

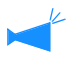

Si el [Tipo de papel] en la pestaña [Configuración principal] está establecido en [Sobre], no es posible seleccionar [Boca abajo].

# **Procesado imagen**

Especifique la calidad de la impresión para imágenes del tipo foto.

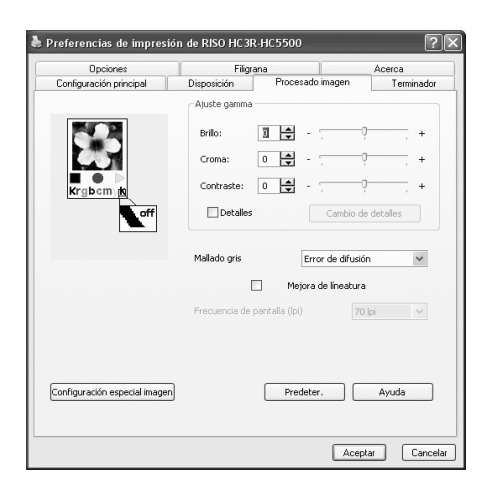

# • Ajustes

# Ajuste gamma

Ajusta los valores Gamma de Brillo, Croma, Contraste y RVA.

# Mallado gris

Selecciona el método de procesado de tonos medios.

### Frecuencia de pantalla (Ipi)

Si se selecciona [Puntos por pantalla] en [Explorando], seleccione la frecuencia de pantalla...

# Ajuste gamma

# Configuración especial imagen

Ajusta la orientación del original, posición de la impresión, calidad de la imagen, etc.

# Predeter.

Devuelve los ajustes en la pestaña [Procesado imagen] a los ajustes predeterminados.

# Ayuda

Muestra la Ayuda.

Ajusta los valores Gamma de Brillo, Croma, Contraste y RVA.

#### Acerca de los Valores Gama...

Esto significa densidad de tonos medios en la pantalla e impresión. El valor es ajustado para cada unidad de equipo como por ejemplo un ordenador e impresora (2.2 para Windows, 1.8 para Macintosh, 1.8 para la impresora). Si el brillo entre la imagen mostrada en la pantalla de la computadora y la imagen impresa son diferentes, ajuste este valor.

# • Ajustes

# Brillo

Ajusta el brillo de las imágenes en 51 niveles diferentes (desde -25 hasta +25). Un brillo más alto produce imágenes más blancas mientras que un brillo menor las oscurece. La configuración inicial es estándar (0).

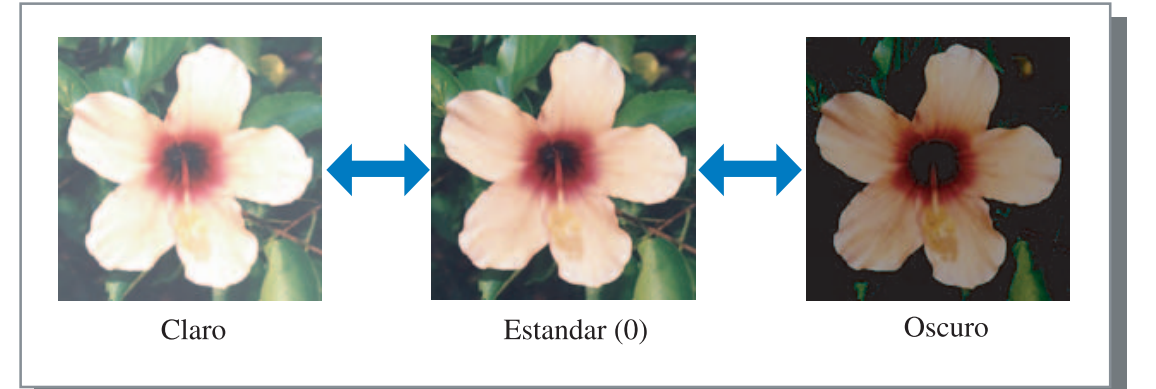

### Croma

Ajusta la nitidez de las imágenes en 51 niveles diferentes (desde -25 hasta +25). Un croma más alto produce imágenes más nítidas mientras que uno más bajo produce imágenes más veladas. La configuración inicial es estándar (0).

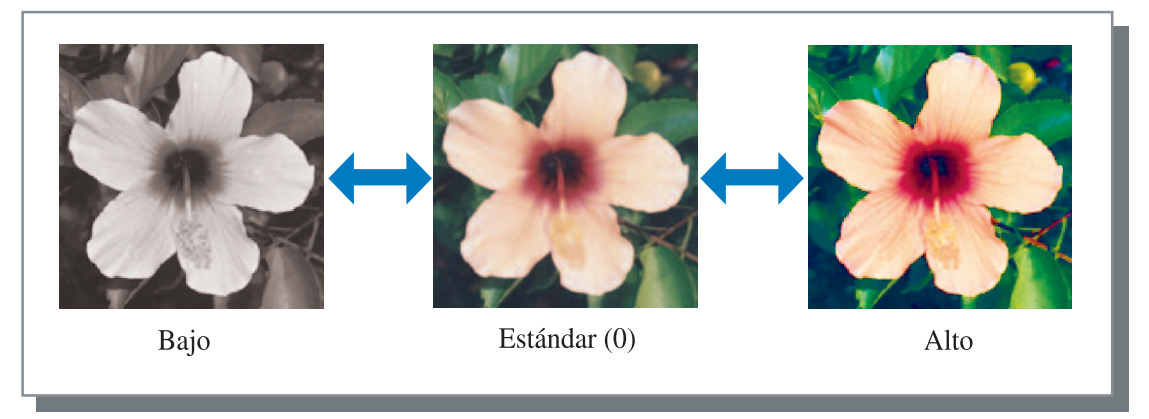

# Contraste

Ajusta el contraste (relación entre luminosidad y oscuridad) de las imágenes en 51 niveles diferentes (desde -25 hasta +25). Un alto contraste incrementa la diferencia entre las áreas claras y oscuras, realizando unas imágenes más nítidas. Un contraste bajo reduce la diferencia entre claro-oscuros, produciendo unas imágenes más grises en el área general. El ajuste inicial es estándar (centro)

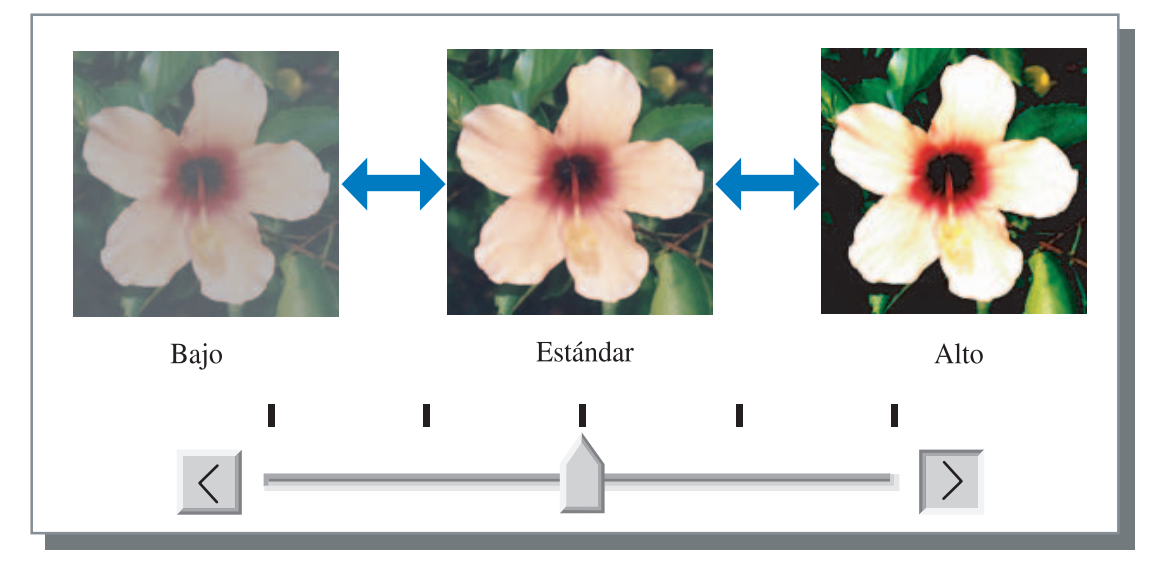

# Detalles

Ajusta el valor Gamma para cada color del RVA.

Haga Clic en [Detalles] para que aparezca un signo de verificación y haga clic en el botón [Cambio de detalles] para que aparezca la ventana [Cambio detalle ajuste gama].

Puede hacer clic  $\blacktriangle$  o  $\blacktriangledown$  puede ajustar el valor entre -25 y 25.

Un valor menor produce imágenes más claras y un valor mayor produce imágenes más oscuras. El ajuste inicial es 0.

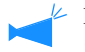

| Este elemento es diferente en comparación con el concepto general de control O | bama. |
|--------------------------------------------------------------------------------|-------|
| @Pág 2-18                                                                      |       |

| Cambio de | talle aju | ste gama |         |    | ?×       |
|-----------|-----------|----------|---------|----|----------|
| Rojo:     | 10        | <b></b>  | Azul:   | 10 | ÷        |
| Verde:    | 10        | ¢        |         |    |          |
| Prede     | ter.      |          | Aceptar |    | Iancelar |

# Mallado gris

Ajusta el método de procesado de los tonos medios y activa/desactiva la propiedad que hace que las líneas aparezcan más suaves.

# ¿Qué son los Tonos Medios?

Los tonos medios es un método de procesamiento para expresar tonos de colores continuos con un número limitado de tipos de tinta mediante el cambio de la densidad y el tamaño de descarga de la tinta en el papel.

### • Métodos que pueden seleccionarse para el procesado

El método de procesado de tonos medios puede ser seleccionado de entre dos tipos.

### Error de difusión (ajustes iniciales)

Expresa los tonos con densidad de punto. Cuanto más alta la densidad, más oscuras las imágenes, y cuanto más baja la densidad las imágenes serán más claras.

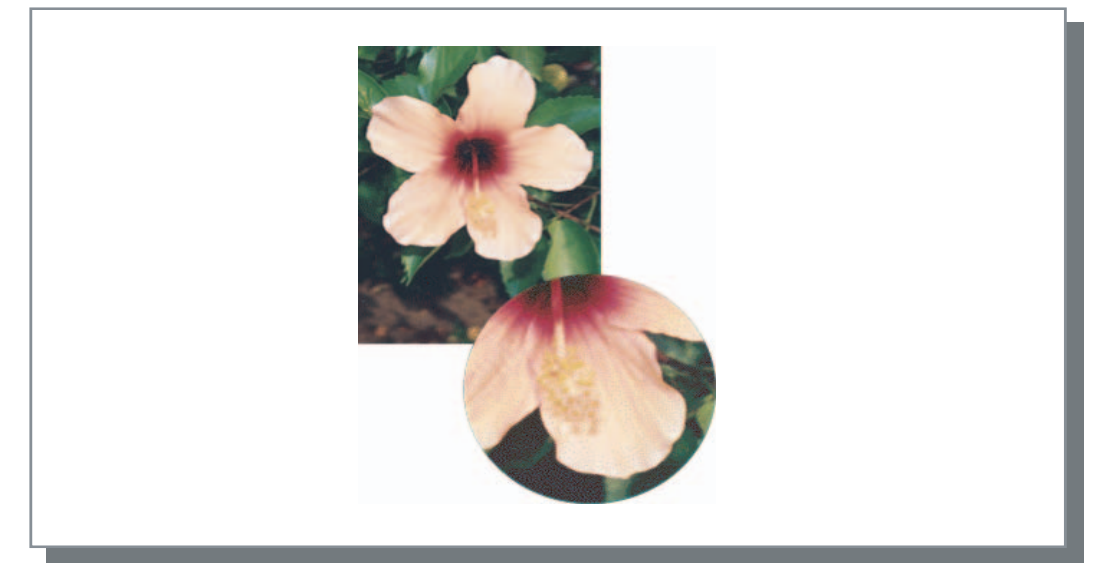

# **Puntos pantalla**

Expresa los tonos ajustando el tamaño del punto. Cuanto mayor el tamaño las imágenes son más oscuras, y cuanto menor el tamaño las imágenes son más claras.

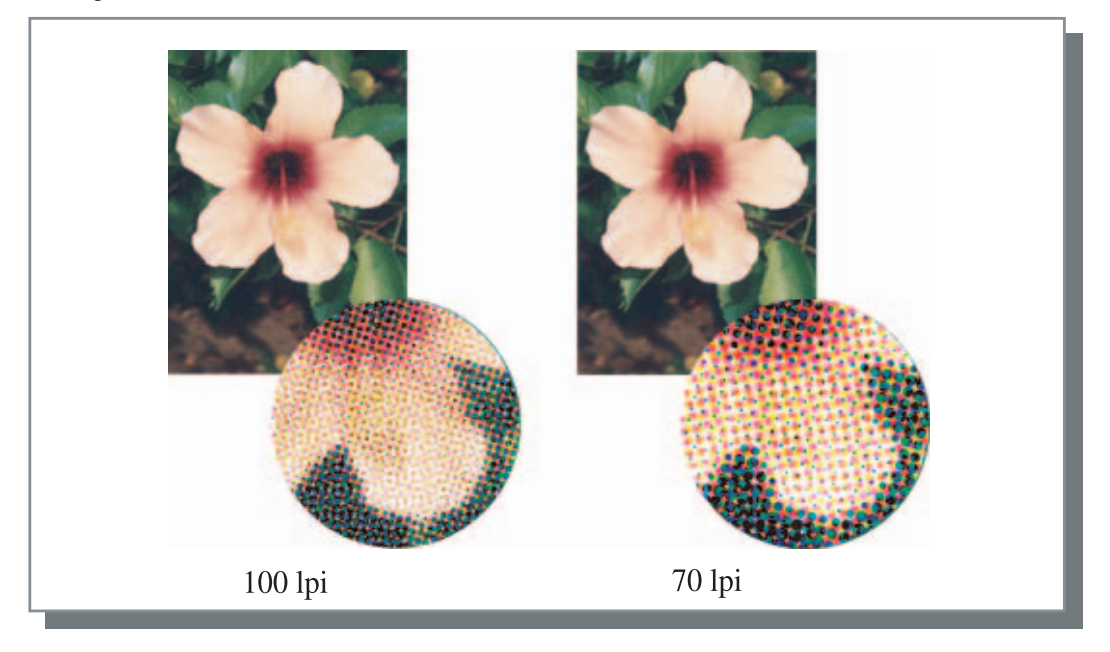

# Mejora de lineatura

Ajusta si se activa o no la mejora de la lineatura. Si se pone un signo de verificación en este elemento, se posibilita la mejora de la lineatura lo cual hace que las partes exteriores de las letras y las líneas se impriman con claridad. El ajuste inicial es off (desactivado).

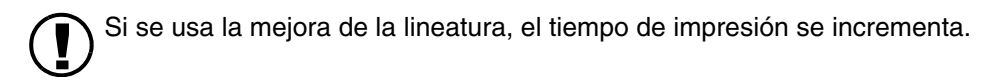

### ¿Qué significa Mejora de la Lineatura?

Esta función suprime las líneas aserradas de las letras e imágenes con lo que se consigue una mayor resolución de la calidad de las impresiones. Esta función también hace posible unos colores más definidos entre las imágenes y los colores de fondo.

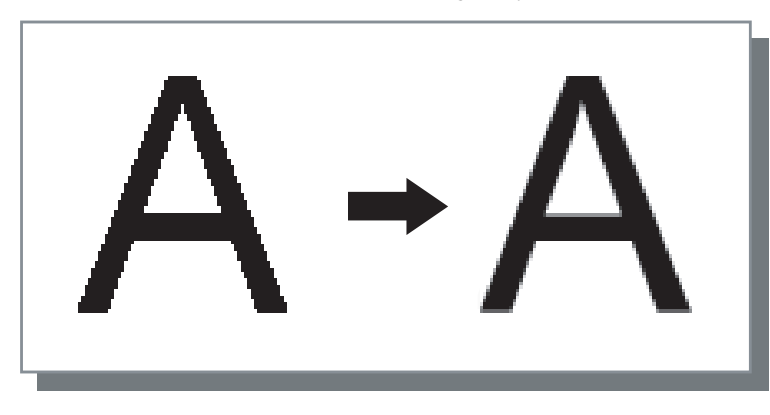

# Frecuencia de pantalla (Ipi)

Si se selecciona [Explorando] en [Puntos pantalla], ajuste el número de líneas por punto (resolución). Se puede elegir entre 70 lpi y 100 lpi. 100 lpi hace que las imagines sean más finas.

El ajuste inicial es 70 lpi.

"Explorando" @ Pág 2-21

# Configuración especial imagen

Ajusta la orientación del original, posición de la impresión, calidad de la imagen, etc.

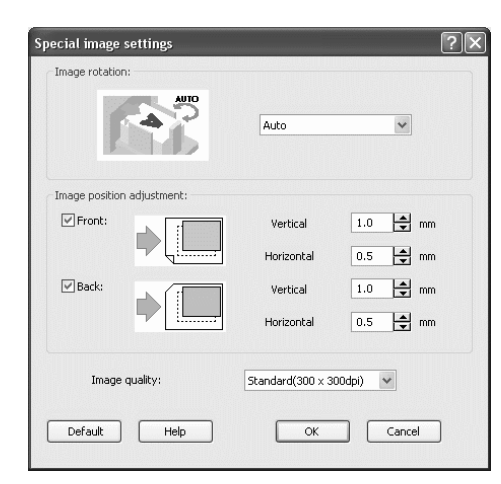

# • Ajustes

### **Rotación Imagen**

Ajusta la orientación del original.

# Ajuste posición Imagen

Ajusta la posición de impresión del original.

# Calidad imagen

Ajusta la calidad (resolución) de la impresión.

# **Rotación Imagen**

Ajusta la orientación de la impresión original con relación al papel. Puede seleccionar entre Automática/0 grados/90 grados/180 grados/270. Si se selecciona [Automática] la orientación de las impresiones es seleccionada automáticamente basándose para ello en la orientación de los datos originales, la orientación del papel ajustado en la bandeja de alimentación que esté ya siendo usada.

El ajuste inicial es [Automática].

Dependiendo del tamaño original y del tamaño y orientación del papel en la bandeja de alimentación, la rotación de 90 grados puede que no sea posible.

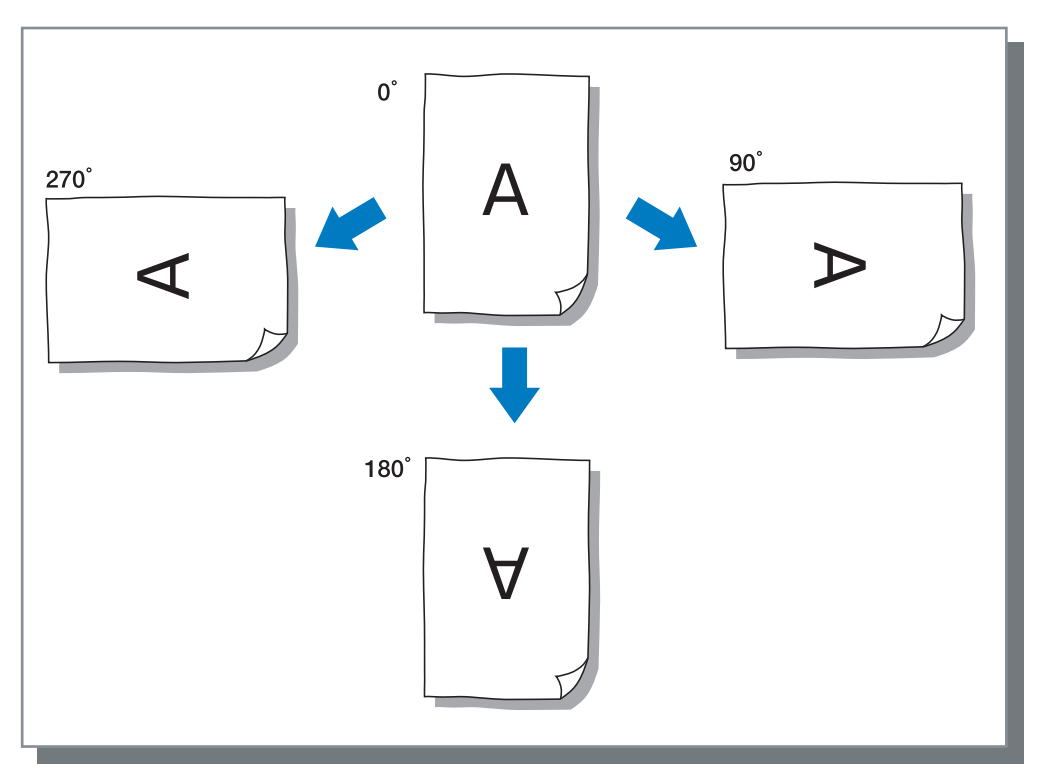

# Ajuste Posición Imagen

Ajusta la posición en la que se va a imprimir. La posición puede ser ajustada en dirección vertical y horizontal de entre -20 mm a 20 mm en incrementos de 0.5 mm. En impresión dúplex, la posición de la impresión puede ser ajustada entre los lados delanteros y traseros respectivamente.

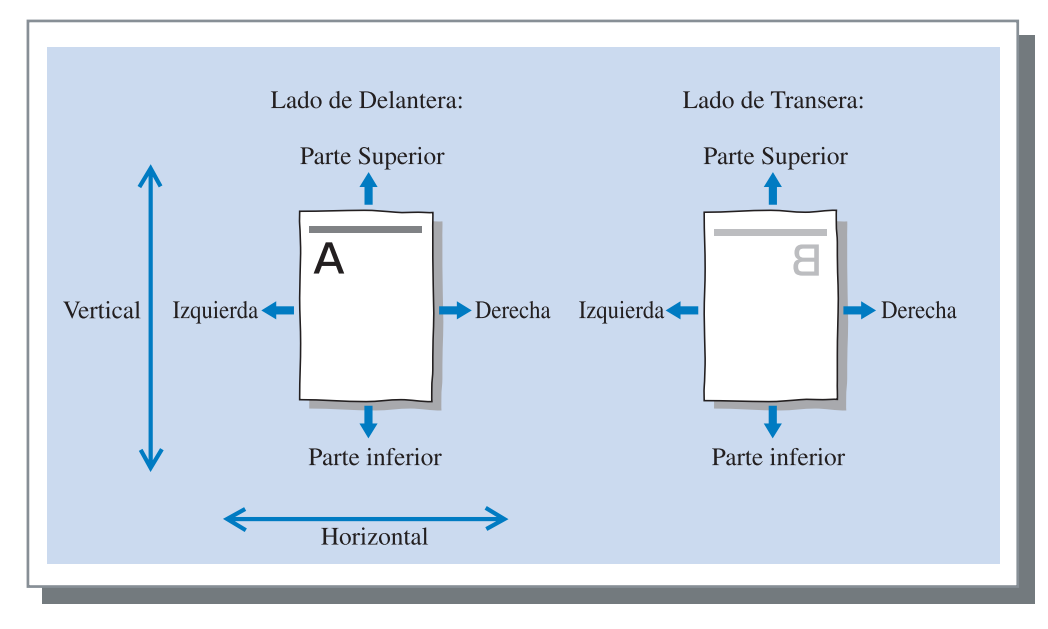

Ajusta la calidad de la imagen (resolución). Se puede elegir entre Estándar (300dpi x 300dpi) o Fino (300dpi x 600dpi). El ajuste inicial es [Estándar (300dpi x 300dpi)].

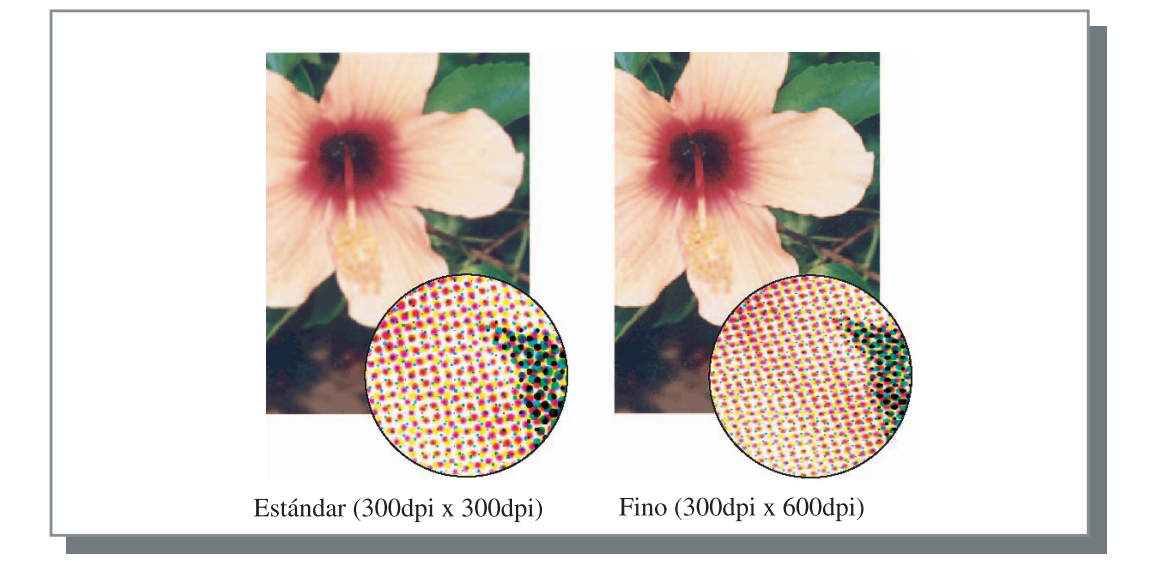

Establece el método de separación de tareas, densidad de impresión e impresión de seguridad.

| Configuración principal | Disposiciór | n Procesado in     | nagen | Terminad |
|-------------------------|-------------|--------------------|-------|----------|
| Upciones                |             | Filigrana          |       | Acerca   |
| Separación o            | de tarea:   | Desactivado        | *     |          |
| Imprimir de             | ensidad:    | Nivel 3 (Estándar) | ~     |          |
|                         |             |                    |       |          |

# • Ajustes

**Separación de tarea** Ajusta el momento de la inserción del papel separador.

**Imprimir densidad** Ajusta la densidad de impresión.

### Impresión de seguridad

Protege la tarea a imprimir con la función de seguridad.

# Separación de tarea

#### Predeter.

Devuelve los ajustes en la pestaña [Opciones] a los ajustes predeterminados.

**Ayuda** Muestra la Ayuda.

Introduce un papel separador entre los diferentes trabajos o en cada división cuando se estén imprimiendo tareas múltiples o copias.

Ajusta la bandeja de alimentación utilizada para el papel separador en el Panel de Operaciones de la impresora de antemano.
 "5.3 Papel Separador" del "Manual del usuario de la serie HC5500 para el cuerpo de impresión principal" Pág 2-36

- Puede cambiar los ajustes del Panel de Operaciones de la impresora.
  "4.6 Separacion Trabajo" del "Manual del usuario de la serie HC5500 para el cuerpo de impresión principal" Pág 2-23
- Si se ha conectado un Terminador HC opcional, puede utilizar esta función con las funciones del Terminador HC: Perforado, Añadir cubierta.

# O Ajustes

# Desactivado (ajustes iniciales)

No se realiza la separación de tareas.

#### Cada división

Inserta un papel deparador automáticamente cada vez que una unidad de impresión o impresión intercalada o no intercalada sea completada. Ajuste intercalación o no intercalación en la pestaña [Modo Expulsión] de la pestaña [Configuración principal]. "Modo expulsión" Pág 2-8

#### **Entre Tareas**

Introduce un papel separador entre los diferentes trabajos de manera automática.

# Imprimir densidad

Ajusta la densidad de impresión. La densidad puede ajustarse entre cinco niveles diferentes de Nivel 1 (claro) a Nivel 5 (oscuro). Un valor mayor significa impresión más oscura. El ajuste inicial es Nivel 3 (estándar).

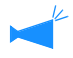

Después de una copia de seguridad, puede ajustar la densidad en el Panel de Operaciones de la impresora. "4.7 Imprimir Densidad" del "Manual del usuario de la serie HC5500 para el cuerpo de impresión principal" @Pág 2-23

# Impresión de seguridad

Al imprimir un documento confidencial o un documento que no debe ser leído por terceros, se puede establecer un código de seguridad para imprimir la tarea. Haga clic en el botón [Impresión de seguridad] para ver la pantalla [Impresión de seguridad].

Si desde un ordenador se envía una tarea para la que se ha establecido un código de seguridad, dicha tarea no se imprime inmediatamente y se pone en estado de espera. Indique la ejecución de la tarea desde la consola o la pantalla del panel de contacto para efectuar su impresión.

| mpresión | de segurid    | ad                   |              | ?:     |
|----------|---------------|----------------------|--------------|--------|
| 🗹 Usar f | unción Impres | ión de seguridad     |              |        |
| Código   | de seguridad  | l (0-8 dígitos)      |              |        |
| [        | eseses        |                      |              |        |
| 🗹 N      | ombre tarea n | io indicado en el gi | estor de tar | eas.   |
| Predet   | er.           | Aceptar              |              | ncelar |

# • Ajustes

### Código de seguridad (0 - 8 dígitos)

El código de seguridad de una tarea se establece con caracteres numéricos de 0 a 8.

Para ejecutar o borrar una tarea para la que se ha establecido un código de seguridad desde el gestor de tareas, debe ingresar el código de seguridad.

### Nombre tarea no indicado en el gestor de tareas.

Si coloca una marca de verificación, el nombre de la tarea no aparece en el Estado de tarea, independientemente de la configuración de [Mostrar información de tarea].

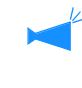

El nombre de la tarea también no aparece en la pantalla del gestor de tareas para el administrador, independientemente de la configuración del [Administrador] de la Consola RISO HC3R.

- Una tarea para la que se ha establecido un Impresión de seguridad sólo se puede ejecutar si el [Modo ejectión] está configurado en [Impresión directa] o [Guardar].
- La impresora no conserva tareas para las que se ha establecido un Impresión de seguridad, incluso si se coloca una marca de verificación en [Dejar la última página del trabajo en la impresora] en [Ajuste controlador 2] - [Ajuste inicial] del [Administrador] de la Consola RISO HC3R.
- Todas las tareas de un ordenador, incluyendo aquéllas para las que se ha establecido un Impresión de seguridad, pueden colocarse en estado de espera sin necesidad de imprimirlas inmediatamente. Además, las tareas en estado de espera se pueden borrar automáticamente.

"Manual del usuario de la serie HC5500 para la Consola" "Configuración de la impresión de seguridad" @Pág 2-17

Imprime una cadena de caracteres registrados sobre las imágenes impresas.

|                                                             | Filigr          | ana            | Acerca |
|-------------------------------------------------------------|-----------------|----------------|--------|
| Especificar página:                                         | Todas las págin | as 🗸 🗸         |        |
| Classified<br>Confidential<br>Draft<br>Restricted<br>Secret |                 | Previsualizado |        |
| Starr                                                       |                 | Classifie      | d      |
| Editar Filminar                                             | Añadir          |                |        |
|                                                             |                 | Predeter.      | Ayuda  |

### • Ajustes

#### Especificar página

Especifica la página sobre la que se agregará la filigrana durante la impresión.

#### Añadir

Añade una cadena de caracteres a una filigrana.

#### Editar

Establece la decoración de caracteres y la posición para la impresión de la filigrana.

### Anular

Borra una cadena de caracteres agregados como filigrana mediante [Añadir].

# Especificar página

Especifica la página sobre la que se agregará la filigrana durante la impesión.

### O Ajustes

### Desactivado

No se imprimirán filigranas.

### Todas las páginas

La filigrana seleccionada se imprimirá en todas las páginas.

# Añadir

Agrega una cadena de caracteres a una filigrana. Haga click sobre el botón [Añadir] para visualizar la ventana de entrada. Usted puede ingresar hasta 63 caracteres.

#### Sólo la primera página

Se imprimirá una filigrana sólo en la primera página.

# Editar

Establece la decoración de caracteres y la posición para la impresión de la filigrana. Seleccione el carácter en la lengüeta [Filigrana] y haga clic sobre el botón [Editar].

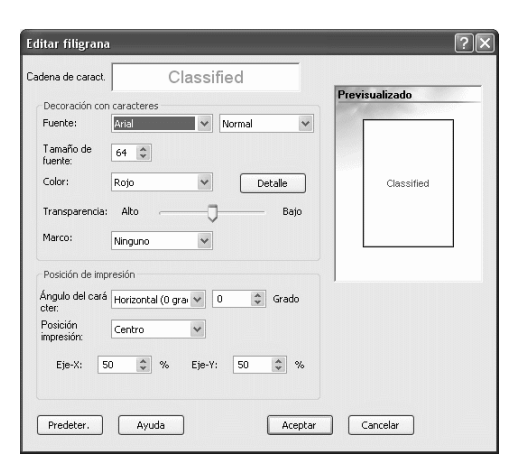

# O Ajustes

#### Cadena de caract.

Aparece en la pantalla la cadena de caracteres seleccionada.

#### Fuente

Se visualizan las fuentes instaladas en el ordenador.

#### Tamaño de fuente

Configura el tamaño de fuente.

#### Color

Se puede elegir el color de la cadena de caracteres entre negro, gris, rojo, verde, azul, cian, magenta, amarillo y personalizado.

Al hacer clic en el botón [Detalle], aparece en la pantalla la paleta de colores de OS.

### Transparencia

Configura el grado de transparencia de la cadena de caracteres.

Cuanto mayor sea el grado de transparencia de los caracteres mayor será la visualización de las imágenes originales.

#### Marco

El marco de la filigrana se puede seleccionar entre Ninguno, Circular, Rectangular y Doble rectangular.

# Ángulo del carácter

El ángulo de la cadena de caracteres puede seleccionarse entre horizontal (0 grado), vertical (90 grados), vertical (270 grados), oblicuo (45 grados), oblicuo (315 grados) y personalizado (de 0 a 360 grados).

#### Posición impresión

Selecciona la posición para imprimir la cadena de caracteres.

Se puede seleccionar entre las siguientes posiciones: Centro, Izquierda superior, Centro superior, Centro derecha, Inferior derecha, Centro inferior, Izquierda inferior, Centro izquierda y Personalizado. Se puede ajustar con exactitud la posición en los ejes X e Y respectivamente.

Esta posición también se puede ajustar con el ratón en la previsualización.

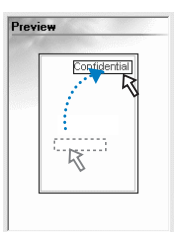

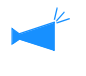

Las coordenadas que se ajustarán como posición de impresión indican el centro de la cadena de caracteres.

# Anular

Borra una cadena de caracteres añadida como filigrana. Seleccione las filigranas que desea borrar y haga clic en el botón [Eliminar]. Se puede comprobar la versión del controlador instalado en el ordenador.

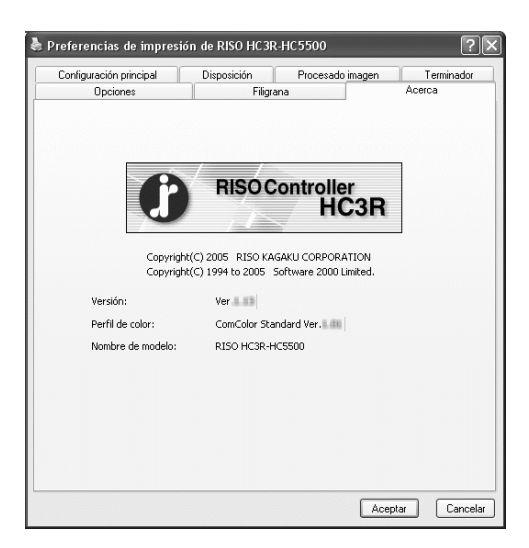

# • Ajustes

### Versión

Versión del controlador de la impresora

# Perfil de color

Versión del perfil color

# Nombre del modelo

Nombre del modelo de la impresora
## Entorno

Permite establecer las opciones de configuración conectadas a esta impresora y los tamaños de papel irregulares que se registrarán en el controlador de la impresora.

Para que aparezca en la pantalla, seleccione en el ordenador [Panel de control], [Impresoras y faxes] y abra [Propiedades] de la HC5500.

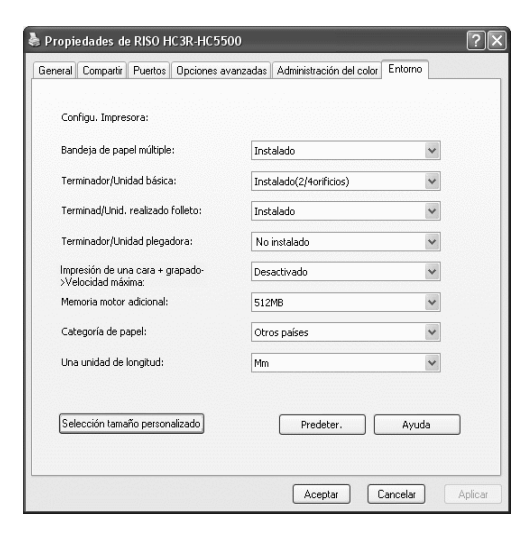

El ítem que será visualizado varía de acuerdo con el modelo del terminador conectado.

#### • Ajustes

#### Configu. Impresora

Aparecen el estado de la instalación y los tipos de opciones relacionadas con esta máquina. Este elemento puede establecerse manualmente.

#### Selección tamaño personalizado

Se pueden registrar hasta 20 tamaños irregulares de papel en el controlador de la impresora.

#### Predeter.

Vuelve a establecer la configuración de la pestaña [Entorno] a la configuración predeterminada.

#### Ayuda

Muestra Ayuda.

#### Aplicar

Las configuraciones se reflejan en la impresora.

### Config. Impresora

Aparecen el estado de la instalación y los tipos de opciones relacionadas con esta máquina. Este elemento puede establecerse manualmente.

#### O Ajustes

#### Bandeja de papel múltiple

Establece si la Bandeja de papel múltiple se instala o no. Si está establecido [No instalado], sólo puede utilizarse la Bandeja de Alimentación Estándar.

#### Terminador/Unidad básica

Ajuste si el Terminador HC está instalado o no, y ajuste el tipo de unidad (2/4 orificio perforación o 2/3 orificio perforación).

Selecciona [Instalado (Autoapilador)], cuando HC Auto Stacker está conectado a su impresora.

#### Terminador/Unid. realizado folleto

Indica si está instalada la Unid. realizado folleto del Terminador HC o no.

#### Terminador/Unidad plegadora

Establezca este elemento en "No instalado".

## Impresión de una cara + grapado ->Velocidad máxima

Si una Terminador HC está instalada, usted puede aumentar la velocidad de proceso grapado en impresión de una cara por fijando este artículo a [Activado]. Sin embargo, el grapado se realiza de atrás hacia adelante.

#### Memoria motor adicional

Establece si la memoria de la impresora se añade o no y establece la capacidad de la memoria adicional en caso de que se añada.

#### Categoría de papel

Establece si el tipo de papel que se va a utilizar se muestra para el mercado japonés u otras áreas.

#### Una unidad de longitud

Establece mm o pulgada.

### Selección tamaño personalizado

Registra tamaños de papel personalizados en el controlador de la impresora. Los tamaños registrados aquí se pueden visualizar en "Tamaños papel registrados 1 - 20" como tamaño original y tamaño papel salida.

| Selección ta        | maño personalizado                          | ?>                             |
|---------------------|---------------------------------------------|--------------------------------|
| Ancho:<br>Longitud: | 210,0 Mm [90 - 316]<br>297,0 Mm [148 - 460] |                                |
| Nombre:             | Manual                                      | Añadir                         |
|                     |                                             | Eliminar                       |
|                     |                                             | Exportar<br>Importar<br>Cerrar |

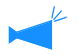

Se pueden ingresar hasta 20 tamaños.

#### • Ajustes

#### Ancho

Usted puede ingresar papel de ancho entre 100 mm-316 mm.

#### Longitud

Usted puede ingresar longitudes de papel entre 148 mm-460 mm.

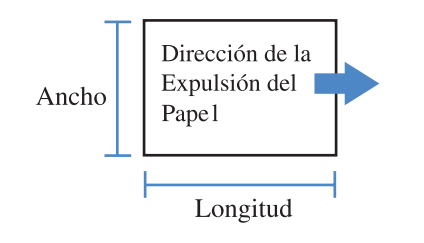

#### Modo de registrar

# Haga clic en el botón [Selección tamaño personalizado].

Aparece la pantalla de Selección tamaño personalizado.

### 2 Introduzca el tamaño que desea registrar.

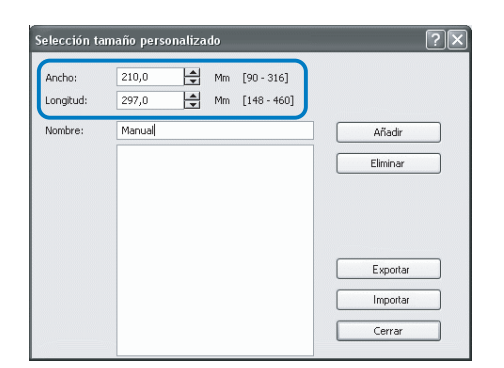

**3** Haga clic en el botón [Añadir].

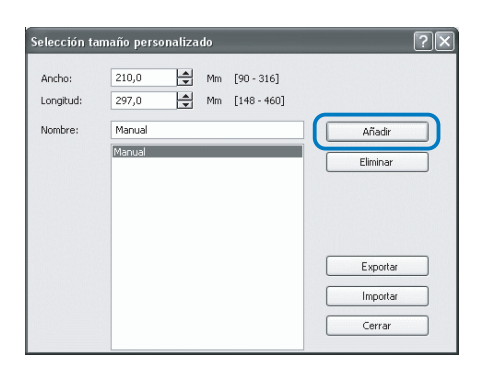

#### Nombre

Usted puede asignar un nombre al tamaño de papel que será registrado. Se pueden ingresar hasta 32 caracteres.

#### Añadir

Aparece la pantalla de Selección tamaño personalizado.

#### Eliminar

Borra un tamaño personalizado que ha sido registrado con anterioridad.

#### Exportar

Almacena un tamaño de papel registrado en una carpeta específica para que otros usuarios de la red puedan utilizarlo.

#### Importar

Recupera un tamaño registrado que se guardó en la carpeta.

4 Para compartir el tamaño de papel registrado con otros usuarios de la red, haga clic en el botón [Exportar].

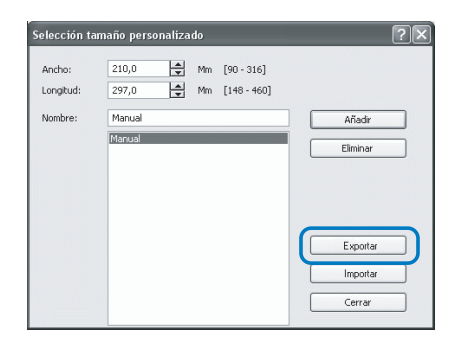

5 Especifique la ubicación de almacenamiento.

| Guardar como            |                            |                          |   |   |    |     | ?×       |
|-------------------------|----------------------------|--------------------------|---|---|----|-----|----------|
| Guardar en:             | 🗎 Mis doc                  | umentos                  | ~ | G | 10 |     |          |
| Documentos<br>recientes | 🛃 Mi música<br>🕮 Mis imáge | nes                      |   |   |    |     |          |
| E scritorio             |                            |                          |   |   |    |     |          |
| Mis documentos          |                            |                          |   |   |    |     |          |
| MiPC                    |                            |                          |   |   |    |     |          |
|                         | Nombre:                    | HC                       |   |   |    | v ( | Guardar  |
| Mis sitios de red       | Tipo:                      | User Define Paper(".udp) |   |   |    | ~ ( | Cancelar |

6 Haga clic en el botón [Cerrar].

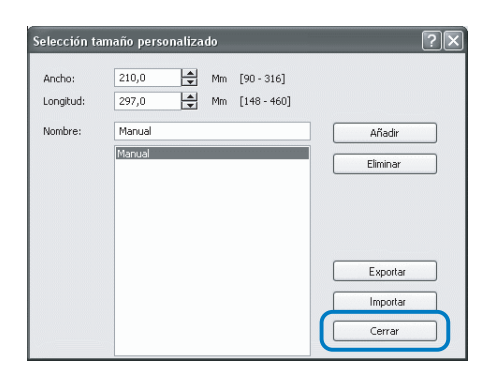

Para utilizar en la red el tamaño de papel almacenado en la carpeta, seleccione el tamaño de papel deseado en la pantalla [Selección tamaño personalizado] y haga clic en el botón [Importar].

## Cápitulo3 Funcionamiento del Controlador de la Impresora para el PS7R-9000/5000

Para conseguir una impresión que esté de acuerdo con sus especificaciones personales y utilización, usted debe ajustar las opciones o hacer las selecciones de ajuste en relación al controlador de la impresora. Este capítulo describe las selecciones posibles del controlador de la impresora para el PS7R-9000/5000.

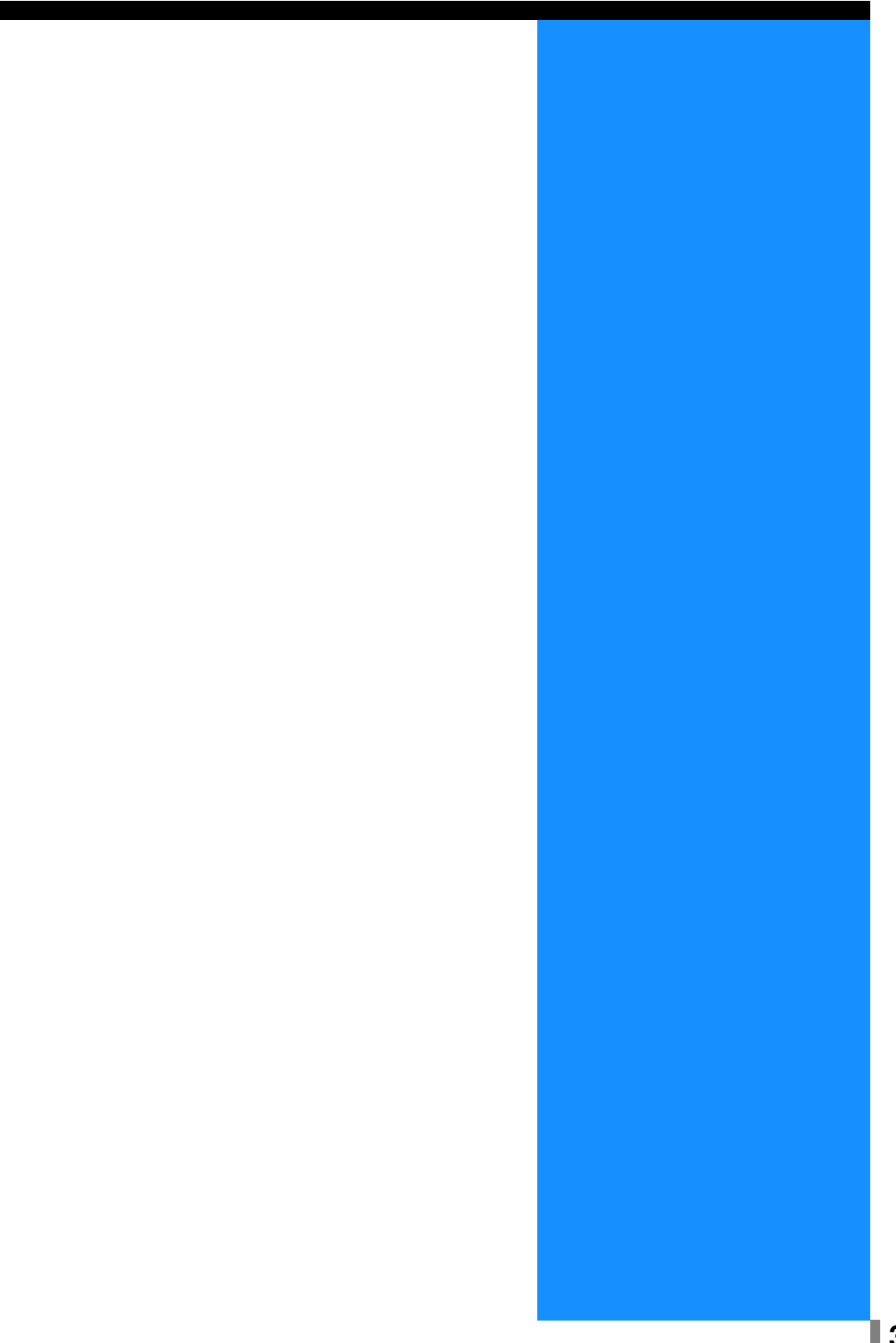

## Acciones del controlador de la impresora

Esta sección describe las selecciones posibles del controlador de la impresora.

### Descripción de la Pantalla

La pantalla de configuración del controlador consta de las ocho pestañas siguientes (nueve pestañas si se ha instalado un Terminador HC opcional).

(Aquí tenemos un ejemplo de una pantalla de una computadora que utiliza el S.O Windows).

#### Pestaña: [Configuración principal]

Se puede seleccionar entre color o monocromático, además el tipo de papel, método de ejecución, etc.

"Configuración principal" @ Pág 3-5

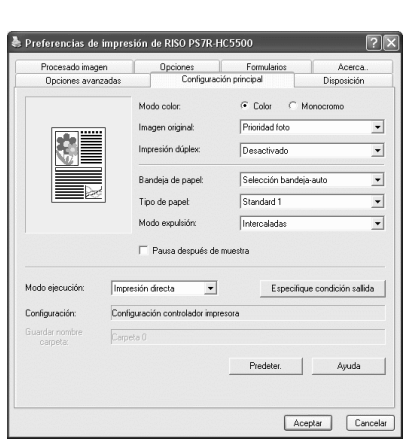

#### Pestaña: [Disposición]

Ajusta el porcentaje de ampliación/reducción de las impresiones y el método de paginación.

"Disposición" @Pág 3-11

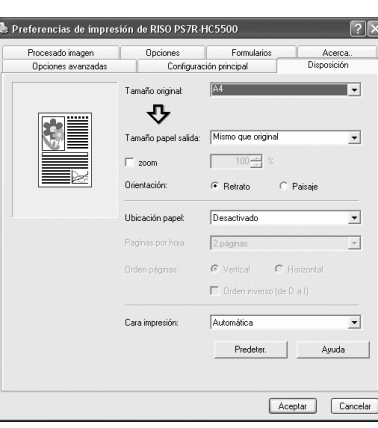

#### Pestaña: [Procesado imagen]

Se puede ajustar la cualidad de la imagen para foto o cualquier elemento relacionado. "Procesado imagen" @ Pág 3-18

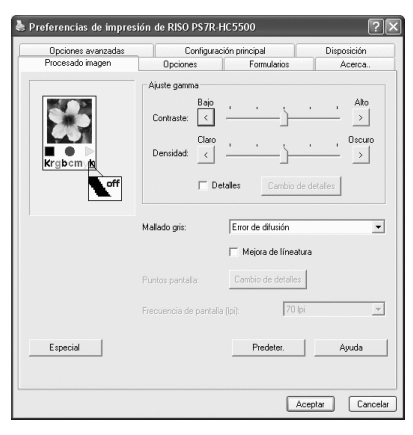

#### Pestaña: [Terminador]

Pueden establecerse las funciones del terminador si se ha instalado un Terminador HC opcional.

"Capítulo 4 Operación de las funciones del Terminador tanto para HC3R como para PS7R" @Pág 4-1

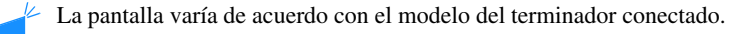

#### Pestaña: [Opciones]

Se pueden establecer el método de separación de tareas, la densidad de impresión, la agrupación y la impresión de seguridad. "Opciones" Pág 3-25

#### Pestaña: [Formularios]

Se puede solapar un formulario registrado e introducir los datos deseados para proceder a imprimir. "Formularios" Pág 3-29

#### Pestaña: [Opciones avanzadas]

Aparece la pantalla de ajustes del controlador PostScript de la impresora. Utilice con los ajustes predeterminados que hayan sido recomendados.

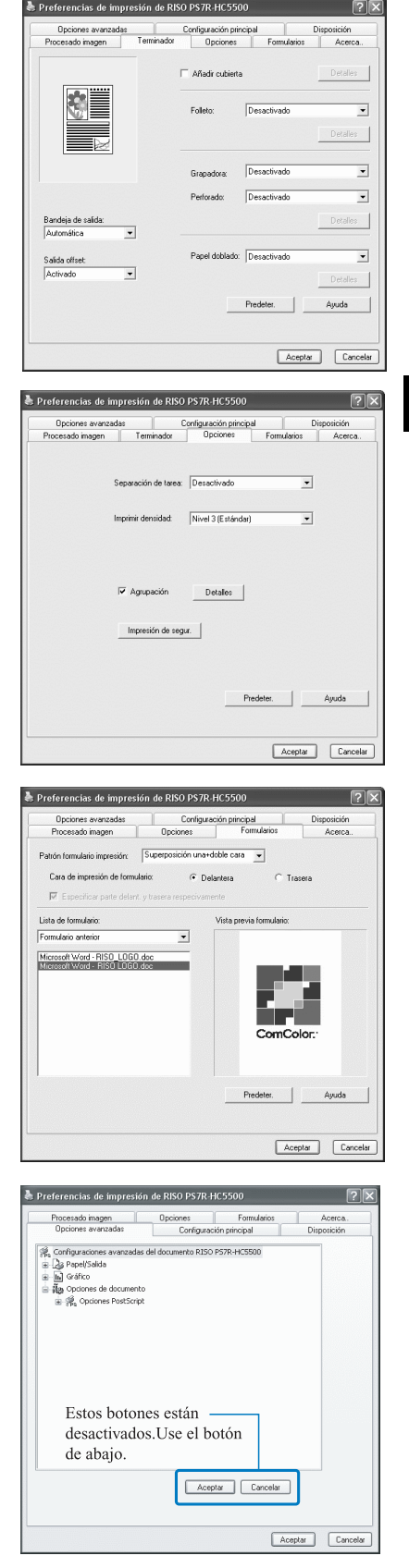

3

#### Pestaña: [Acerca..]

Aparece la pantalla sobre la información de la versión del controlador de la impresora. "Acerca.." Pág 3-36

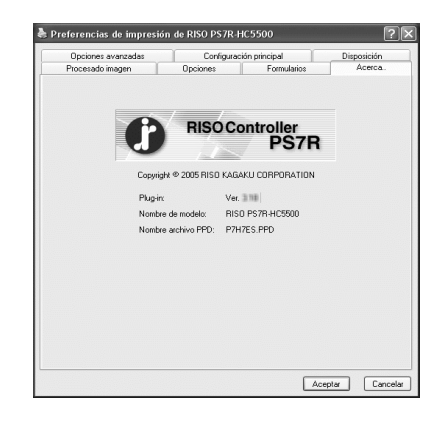

Aceptar Cancelar Apica

#### Pestaña: [Entorno] 🌢 Pro iedades de RISO PS7R-HC5500 ?× Puede establecerse la dirección IP de esta máquina, y puede comprobarse la configuración Puertos Configuración de disp Opciones a ción del colo del equipo. En Windows 2000/XP, puede mostrarlo haciendo clic en [Inicio], seleccionando [Impre-Dirección del controlador IP: 172 . 16 . 58 . 96 soras y faxes] y abriendo las [Propiedades] de HC5500. Configu Im En Mac OS 9/X, la pestaña [Entorno] aparece en la pantalla de configuración del contro-J Å Instalado Bandeja de papel múltiple: lador de la impresora. Instalado(2/4orificios Terminador/Unidad básica: -• Terminad/Unid. realizado folleto: Instalado "Entorno" @Pág 3-37 Terminador/Unidad plegadora: Instalado • 1. 512MB ria motor adicional: La pantalla varía de acuerdo con el modelo del terminador conectado. Obtener info. desde impresora Predeter. Ayuda

## **Configuración principal**

Se puede seleccionar entre color o monocromático, además el tipo de papel, método de ejecución, etc.

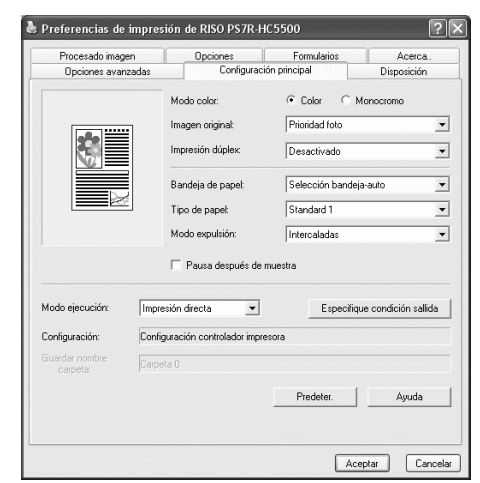

#### • Ajustes

#### Modo color

Selecciona entre color o impresión monocromática.

#### Imagen original

Selecciona si de da prioridad a las letras o imágenes de las impresiones.

#### Impresión dúplex

Selecciona si se imprime en forma dúplex (dos caras). Si se ha seleccionado la impresión dúplex, la posición de encuadernación puede ser seleccionada.

#### Bandeja de Papel

Selecciona la bandeja de alimentación que se va a utilizar para la impresión.

#### Tipo de papel

Seleccione el tipo de papel.

#### Modo expulsión

Selecciona si se imprime en forma intercalación o no.

### Modo color

Selecciona entre color o impresión monocromática. El ajuste inicial es [Color].

#### • Ajustes

#### Color

Los documentos se imprimen a color (usando 4 tintas CMYK).

### Monocromo

Los documentos se imprimen en negro (usando solamente tinta negra).

• Si "Monocromo" es seleccionada para la impresión y el original es en color, entonces la impresión será monocromática.

Para la impresión a color, el original debe ser creado con datos en color.

#### Pausa después de muestra

Ajusta si se realiza una copia de seguridad o no.

#### Modo ejecución

Selecciona el modo de ejecución de los datos recibidos desde el ordenador. A continuación aparecen los ajustes o selecciones actuales.

#### Especifique condición salida

Selecciona las opciones de los datos registrados y un nombre de carpeta en los que se guardan estos.

#### Predeter.

Hace que las selecciones hechas en la pestaña [Configuración principal] vuelvan a ser los parámetros predeterminados.

#### Ayuda

Muestra la Ayuda.

### Imagen original

Selecciona si de da prioridad a las líneas o fotografías de las impresiones. EL gestor de color óptimo es obtenido de acuerdo con el modo seleccionado. El ajuste inicial es [Prioridad foto].

#### O Ajustes

#### **Prioridad Texto**

Tanto los caracteres como las ilustraciones son imprimidos con claridad.

#### **Prioridad foto**

Las imágenes como por ejemplo las fotos son impresas con tonos de color natural.

#### ¿Qué es el Control del Color?

Mientras en la pantalla hay dicho monitor, los colores son expresados con "Colores de adicción primaria" (RGB: rojo, verde y azul), en las impresiones con tinta, los colores expresados con "primarios substractivos" (CMY: cían, magenta, y amarillo). Debido a que el número de colores que pueden ser expresados con CMY es más pequeño que con RGB, los colores que aparezcan en el monitor no pueden ser imprimidos de forma fidedigna. Para la reproducción natural de tonos de colores, se necesita alguna técnica de conversión de RGB a CMY. A este sistema de conversión se le llama control del color. Las reglas de conversión puede varias con los distintos fabricantes, y cada fabricante utiliza su tabla de conversión original (muestra de color).

En el control de color de HC5500, algunas muestras de color son seleccionadas automáticamente de acuerdo con la combinación de la imagen original y el tipo de papel para ser usado de expresa con los colores óptimos.

Las muestras de color creadas y editadas con tecnología ColorTune® son licencias de la Empresa Monotype Imaging K.K.

### Impresión dúplex

Selecciona si se imprime en forma dúplex (dos caras). Cuando se imprima dúplex, seleccione la posición de encuadernación.

#### • Ajustes

#### Desactivado (ajustes iniciales)

No se realiza la impresión dúplex.

#### Encuadernación lado largo

Se realiza la impresión dúplex.

El lado más largo del original es la posición de la encuadernación.

#### Encuadernación lado corto

Se realiza la impresión dúplex. El lado más corto del original es la posición de la encuadernación.

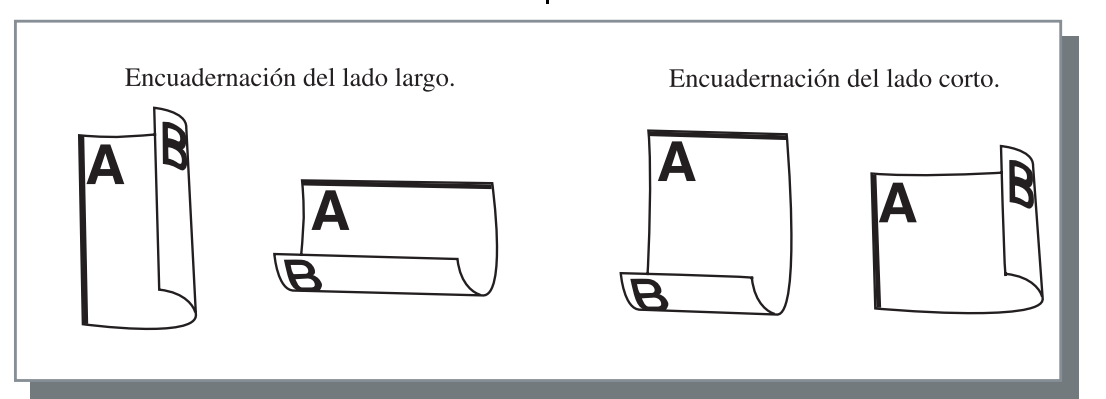

• Si selecciona [Folleto] en [Ubicación papel] en la pestaña [Disposición], se selecciona automáticamente [Encuadernación lado corto] para la [Impresión dúplex]

"Ubicación papel" @Pág 3-14

• La impresión dúplex no está disponible cuando la impresión se realiza sobre papel colocado en una bandeja en la que el [Tipo de papel], en la pestaña [Configuración principal], está establecido en la opción [Sobre].

### Bandeja de Papel

Selecciona la bandeja de alimentación que se va a utilizar para colocar el papel a ser impreso.

#### O Ajustes

#### Selección bandeja-auto

La bandeja de alimentación del papel es seleccionada de acuerdo con las opciones seleccionables que se hayan hecho en [Tipo de papel] de la pestaña [Configuración principal] y en [Tamaño papel salida] de la pestaña [Disposición].

#### Bandeja de Alimentación 1

Se imprime con el papel de la Bandeja de Alimentación 1.

#### Bandeja de Alimentación 2

Se imprime con el papel de la Bandeja de Alimentación 2.

#### Bandeja Estándar

Se imprime con el papel de la Bandeja de Alimentación Estándar.

- Si se selecciona la Bandeja de Alimentación 1/ Bandeja de alimentación 2/Bandeja Estándar, la impresión es realizada sobre el papel en la Bandeja de Alimentación del Papel independientemente de los ajustes hechos en [Tipo de Papel] en la pestaña [Configuración principal] y [Tamaño papel salida] en la pestaña [Disposición].
  - Si ninguna bandeja de alimentación coincide con la condición establecida en [Regla Selecc. Bandj], se producirá un error y por lo tanto no se podrá realizar la impresión. Controle la configuración del menú de ajustes de la impresora.

### Tipo de papel

Seleccione el tipo de papel. En la impresión, se realiza el ajuste de la cantidad de la tinta y el proceso de la imagen adecuada para el tipo de papel seleccionado.

#### • Tipos de papel seleccionables.

- estandar 1
- Gran calidad 1
- Gran calidad 2
- Sobre
- Cartulina
- Cartulin-IJ

Si el tipo de papel seleccionado es diferente de los tipos de papel configurados en las bandejas de alimentación y en la Bandeja de alimentación estándar, y si la [Regla Selecc. Bandj.] del menú de ajustes de la impresora está configurada en [Tamaño y Tipo], se producirá un error y no podrá realizarse la impresión. Los tipos de papel de las bandejas de alimentación y de la Bandeja de alimentación estándar están configurados en el Panel de operaciones de la impresora.

"Menú4 Configuracion" del "Manual del usuario de la serie HC5500 para el cuerpo de impresión principal" "Pág 2-17

"Menú5 Administracion" del "Manual del usuario de la serie HC5500 para el cuerpo de impresión principal" @Pág 2-31

- Si el tipo de papel determinado no es incluido en la lista, especifique el tipo equivalente. Cuando no se especifique, se producen errores de no-papel y la impresión no puede realizarse.
- Los tipos de papel que pueden seleccionarse dependen de la configuración de [Categoría de Papel] en la pestaña [Entorno].
   "Entorno" Pág 3-37
- Al imprimir en un sobre, asegúrese que [Tipo de papel] esté configurado en [Sobre]. Si se establece un tipo de papel diferente, puede atascarse en la impresora o puede dañarse el cabezal de impresión.
- Si selecciona Sobre como Tipo de papel, la imagen automáticamente rotará 180 grados antes de la impresión. "Impresión de sobres " del "Manual del usuario de la serie HC5500 para el cuerpo de impresión principal" Pág 1-21

### Modo expulsión

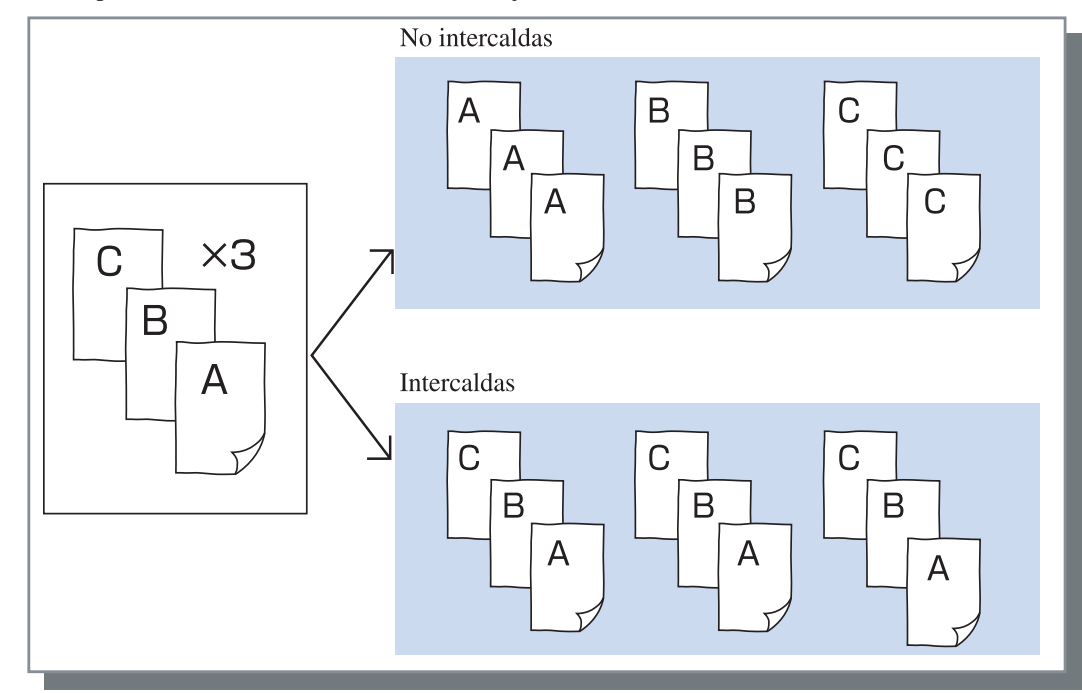

Selecciona si se imprime en forma intercalación o no. El ajuste inicial es [Intercaldas].

- Si [Pausa después de muestra] esta activada, se imprimirá una copia de seguridad en el modo expulsión especificado aquí.
  "Pausa después de muestra" Pág 3-8
- Cuando se usa la función "Intercaladas", asegúrese de eliminar la marca de verificación en [Intercalación] o [Intercaladas] en el cuadro de diálogo de Impresión visualizado por el software de aplicación.
  "Problemas de impresión" Pág 5-3

### Pausa después de muestra (Copia de seguridad)

Cuando se impriman un gran número de copias, puede comprobar la impresión imprimiendo primero sólo una o un juego (no incluido en el número especificado de copias). Después de haberlo comprobado, si no encuentra ningún problema, pulse el botón IMPRIMIR/PAUSA que hay ubicado en la impresora para continuar imprimiendo. Si se necesitara hacer algún ajuste sobre la posición de la impresión, puede ajustar las selecciones a hacer en la impresora. El ajuste inicial es off (no marca de verificación).

Si se selecciona [No intercaldas] en el [Modo expulsión], se imprimirá una copia de seguridad. Si se selecciona [Intercaldas], se imprime un juego.

"Modo expulsión" <sup>@</sup>Pág 3-8

"Menú 1 Aj. Posicion Impr." del "Manual del usuario de la serie HC5500 para el cuerpo de impresión principal" @ Pág 2-13

### Modo ejecución

Selecciona si se imprimen datos enviados desde el ordenador, si se almacenan en Guardar o como formulario en el controlador de configuraciones de la impresora.

#### O Ajustes

#### Impresión directa (ajustes iniciales)

Imprime los datos inmediatamente en el papel que son transmitidos desde la computadora.

#### Archivo

Se almacenan (se archivan) en el controlador de configuraciones de la impresora los datos de salida que son procesados con el RIP.

Los datos almacenados pueden seleccionarse en la pestaña [Archivo] en el [Gestor de tareas] de la Consola RISO PS7R para la repetición de la impresión. Debido que los datos son procesados con el RIP, no pueden cambiarse las condiciones de salida pero los datos pueden imprimirse en un lapso de tiempo menor al de la "Impresión directa" o al de "Guardar" "Archivo" del "Manual del usuario de la serie HC5500 para la Consola" @Pág 1-11

La salida a "Archivo" y la Impresión de seguridad no se pueden utilizar al mismo tiempo. Pág 3-28 Si se utiliza HC5500 como impresora de red, no se puede establecer la Impresión de seguridad para los datos que se van a almacenar en "Archivo". En consecuencia, los usuarios pueden acceder libremente a los datos almacenados en "Archivo" a través de la Consola RISO. Se recomienda no enviar (almacenar) documentos secretos en "Archivo". Por lo tanto, tenga en cuenta que si se ha conectado un terminador HC y se ha seleccionado "Guardar excep. cubierta archivo" en la función "Folleto", la función de seguridad no se aplica a los datos almacenados en "Archivo".

#### Guardar

Almacena los datos de salida en el controlador de configuraciones de la impresora. Los datos almacenados pueden ser imprimidos repetidamente seleccionándolos en la pestaña [Guardar] de [Gestor de tareas] de la Consola de RISO PS7R.

"Guardar" del "Manual del usuario de la serie HC5500 para la Consola" @Pág 1-13

#### Imprimir y guardar

Realiza una impresión directa y también almacena los datos de salida en el controlador de configuraciones de la impresora (Guardar).

Se puede seleccionar una configuración de salida registrada si el [Modo de salida] no está establecido en [Formulario]. Además, se puede especificar la carpeta Guardar en la que se almacenan los datos de salida y se puede ingresar un comentario de la tarea. Haga clic en el botón [Especifique condición salida] para ver la pantalla [Especifique condición salida].

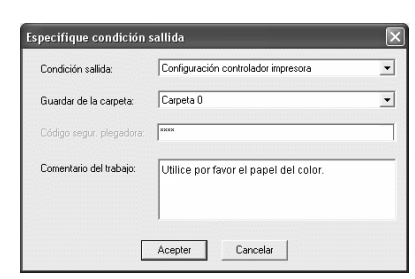

#### O Ajustes

#### Configuración sallida

Puede seleccionar si realiza la impresión de acuerdo con la configuración del controlador de la impresora o si la realiza de acuerdo con la configuración de salida registrada en el controlador de configuraciones de la impresora.

Cuando se imprima de acuerdo con las selecciones del driver de la impresora, seleccione [Configuración controlador impresora].

Al imprimir de acuerdo con la configuración registrada en el controlador de configuraciones de la impresora, seleccione uno de Directo 1 – Directo 9 (o cualquier

nombre registrado que se haya establecido). Seleccione las opciones deseadas en el menú deslizante y haga clic en el botón [Aceptar].

Los ajustes iniciales son [Configuración controlador impresora].

Registre loas ajustes de salida de la impresora en la consola [Administrador].

"Configuración de salida directa" del "Manual del usuario de la serie HC5500 para la Consola" & Pág 2-20

• Si la impresora no está conectada a la red, aparecerá en la pantalla "Conectando al Servidor..."

#### Código segur. pregadora

Si selecciona [Guardar] o [Imprimir y guardar] en el [Modo de salida] y almacena datos en la carpeta para la que se ha establecido un código de seguridad, ingrese el código de seguridad.

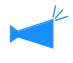

• El código de seguridad de una carpeta está establecido en [Administrador] - [Carpeta de Configuración] del Controlador RISO PS7R.

- En una carpeta para la que se ha establecido un código de seguridad, se pueden almacenar datos sólo si se ingresa el código de seguridad correcto.
- Si el código de seguridad no es correcto, los datos se almacenan en la carpeta 0. Los datos almacenados no pueden enviarse. (Los datos sólo se pueden borrar.)

#### Comentario del trabajo

Puede ingresar un comentario de la tarea para que aparezca en la pantalla [Detalles] del [Gestor de tareas]. Se pueden ingresar hasta 128 caracteres. <sup>(\*)</sup> "Formulario" del "Manual del usuario de la serie

"Formulario" del "Manual del usuario de la serie HC5500 para la Consola".

#### Guardar de la carpeta

Se pueden almacenar los datos de salida en cualquier carpeta creada en el controlador de configuraciones de la impresora.

Si se ha seleccionado [Imprimir y guardar] o [Guardar] en [Modo ejectión] y se han creado carpetas en el controlador de configuraciones de la impresora, seleccione una de carpeta1 – carpeta9 (o cualquier nombre de carpeta registrado que se haya configurado).

Seleccione la carpeta que quiera en el menú desplazante y haga clic en el botón [Aceptar].

Los ajustes iniciales es [Carpeta 0].

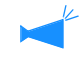

- Cree carpetas en [Administrador] de la consola. "Carpeta de configuración" del "Manual del usuario de la serie HC5500 para la Consola" Pág 2-22
- Si la impresora no esta conectada a la red, aparecerá en la pantalla "Conectando al Servidor..."

Ajusta el porcentaje de ampliación/reducción de las impresiones y el método de paginación.

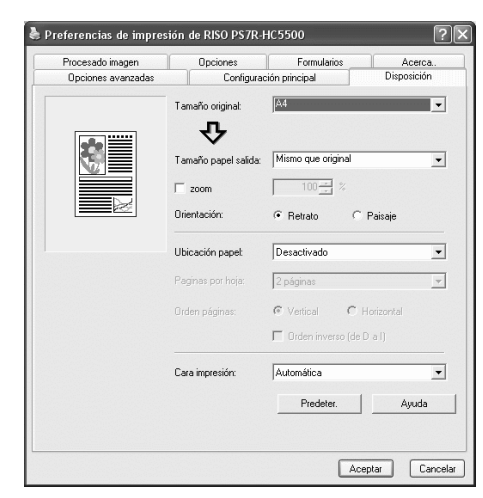

#### • Ajustes

#### Tamaño original

Selecciona el tamaño de papel especificado con la aplicación de software.

#### Tamaño papel salida

Selecciona el tamaño de papel para la impresión.

#### Zoom

Ajusta el porcentaje de ampliación/reducción de las impresiones.

#### Orientación

Selecciona la orientación del original para la impresión.

#### Ubicación papel

Seleccione el tipo de papel de la paginación.

#### Páginas por hoja

Selecciona el número de páginas por grupo de hojas para la paginación.

#### Orden páginas

Selecciona el orden de las páginas para la paginación.

#### Cara impresión

Selecciona si las impresiones salen con la primera página cara abajo o no.

#### Predeter.

Devuelve los ajustes de la pestaña [Disposición] a los ajustes predeterminados.

#### Ayuda

Muestra la Ayuda.

### Tamaño original

Selecciona el tamaño de papel especificado con la aplicación de software. El ajuste inicial es [A4]. Los siguientes tamaños de papel pueden ser utilizados.

A3W / A3 / A4 / B4 / B5 / B6 / Tarjeta Postal / Folio / Legal / Carta / Formato tabloide / Declaración / Personalizado / Tamaño personalizado 1-20 (\*)

\* Aparecen los tamaños de papel que han sido registrados previamente con [Ajuste controlador 2] en el [Administrador] de la Consola RISO PS7R.

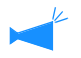

- Si utiliza tamaños irregulares con frecuencia, registre los tamaños previamente. Estos tamaños pueden ser fácilmente seleccionados del menú desplegable. Los tamaños de papel registrados también aparecen como [Tamaño papel salida].
  "Ajuste controlador 2" del "Manual del usuario de la serie HC5500 para la Consola" Pág 2-17
- Si no registra el tamaño y lo especifica en cada ocasión, siga el siguiente procedimiento.
  - 1. Seleccione [Personalizado] en [Tamaño original] y haga clic en el botón [Configura. tamaño página].
  - 2. Ingres el tamaño del papel. \*

Anchura: De 90mm a 316mm Longitud: Entre 148mm y 460mm

- 3. Cierre la pantalla del controlad de la impresora.
- 4. Inicie la aplicación de software para crear un original.
- 5. Seleccione [Tamaño de Papel Personalizado Postscript] en [Tamaño] de [Configuración de Página].

El tamaño original seleccionado en el paso 3 es reflejado y el original puede ser creado con el adecuado tamaño para esta máquina en particular.

La Serie HC5500 es una impresora PS. Aunque las selecciones o ajustes hechos en la aplicación del software normalmente son priorizantes, si un original fuese creado para tamaño no-estándar, el [Tamaño original] debe ser introducido en el controlador de la impresora HC5500 de antemano y por lo tanto estos pasos son diferentes que los de procedimientos normales.

\* Cuando hay un terminador conectado a la impresora, el tamaño de papel utilizable varía de acuerdo con el modelo del terminador. Véase abajo.

### Tamaño papel salida

Selecciona el tamaño de papel para la impresión. El ajuste inicial es [Mismo que original].

Los siguientes tamaños de papel pueden ser utilizados.

Mismo que original/ A3W (\*1)/ A3 / A4 / B4 / B5 / B6 / Tarjeta Postal / Folio / Lagal/ Carta / Formato tabloide/ Declaración/ Personalizado / Tamaño personalizado 1-20 (\*2)

\*1 El tamaño A3W es 316 mm (An.) x 460 mm (L).

\*2 Aparecen los tamaños de papel que han sido registrados previamente con [Ajuste controlador 2] en el [Administrador] de la Consola RISO PS7R.

Si no está establecido [Zoom] (no está seleccionado), para un tamaño original diferente del tamaño del papel de salida, se realiza la ampliación/reducción automáticamente según el tamaño del papel de salida.

Si utiliza tamaños de papel irregulares con frecuencia o si especifica un tamaño de papel irregular en cada ocasión, realice la misma operación que en [Tamaño original] descrito anteriormente.

Cuando hay un terminador conectado a la impresora, el tamaño de papel utilizable varía de acuerdo con el modelo del terminador. HC Terminador: Ancho 100 mm-316 mm; Longitud 148 mm-460 mm

HC Auto Stacker: Ancho 100 mm-305mm; Longitud 148 mm-432 mm

### Zoom

Especifica el porcentaje de ampliación/reducción de las impresiones en %.

Si hace clic en [Zoom] para mostrar un signo de verificación, puede especificar la relación de ampliación/reducción desde 50% a 200%.

El ajuste inicial es desactivado.

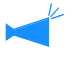

Si se ajusta [Ubicación papel] en [Multi-arriba (una página)], [Multi-arriba (X páginas)], [Pliego], o [Doblar], no se puede especificar el Zoom.

### Orientación

Selecciona la orientación del original para proceder a la impresión. Selecciona Retrato o Paisaje de acuerdo con los ajustes de la aplicación. El ajuste inicial es [Retrato].

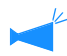

Según la aplicación, la orientación establecida en la aplicación no funciona correctamente con la configuración del controlador de la impresora para esta máquina. Compruebe la orientación del papel establecida en la máquina y establezca la orientación correcta en el controlador de la impresora.

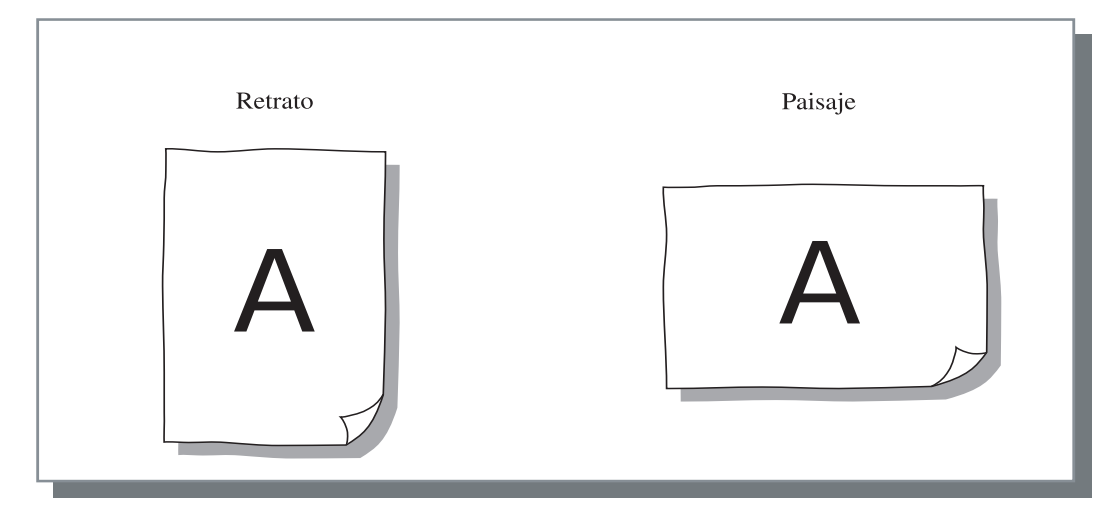

### Ubicación papel

Selecciona el tipo de paginación.

#### O Ajustes

Desactivado (ajustes iniciales)

No se realiza la paginación.

#### Multi-arriba (una página)

Un número determinado de la misma página es plasmada en una sola hoja. El número de páginas por hoja puede ser ajustado en [Páginas por hoja].

#### Multi-arriba (X páginas)

Un número determinado de páginas continuas son dispuestas en una sola hoja en el orden de páginas especificado. El numero de paginas por hoja puede ser ajustada en [Paginas por hoja]. El orden puede ser ajustado en [Orden páginas].

#### Folleto

Un número determinado de páginas continuas son dispuestas en dos lados de manera que el pliego o folleto puede ser fácilmente obtenido doblándolo por el centro. Se imprimen dos páginas en cada lado del papel. La dirección [Orden inverso (de D a I)] bajo [Orden páginas] en la pestaña [Disposición].

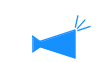

- Si [Folleto] es seleccionado, [Impresión dúplex] en la pestaña [Configuración principal] es seleccionado automáticamente en [Encuadernación lado largo]. Si se ajusta [Impresión dúplex] en [Desactivado] o [Encuadernación lado corto], esta opción es ajustada en [Desactivado].
- Cualquier página que no contenga datos de impresión no se imprime.
- Si se establece [Folleto] en las funciones del Terminador HC opcional en un elemento diferente de [Desactivado], la configuración se activa automáticamente.
- Se realiza la impresión de forma tal que la primera página (cubierta) salga en último lugar.

#### Pliego

Un número determinado de páginas continuas son paginadas e impresas de manera que se pueda obtener un libro plegando la hoja longitudinalmente en dos, una vez realizada la impresión dúplex, la encuadernación y el cortado de las mismas. Se imprimen cuatro páginas en cada lado del papel.

La dirección [Orden inverso (de derecha a izquierda)] bajo [Orden páginas] en la pestaña [Disposición].

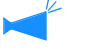

- Si [Pliego] es seleccionado, [Impresión dúplex] en la pestaña [Configuración principal] es seleccionado automáticamente en [Encuadernación lado largo]. Si se ajusta [Impresión dúplex] en [Desactivado] o [Encuadernación lado corto], esta opción es ajustada en [Desactivado].
- Cualquier página que no contenga datos de impresión no se imprime.

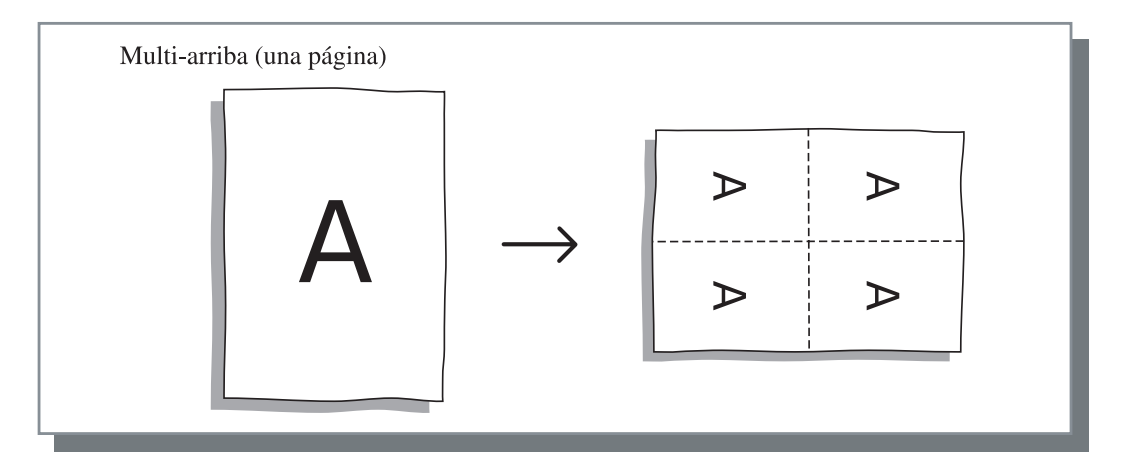

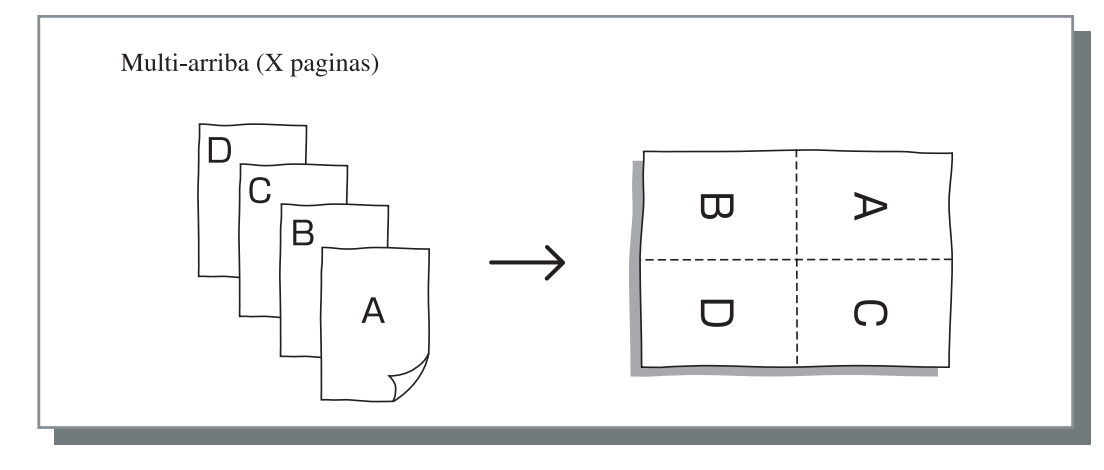

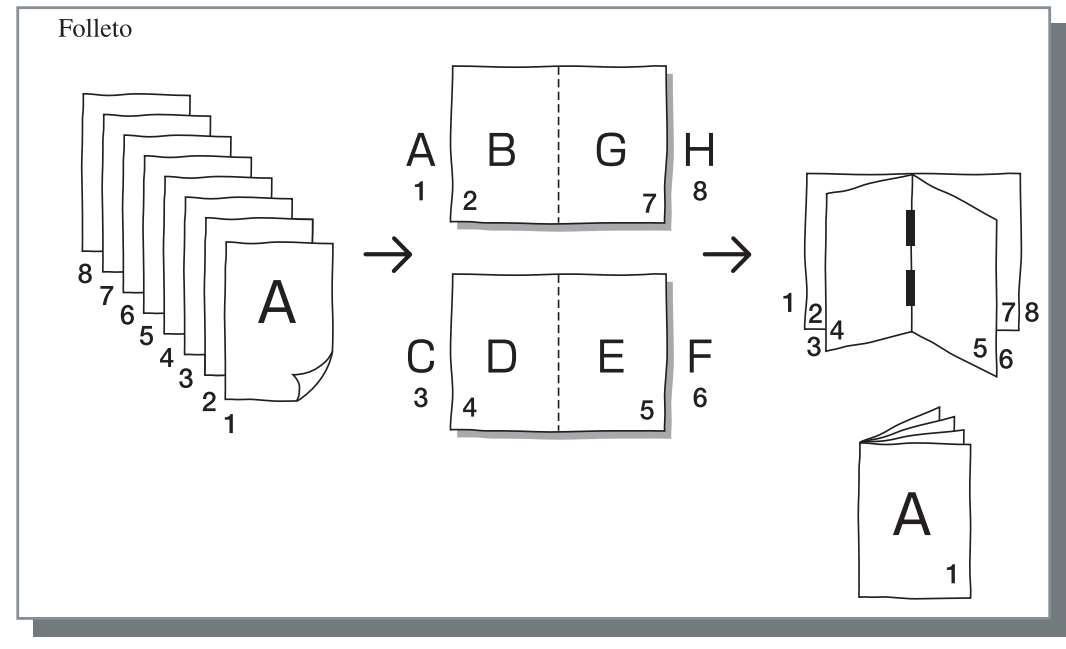

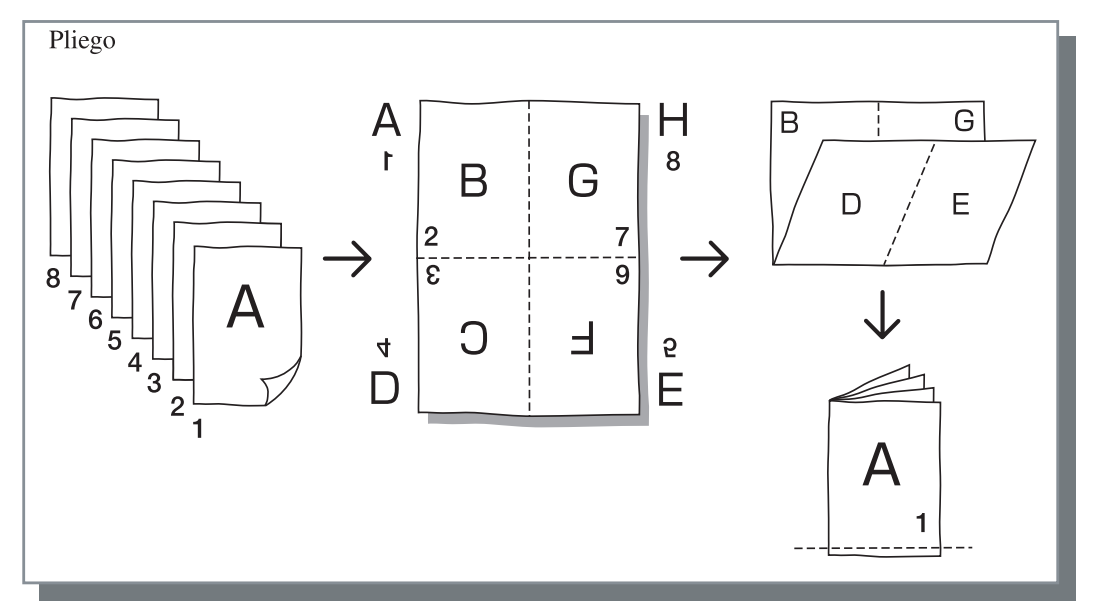

## Páginas por hoja

Si se selecciona [Multi-arriba (una página)] o [Multi-arriba (X páginas)] en [Ubicación papel], ajuste el número de páginas para paginación.

Se puede seleccionar 2, 4, 8 y 16 páginas/hoja. El ajuste inicial es 2 páginas.

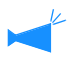

Si se selecciona [Folleto] o [Pliego] en [Ubicación papel], el número de páginas por hoja no necesita ser seleccionado. El número es ajustado automáticamente.

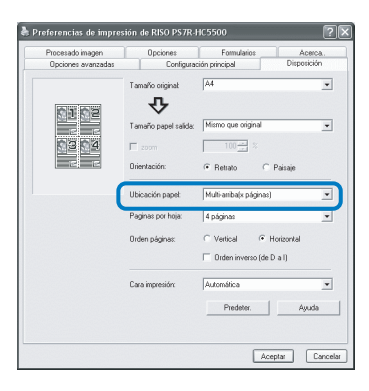

### Orden páginas

Si se selecciona [Multi-arriba (X páginas)] en [Ubicación papel], ajuste la disposición de las páginas. Si se selecciona [Folleto] o [Pliego] en [Ubicación papel], seleccione la dirección de la disposición de las páginas. Si no se marca [Orden inverso (de D a I)], la dirección es dejada a la derecha, si se marca, la dirección es de derecha a izquierda.

#### O Ajustes

#### Vertical

Páginas dispuestas en orden vertical secuencialmente.

#### Horizontal

Páginas dispuestas en orden horizontal secuencialmente.

#### Orden inverso (de D a I)

Selecciona la dirección de la disposición de las páginas... Si se selecciona [Folleto] o [Pliego] en [Ubicación papel], seleccione la dirección de la disposición de las páginas.

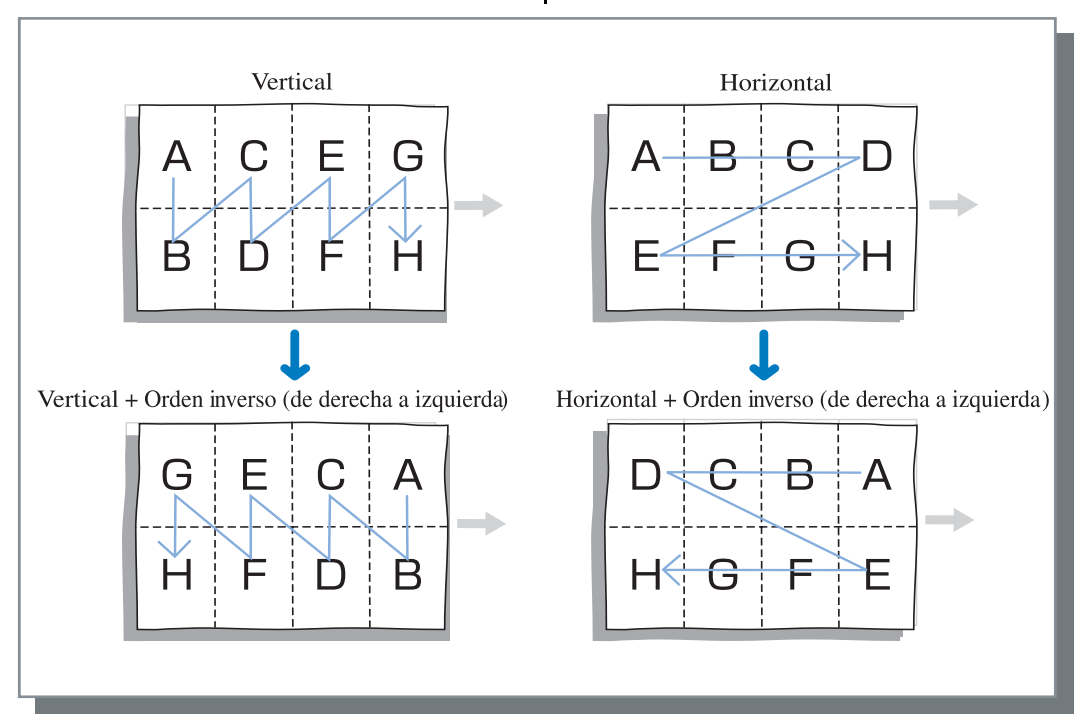

### Cara de impresión

Selecciona si las impresiones salen con la primera página boca abajo o no.

#### • Configuración

#### Automática

La cara de impresión se determina automáticamente según la configuración del [Modo expulsión] en la pestaña [Configuración principal].

#### Boca abajo

Las impresiones salen con la primera página cara abajo. Cuando se imprimen dos o más tareas continuamente, los documentos impresos se eyectan en el mismo orden que se recibieron los datos.

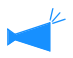

Si el [Tipo de papel] en la pestaña [Configuración principal] está establecido en [Sobre], no es posible seleccionar [Boca abajo].

## Procesado imagen

Especifique la calidad de la impresión para imágenes del tipo foto.

| referencias de impre: | ión de RISO PS7R | -HC5500                 |           |
|-----------------------|------------------|-------------------------|-----------|
| Opciones avanzadas    | Configura        | Configuración principal |           |
| Procesado imagen      | Opciones         | Formularios             | Acerca    |
|                       | Ajuste gamma     |                         |           |
|                       | Baio             |                         | Alto      |
|                       | Contraste:       | <u> </u>                |           |
|                       |                  |                         |           |
|                       | Claro            | 1 1 1                   | Oscuro    |
| Krabem de             | Densidad: <      |                         | >         |
| Rigionin              |                  |                         |           |
| off                   |                  | letalles Cambio de l    | detalles  |
|                       |                  |                         |           |
|                       | Mallado gris:    | Error de difusión       |           |
|                       |                  | 🦵 Mejora de líneatura   |           |
|                       | Puntos pantalla: | Cambio de detalles      |           |
|                       |                  | Ta fini) 70 lpi         |           |
|                       |                  | 1.1                     |           |
| 1                     |                  |                         |           |
| Especial              |                  | Predeter.               | Ayuda     |
|                       |                  |                         |           |
|                       |                  | ( Ace                   | ntar Canc |

#### O Ajustes

#### Ajuste gamma

Ajusta los valores Gama de contraste, densidad y CMYK.

#### Mallado gris

Selecciona el método de procesado de tonos medios.

#### Frecuencia de pantalla (Ipi)

Si se selecciona [Puntos por pantalla] en [Explorando], seleccione la frecuencia de pantalla...

#### Configuración especial imagen

Ajusta la orientación del original, posición de la impresión, calidad de la imagen, etc.

#### Predeter.

Devuelve los ajustes en la pestaña [Procesado imagen] a los ajustes predeterminados.

#### Ayuda

Muestra la Ayuda.

### Ajuste gamma

Ajusta los valores Gama de contraste, densidad y CMYK.

#### Acerca de los Valores Gama...

Esto significa densidad de tonos medios en la pantalla e impresión. El valor es ajustado para cada unidad de equipo como por ejemplo un ordenador e impresora (2.2 para Windows, 1.8 para Macintosh, 1.8 para la impresora). Si el brillo entre la imagen mostrada en la pantalla de la computadora y la imagen impresa son diferentes, ajuste este valor.

#### En el controlador de la impresora de la Serie HC5500...

Aunque el valor 1.8 hace que las imágenes sean claras de acuerdo con el concepto general de control Gama, este valor puede hacer que las imágenes aparezcan más oscuras con el controlador de la impresora de la Serie HC5500.

Tenga en cuenta que el valor seleccionado en [Detalles] hace un efecto inverso de la muestra.

#### • Ajustes

#### Contraste

Ajusta el contraste (correlación entre brillo y oscuridad) de las imágenes pudiéndose elegir entre cinco niveles. Un alto contraste incrementa la diferencia entre las áreas claras y oscuras, realizando unas imágenes más nítidas. Un contraste bajo reduce la diferencia entre claro-oscuros, produciendo unas imágenes más grises en el área general. El ajuste inicial es estándar (centro)

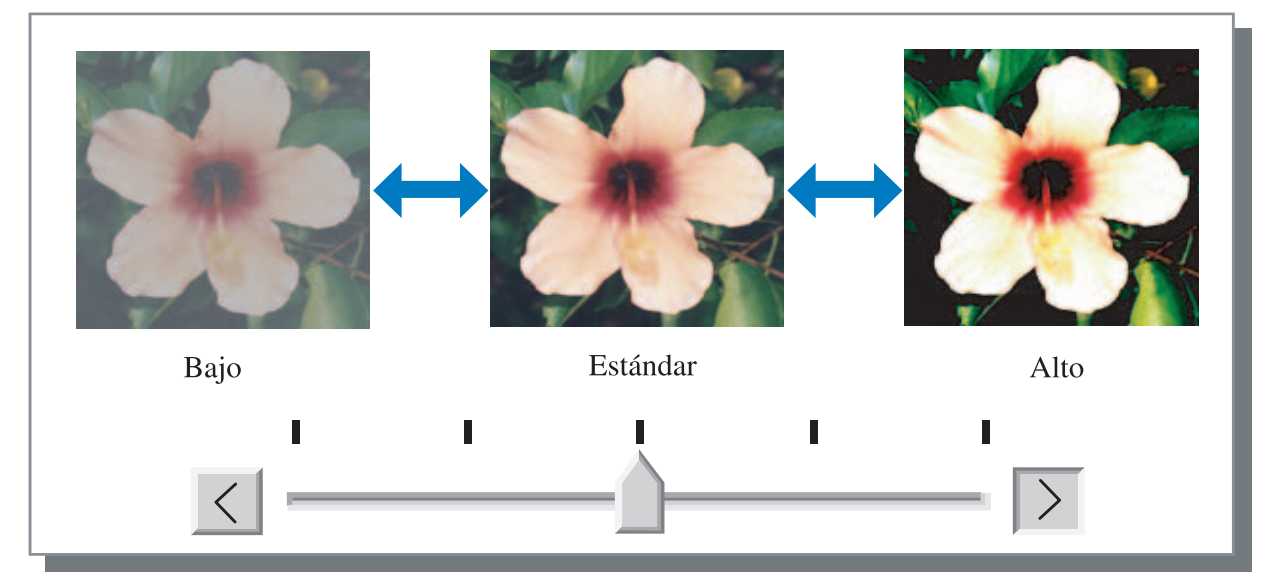

#### Densidad

Ajusta la densidad de las imágenes en cinco niveles posibles. El ajuste inicial es estándar (centro)

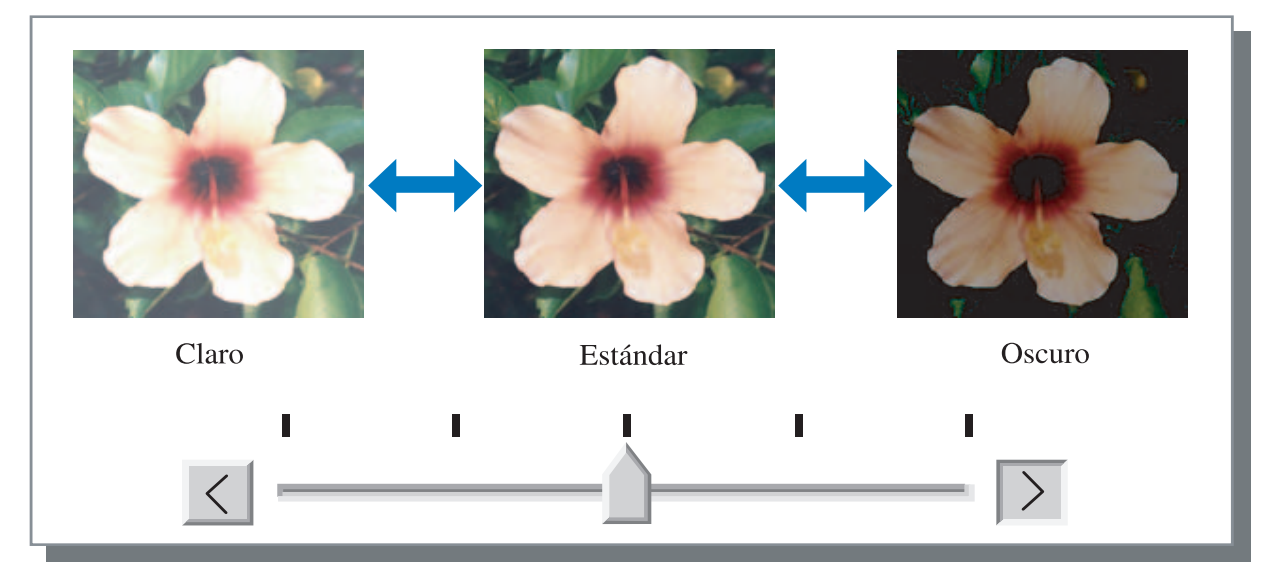

#### Detalles

Ajusta los valores Gama para cada color de CMYK.

Haga Clic en [Detalles] para que aparezca un signo de verificación y haga clic en el botón [Cambio de detalles] para que aparezca la ventana [Cambio detalle ajuste gama].

Puede hacer clic  $\blacktriangle$  o  $\bigtriangledown$  puede ajustar el valor entre 0,1 y 3,0.

Un valor menor produce imágenes más claras y un valor mayor produce imágenes más oscuras.

El ajuste inicial es 1.0.

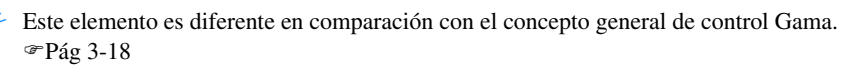

| Cambio detalle ajuste gama. | X                |
|-----------------------------|------------------|
| Negro:                      | Morado: 1.0 -    |
| Azul verdoso: 1.0           | Amarillo: 1.0    |
| Predeter.                   | Acepter Cancelar |

### Mallado gris

Ajusta el método de procesado de los tonos medios y activa/desactiva la propiedad que hace que las líneas aparezcan más suaves.

#### ¿Qué son los Tonos Medios?

Los tonos medios es un método de procesamiento para expresar tonos de colores continuos con un número limitado de tipos de tinta mediante el cambio de la densidad y el tamaño de descarga de la tinta en el papel.

#### • Métodos que pueden seleccionarse para el procesado

El método de procesado de tonos medios puede ser seleccionado de entre dos tipos.

#### Error de difusión (ajustes iniciales)

Expresa los tonos con densidad de punto. Cuanto más alta la densidad, más oscuras las imágenes, y cuanto más baja la densidad las imágenes serán más claras.

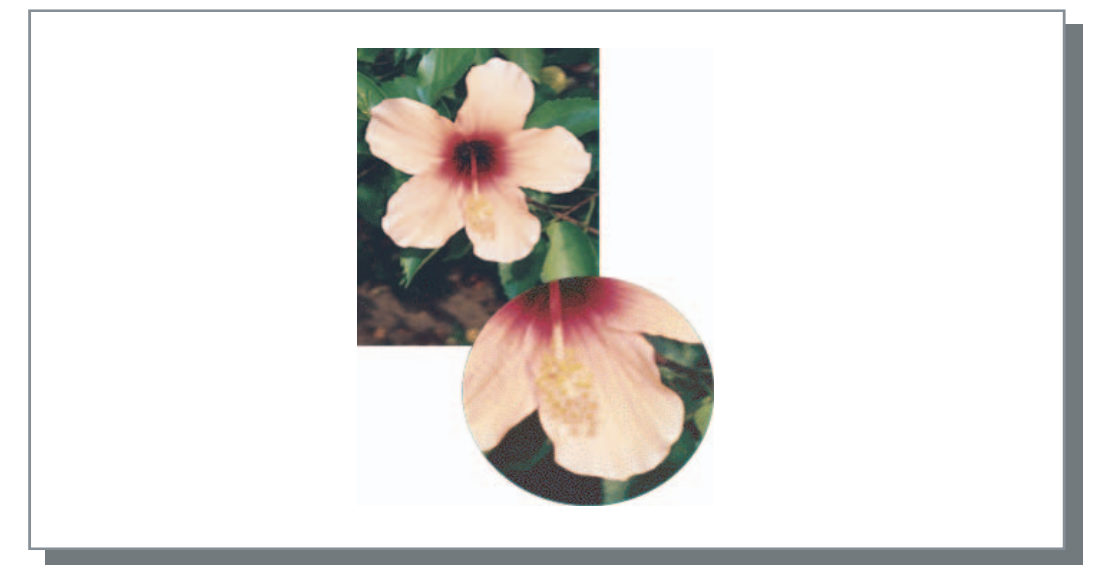

#### **Puntos pantalla**

Expresa los tonos ajustando el tamaño del punto. Cuanto mayor el tamaño las imágenes son más oscuras, y cuanto menor el tamaño las imágenes son más claras.

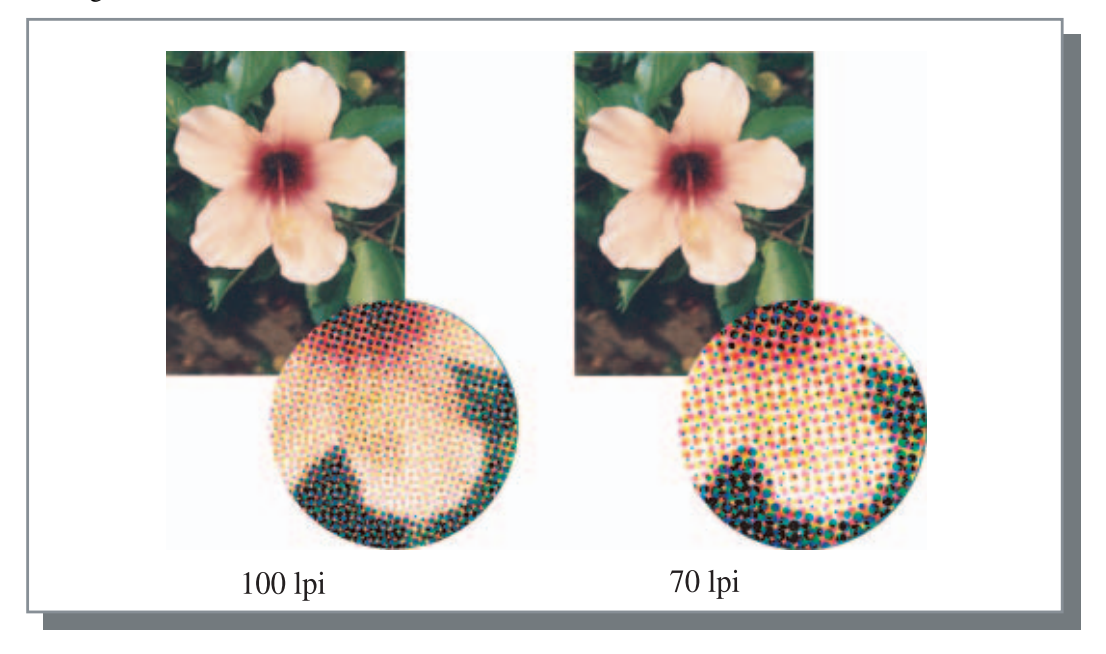

#### Mejora de lineatura

Ajusta si se activa o no la mejora de la lineatura. Si se pone un signo de verificación en este elemento, se posibilita la mejora de la lineatura lo cual hace que las partes exteriores de las letras y las líneas se impriman con claridad. El ajuste inicial es off (desactivado).

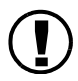

Si se usa la mejora de la lineatura, el tiempo de impresión se incrementa.

#### ¿Qué significa Mejora de la Lineatura?

Esta función suprime las líneas aserradas de las letras e imágenes con lo que se consigue una mayor resolución de la calidad de las impresiones. Esta función también hace posible unos colores más definidos entre las imágenes y los colores de fondo.

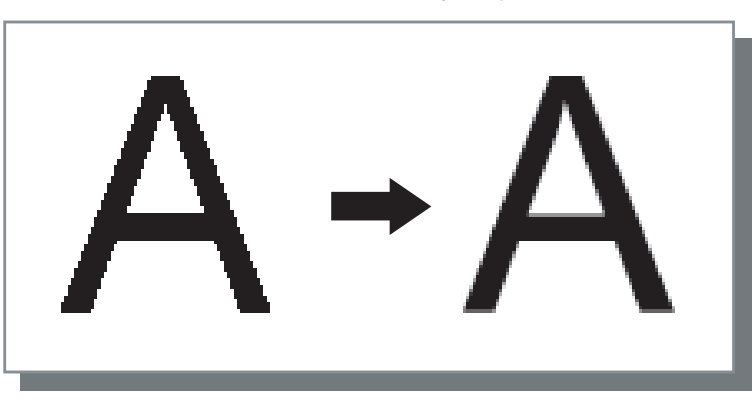

#### Frecuencia de pantalla (Ipi)

Si se selecciona [Explorando] en [Puntos pantalla], ajuste el número de líneas por punto (resolución). Se puede elegir entre 70 lpi y 100 lpi. 100 lpi hace que las imagines sean más finas.

El ajuste inicial es 70 lpi.

"Explorando" Pág 3-20

#### **Puntos pantalla**

No puede ser seleccionada en la Serie HC5500.

### Configuración especial imagen

Ajusta la orientación del original, posición de la impresión, calidad de la imagen, etc.

| Configuración especial imagen | ×                                                                                                    |
|-------------------------------|----------------------------------------------------------------------------------------------------|
| Rotación imagen               | Automática 🔽                                                                                                    |
| Ajuste posición imagen        |                                                                                                    |
| Delantera:                    | Vertical:      +0.0 <sup>-23</sup> / <sub>-24</sub> Mm        Horizontal:      +0.0 <sup>-24</sup> / <sub>-24</sub> Mm |
| Trasera:                      | Verticat +0.0 Mm<br>Horizontat +0.0 Mm                                                                                 |
| Calidad imagen:               | Estándar (300 x 300 dpi)                                                                                               |
| 🔽 Color automática.           | Máximo de puntos: Automática 💌                                                                                         |
| Predeter.                     | Acepter Cancelar                                                                                                    |

#### • Ajustes

#### Rotación Imagen

Ajusta la orientación del original.

#### Ajuste posición Imagen

Ajusta la posición de impresión del original.

#### Calidad imagen

Ajusta la calidad (resolución) de la impresión.

#### Color automática

Ajusta la concordancia del color con ComColor<sup>™</sup> Estándar.

#### **Rotación Imagen**

Ajusta la orientación de la impresión original con relación al papel. Puede seleccionar entre Automática/0 grados/90 grados/180 grados/270. Si se selecciona [Automática] la orientación de las impresiones es seleccionada automáticamente basándose para ello en la orientación de los datos originales, la orientación del papel ajustado en la bandeja de alimentación que esté ya siendo usada.

El ajuste inicial es [Automática].

Dependiendo del tamaño original y del tamaño y orientación del papel en la bandeja de alimentación, la rotación de 90 grados puede que no sea posible.

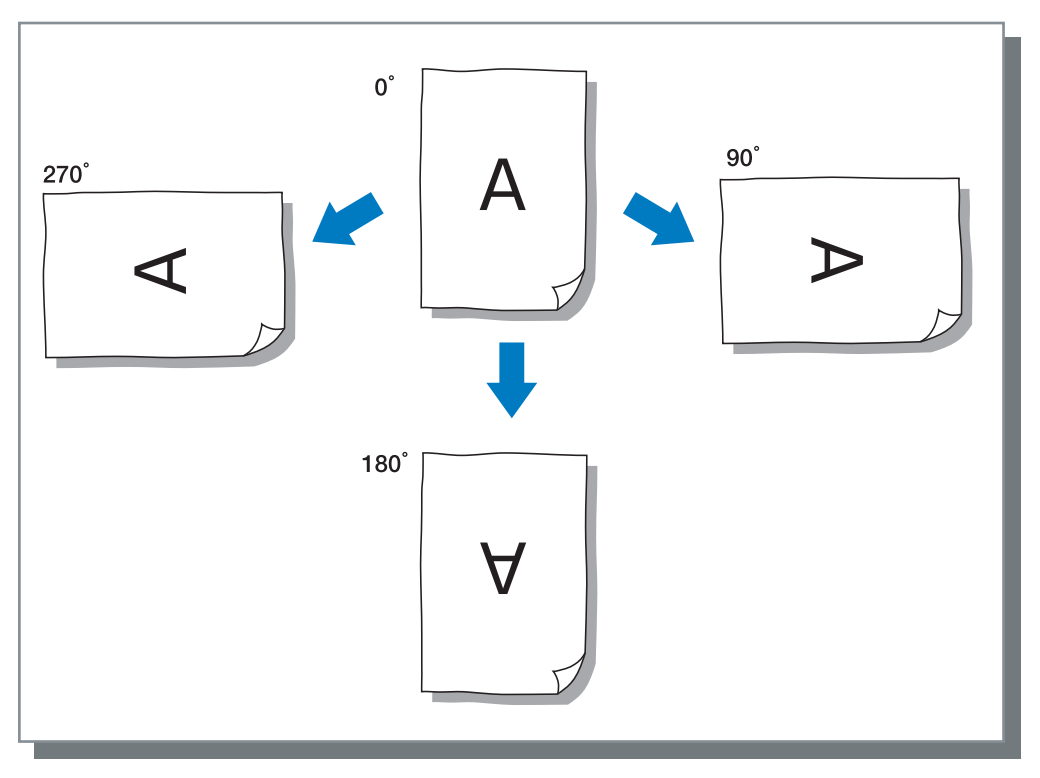

#### Ajuste Posición Imagen

Ajusta la posición en la que se va a imprimir. La posición puede ser ajustada en dirección vertical y horizontal de entre -20 mm a 20 mm en incrementos de 0,5 mm. En impresión dúplex, la posición de la impresión puede ser ajustada entre los lados delanteros y traseros respectivamente.

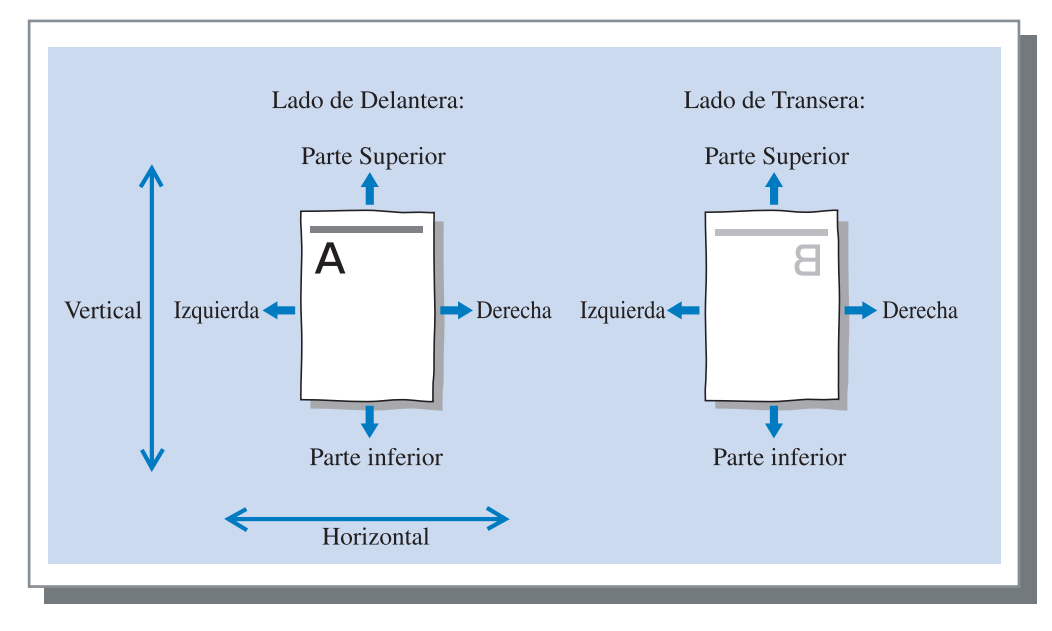

Ajusta la calidad de la imagen (resolución). Se puede elegir entre Estándar (300dpi x 300dpi) o Fino (300dpi x 600dpi). El ajuste inicial es [Estándar (300dpi x 300dpi)].

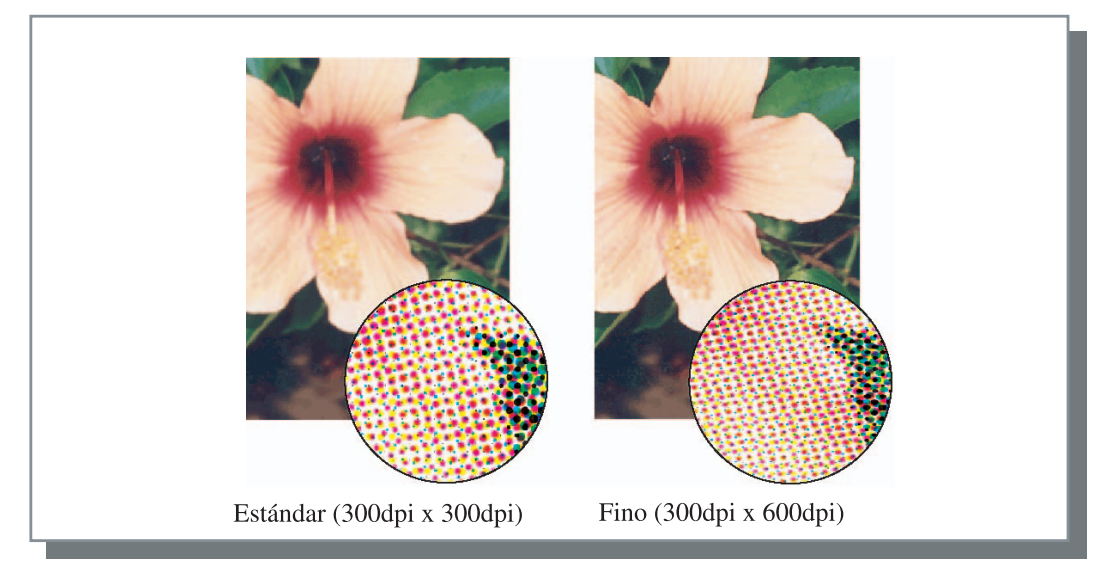

#### Color automática

Selecciona si se imprime utilizando el gestor del color original de las Serie HC5500 (ComColor.<sup>™</sup> Estándar) para el ajuste del color (conversión).

Normalmente, compruebe este elemento (el gestor o control del color está activado).

Si el gestor del color no es necesario, desactive el signo de verificación. En este caso, el gestor del color depende de los ajustes de la aplicación que son utilizados para crear los datos de salida. También si no hay signo de verificación activado, se pueden ajustar manualmente el [Máximo de puntos]

Si se establece [Máximo de puntos] en [Automático], se establece automáticamente la cantidad de puntos adecuada para el tipo de papel. Normalmente, establezca esta función en [Automático].

#### • Configuración de Máximo de puntos

| Auto | Ajusta automáticamente los colores. |
|------|-------------------------------------|
| 1    | Pocas                               |
| 2    |                                     |
| 3    |                                     |
| 4    |                                     |
| 5    | (5 en estándar)                     |
| 6    | V                                   |
| 7    | Muchas                              |

Cuando se imprima datos creados con CMYK, desactive el símbolo de verificación.

Si no se ha desactivado el símbolo de verificación, cuando se crean los datos con CMYK en la aplicación de software para la impresión, se realiza el ajuste de los colores (conversión) y los colores serán diferentes a los datos creados para la impresión.

Establece el método de separación de tareas, densidad de impresión, agrupación e impresión de seguridad.

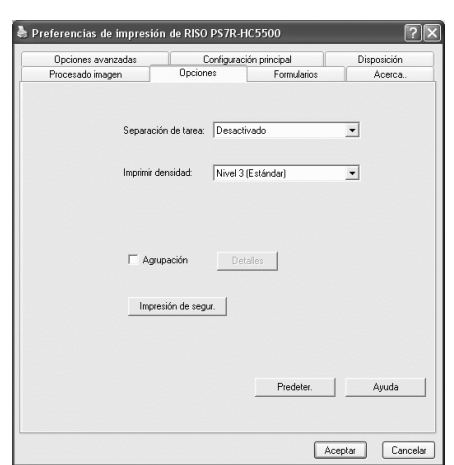

#### • Ajustes

#### Separación de tarea

Ajusta el momento de la inserción del papel separador.

#### Imprimir densidad

Ajusta la densidad de impresión.

#### Agrupación

Aumenta la eficiencia del procesamiento de la impresora separando o distribuyendo tareas a otros controladores de configuraciones de impresoras del mismo modelo que están vinculados a través de la red.

#### Impresión de segur.

Protege la tarea a imprimir con la función de seguridad.

#### Predeter.

Devuelve los ajustes en la pestaña [Opciones] a los ajustes predeterminados.

#### Ayuda

Muestra la Ayuda.

### Separación de tarea

Introduce un papel separador entre los diferentes trabajos o en cada división cuando se estén imprimiendo tareas múltiples o copias.

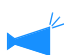

Ajusta la bandeja de alimentación utilizada para el papel separador en el Panel de Operaciones de la impresora de antemano.
 "5.3 Papel Separador" del "Manual del usuario de la serie HC5500 para el cuerpo de impresión principal" @Pág 2-36

- Puede cambiar los ajustes del Panel de Operaciones de la impresora.
  - "4.6 Separacion Trabajo" del "Manual del usuario de la serie HC5500 para el cuerpo de impresión principal" @Pág 2-22
- Si se ha conectado un terminador HC opcional, puede utilizar esta función con las funciones del terminador: Perforado, Añadir cubierta.

#### O Ajustes

#### Desactivado (ajustes iniciales)

No se realiza la separación de tareas.

#### Cada división

Inserta un papel deparador automáticamente cada vez que una unidad de impresión o impresión intercalada o no intercalada sea completada. Ajuste intercalación o no intercalación en la pestaña [Modo Expulsión] de la pestaña [Configuración principal]. "Modo expulsión" Pág 3-8

#### **Entre Tareas**

Introduce un papel separador entre los diferentes trabajos de manera automática.

### Imprimir densidad

Ajusta la densidad de impresión. La densidad puede ajustarse entre cinco niveles diferentes de Nivel 1 (claro) a Nivel 5 (oscuro). Un valor mayor significa impresión más oscura. El ajuste inicial es Nivel 3 (estándar).

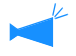

Después de una copia de seguridad, puede ajustar la densidad en el Panel de Operaciones de la impresora. "4.7 Imprimir Densidad" del "Manual del usuario de la serie HC5500 para el cuerpo de impresión principal" @Pág 2-23

### Agrupación

Al imprimir muchas tareas, copias o páginas, puede aumentar la eficiencia del procesamiento de la impresora separando o distribuyendo trabajos a otros controladores de configuraciones de impresoras del mismo modelo que estén vinculados a través de la red.

Haga Clic en el botó [Detalles] para mostrar la ventana [Agrupación]. Para un tamaño grande de datos, la división de una tarea producirá una impresión mejor.

| Delegación tarea: |                     |                  |
|-------------------|---------------------|------------------|
| Activado          | C Desactivado       |                  |
| 🔽 División tarea  |                     | Límite división: |
| Sallida-rango     | C Impresión-volumen | 1-3              |

Si se ha instalado un terminador HC opcional, apague las siguientes funciones en la pestaña [Terminador] cuando utilice la función Agrupación.

- El ajuste de [Añadir Cubierta]
- El ajuste de [Folleto]
- El ajuste de [Grapadora]
- El ajuste de [Perforado]
- El ajuste de [Papel doblado]
- El ajuste de [Salida offset]

#### O Ajustes

#### Delegación tarea

Si se han conectado varias unidades del mismo modelo de controlador de configuraciones de impresoras en la red, las tareas se pueden distribuir en estos controladores.

Si la delegación de la tarea es ajustada en [Activado], cuando se recibe una nueva tareas mientras se esté procesando, la nueva tareas es enviada e al controlador de la impresora que tenga la máxima prioridad en el orden de registro de la lista del controlador IP. El ajuste inicial es [Desactivado]

El ajuste inicial es [Desactivado].

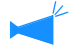

Registra los controladores utilizando [Agrupación] en [Control del controlador] en [Administrador] de la Consola RISO PS7R.

Ejemplo de "Agrupación" del "Manual del usuario de la serie HC5500 para la Consolal" @Pág 2-16 es mostrada.

#### División tarea

Cuando se procese una tarea con muchas páginas o muchas copias, puede dividir la tarea en muchos diferentes trabajos.

La aplicación carajada en la impresora por tareas será reducida.

• Sallida-rango

Ajuste el número de páginas que activa la división de tareas en [Límite división]

• Impresión-volumen Ajuste el número de copias que activa la división de tareas en [Limite división]

El ajuste inicial es [OFF (desactivado)].

#### Limite división

Especifica la condición de la división de tareas Si el número especificado de páginas o copias es excesivo, se activa la división de tareas.

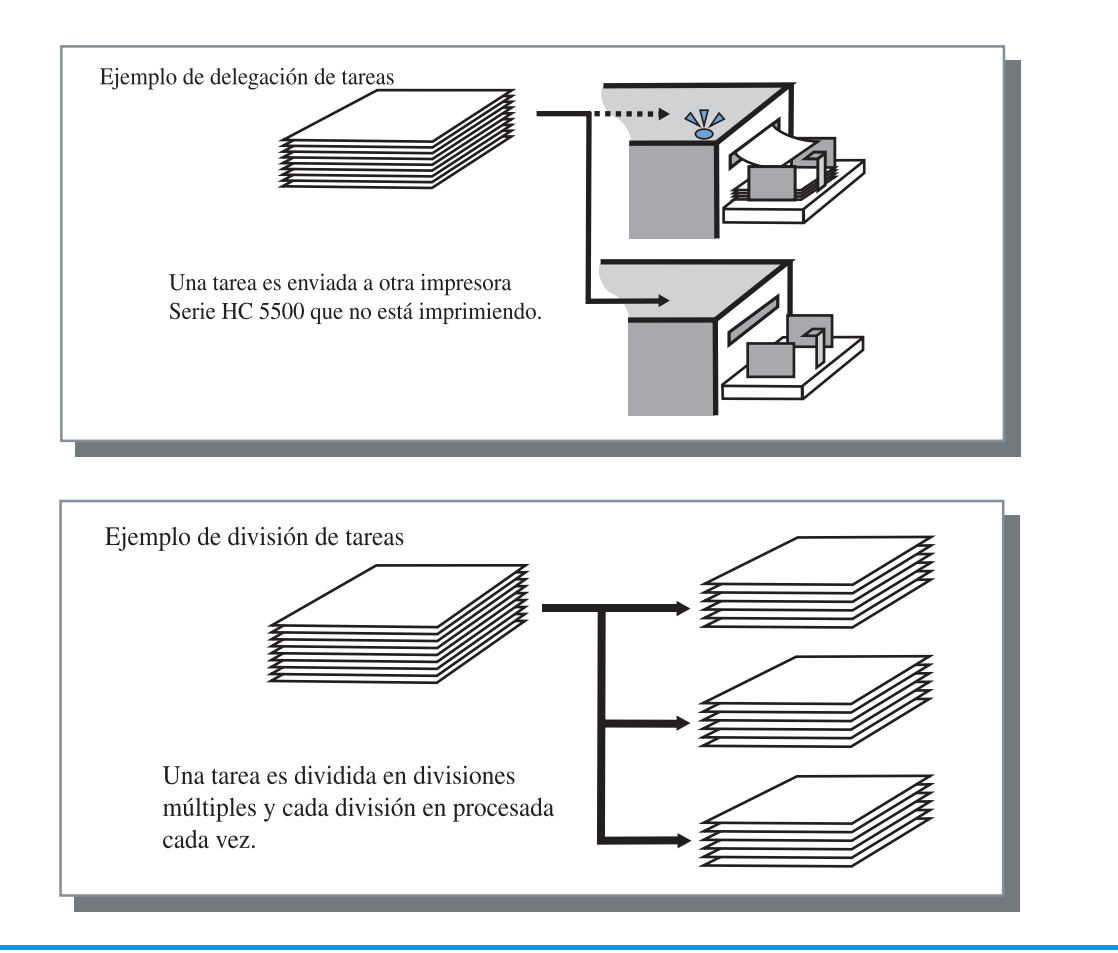

#### Ejemplo de división de tareas

Un ejemplo en el que la división de tareas es seleccionada en "100 (páginas)" y una tarea de 240 páginas es procesada para la impresión. Si la relación es ajustada en 1 - 240 páginas el divisor de las tareas separara el trabajo de impresión en tres lotes de 80 páginas respectivamente. Al imprimir un documento confidencial o un documento que no debe ser leído por terceros, se puede establecer un código de seguridad para imprimir la tarea. Haga clic en el botón [Impresión de segur.] para ver la pantalla [Impresión de seguridad].

Si desde un ordenador se envía una tarea para la que se ha establecido un código de seguridad, dicha tarea no se imprime inmediatamente y se pone en estado de espera. Indique la ejecución de la tarea desde la consola o la pantalla del panel de contacto para efectuar su impresión.

| Impresión de seguridad                |                | ×        |
|---------------------------------------|----------------|----------|
| 🔽 Usar función Impresión de seguridad |                |          |
| Código de seguridad (0-8 dígito       | s)             |          |
| яния                                  |                |          |
| 🔽 Nombre tarea no indicado e          | m el gestor de | tareas.  |
| Predeter.                             | ОК             | Cancelar |

#### • Ajustes

#### Código de seguridad (0 - 8 dígitos)

El código de seguridad de una tarea se establece con caracteres numéricos de 0 a 8.

Para ejecutar o borrar una tarea para la que se ha establecido un código de seguridad desde el gestor de tareas, debe ingresar el código de seguridad.

#### Nombre tarea no indicado en el gestor de tareas.

Si coloca una marca de verificación, el nombre de la tarea no aparece en el Estado de tarea, independientemente de la configuración de [Mostrar información de tarea].

El nombre de la tarea también no aparece en la pantalla del gestor de tareas para el administrador, independientemente de la configuración del [Administrador] de la Consola RISO PS7R.

- Una tarea para la que se ha establecido un Impresión de seguridad sólo se puede ejecutar si el [Modo ejectión] está configurado en [Impresión directa] o [Guardar].
- La impresora no conserva tareas para las que se ha establecido un Impresión de seguridad, incluso si se coloca una marca de verificación en [Dejar la última página del trabajo en la impresora] en [Ajuste controlador 2] - [Ajuste inicial] del [Administrador] de la Consola RISO PS7R.
- Todas las tareas de un ordenador, incluyendo aquéllas para las que se ha establecido un Impresión de seguridad, pueden colocarse en estado de espera sin necesidad de imprimirlas inmediatamente. Además, las tareas en estado de espera se pueden borrar automáticamente.

"Manual del usuario de la serie HC5500 para la Consola" "Configuración de la impresión de seguridad" @Pág 2-17

## **Formularios**

Usted puede combinar un formulario y otros datos para imprimir. Esta función es útil para imprimir originales (datos) separados en una hoja de papel.

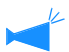

- Registra los datos como formulario por adelantado. "Registro de un Formulario" @ Pág 3-33
- Los datos de salida combinados con un formulario (formularios) no pueden ser guardados como datos de almacenamiento.

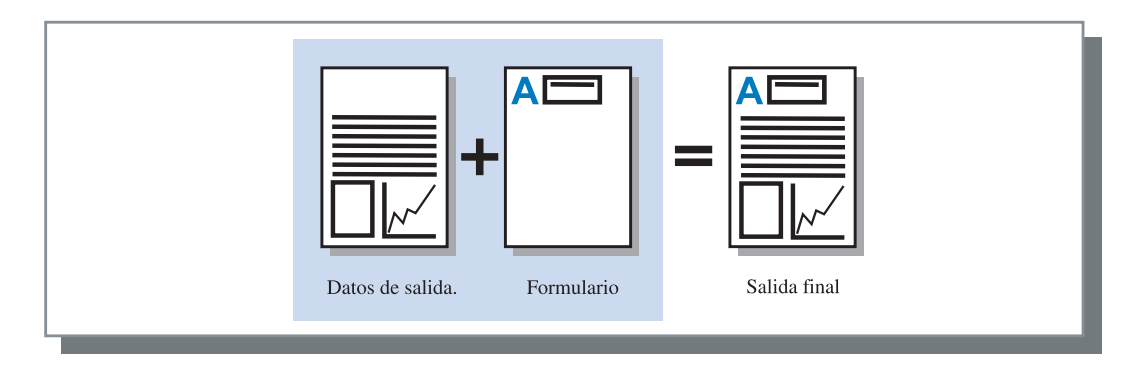

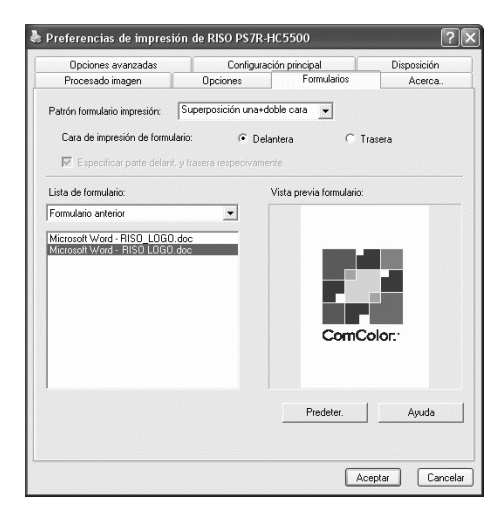

#### • Ajustes

#### Patrón formulario impresión

Selecciona el patrón de impresión de un formulario y los datos de salida.

#### Cara de impresión de formulario

Selecciona si se imprimen los datos en la cara delantera o trasera en el solapado de la cara doble.

#### Especificar parte delant. y trasera respectivamente

Para la impresión dúplex, se pueden especificar dos formularios desde la lista para la parte delantera y trasera por separado.

#### • Muestra de la información del formulario

#### Lista de formulario

Aparece el nombre del fichero de los formularios registrados en la impresora.

#### Vista previa formulario

EL formulario seleccionado es previsualizado.

#### Lista de formulario

Especifica un formulario para superposición. Si se coloca una marca de verificación en [Especificar parte delant. y trasera respectivamente], se pueden especificar dos formularios para la parte delantera y trasera por separado.

#### Predeter.

Devuelve los ajustes en la pestaña [Formularios] a los ajustes predeterminados.

#### Ayuda

Muestra Ayuda.

Selecciona si se imprimen los datos en la cara delantera o trasera en el solapado de la cara doble.

#### O Ajustes

#### DESACTIVADO

No se imprime ningún formulario.

#### Superposición una cara

Selecciona el patrón de impresión de un formulario y los datos de salida.

Al establecerse la impresión dúplex, se puede seleccionar [Especificar parte delant. y trasera respectivamente]. Si se coloca una marca de verificación en [Especificar parte delant. y trasera respectivamente], se pueden seleccionar [Formulario anterior] y [Formulario posterior] por separado.

#### Superposición doble carta

Los datos de formulario fijos se imprimen repetidamente en el lado especificado en [Cara de impresión de formulario]

Los datos de salida se imprimen en el otro lado como datos variables.

#### Superposición una + doble cara

Los datos de salida se superponen en un formulario y se imprimen en un lado, y otro formulario se imprime del otro lado.

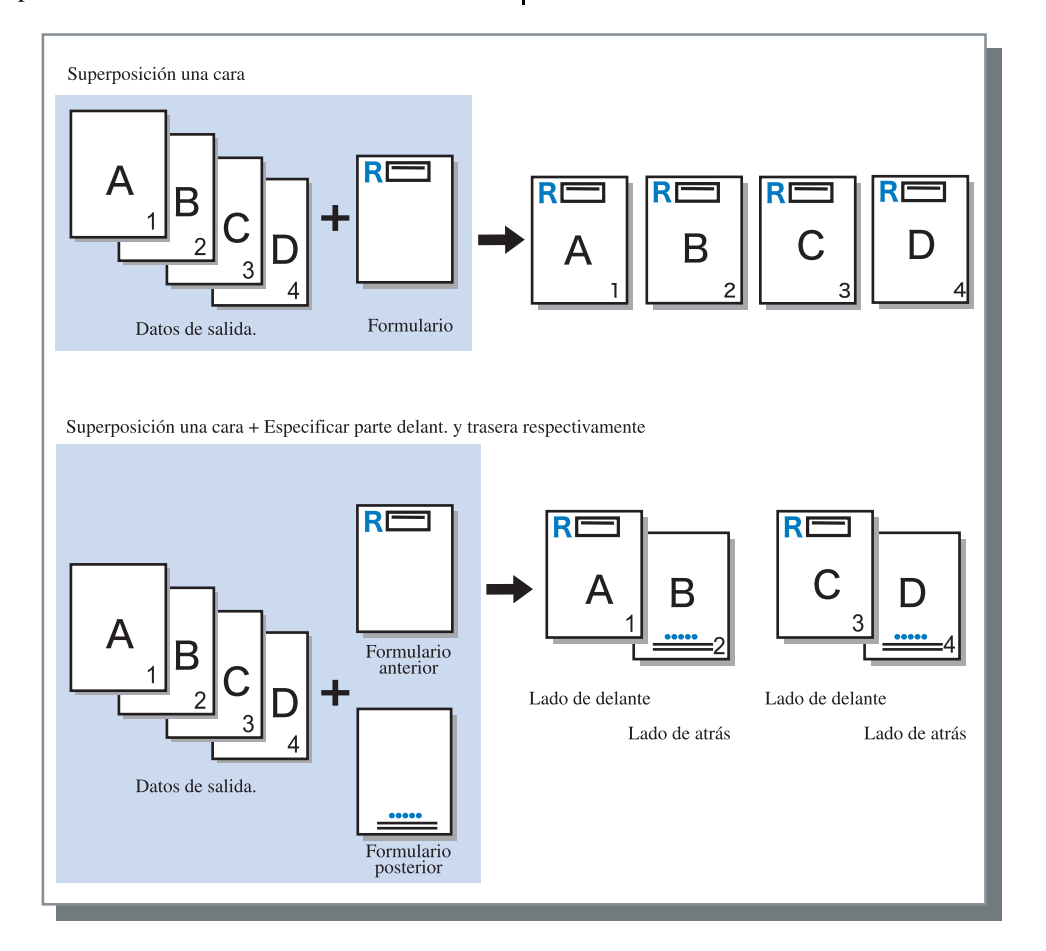

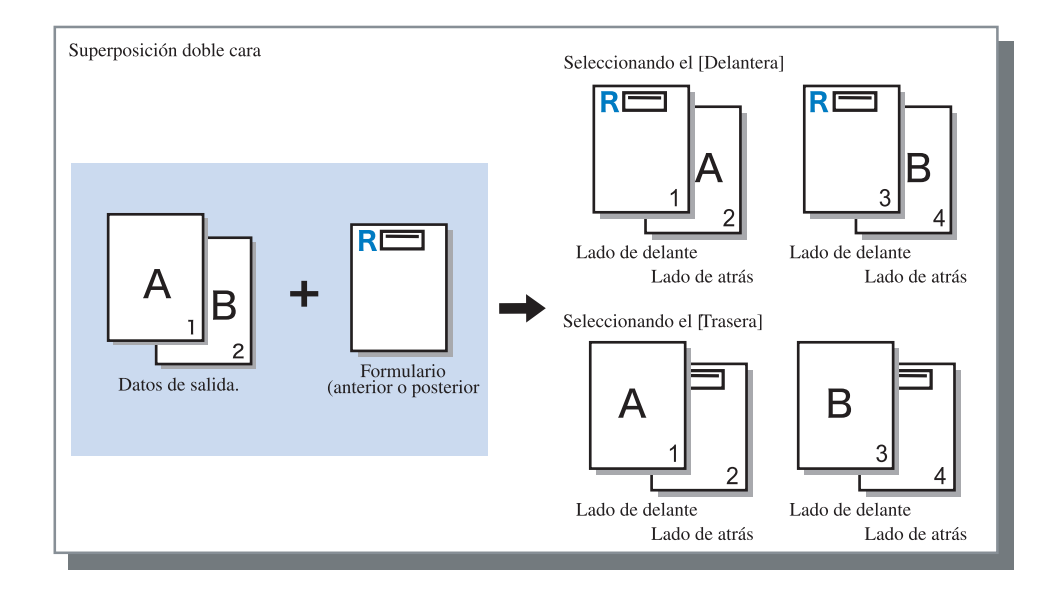

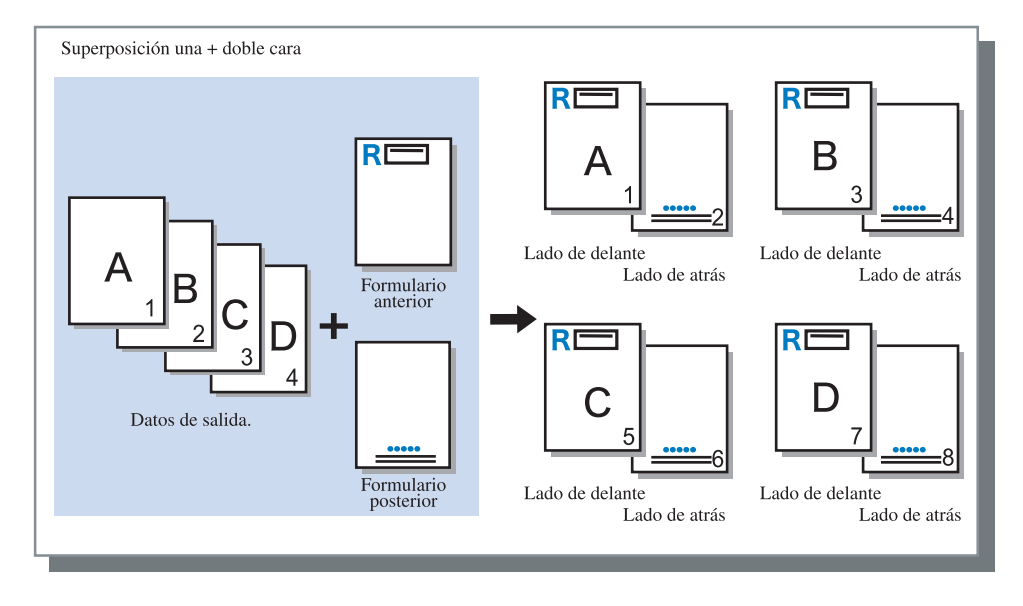

### Cara de impresión de datos formulario

Si se ha seleccionado [Superposición doble cara] en [Patrón formulario impresión], seleccione si se imprime los datos del formulario en la cara de delante o de detrás del papel. El ajuste inicial es [Trasera].

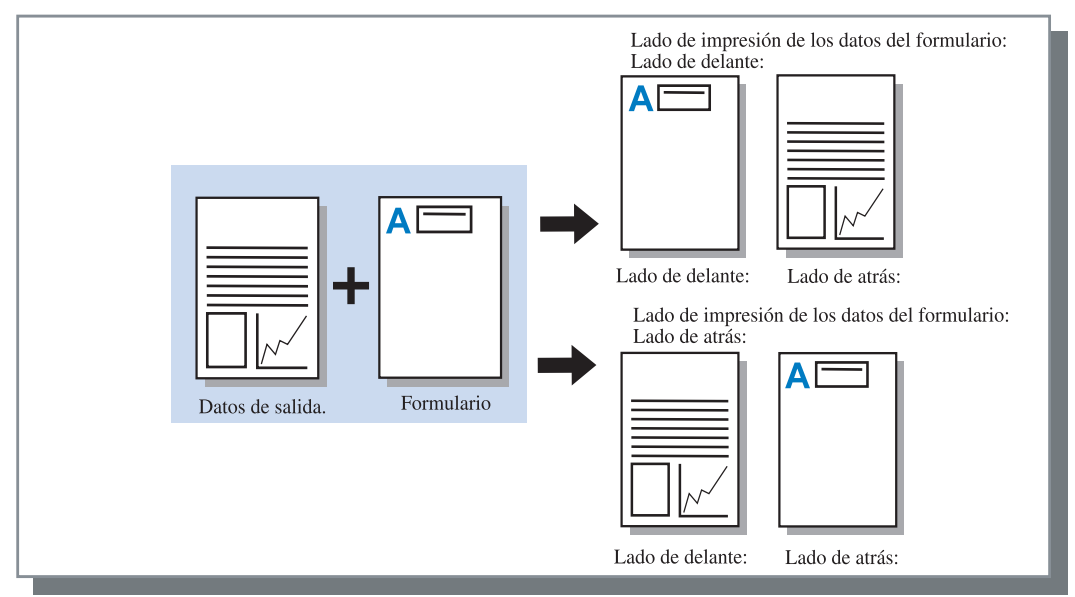
## Registro de un formulario

Los formularios que se van a utilizar deben ser creados previamente en un ordenador y registrados en el controlador de configuraciones de la impresora.

- Si se registran varias páginas como formulario, todas las páginas son registradas pero sólo la primera página será imprimada como datos de formulario. Los datos restantes no son utilizados para la impresión.
  - Si el tamaño de papel de los datos de formulario es diferente del tamaño de papel actual, el formulario se amplía / reduce con referencia al tamaño de papel.
- 1 Creación de datos de formulario a ser registrados usando un computador.
- 2 Seleccione [Imprimir] desde el menú [Archivo] de la aplicación

Aparece el cuadro de diálogo [Imprimir].

3 Controle que se haya seleccionado la impresora y haga clic en el botón [Propiedades].

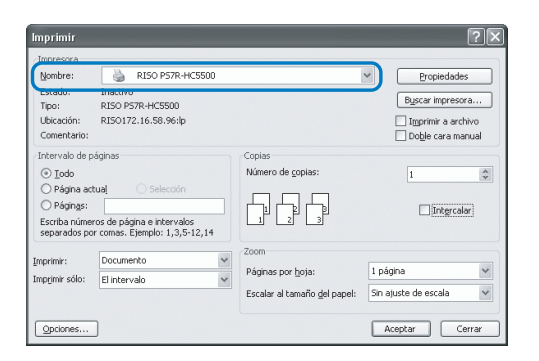

4 Seleccione [Guardar] en [Modo ejecución] de el cuadro de diálogo [Configuración principal].

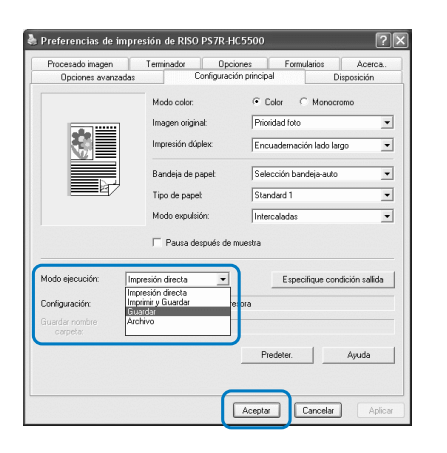

5 Haga clic en el botón [Aceptar].

Retorna al cuadro de diálogo [Imprimir].

### 6 Haga clic en el botón [Acepter].

Los datos se almacenan en el controlador de la impresora como Almacenamiento.

nprim Nombre DISO DS70-HC59 Propiedades Estado: Inactivo RISO PS7R-HC5500 Buscar impresora... Tipo: Ubicación RISO172.16.58.96:lp Imprimir a archivo
 Doble cara manual Comentario Intervalo de p \* I odd O Página actua O Págin<u>a</u>s: Intercalar Escriba números de página e intervalos separados por comas. Ejemplo: 1,3,5-12,14 Páginas por hoix 1 página Flink Sin atuste Opciones...

- 7 Comience la Consola RISO en su computador.
- 8 Haga click sobre el botón [Gestor de tareas] y [Guardar] para visualizar los datos de almacenamiento.
- 9 Haga click sobre los datos para registrarlos como formulario.
- **10** Haga click sobre el botón [Ejecución].

| Carpeta                    | Folder0            |           |        | •                   |          |
|----------------------------|--------------------|-----------|--------|---------------------|----------|
| Nombre tarea               | Nombre propietario | Número de | Página | Fecha/Hora 💎        |          |
| Microsoft Word - Manual.do | RISOKAGAKU         | 1         | 1      | 08-nov-2005 5:07:44 | ill man  |
|                            |                    |           |        | 08-nov-2005 5:07:26 |          |
| Microsoft Word - Documen   | to RISOKAGAKU      | 1         | 1      | 08-nov-2005 5:07:13 |          |
|                            |                    |           |        |                     |          |
|                            |                    | Ejecuci   | ón     | Suprimir tarea      | Detalles |

# 11 Haga click sobre el botón [Cambio configuración de salida].

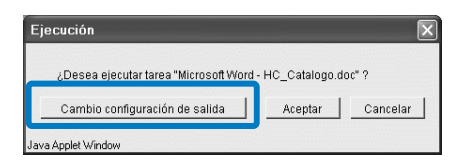

12 Seleccione [Formulario] en el Modo de salida.

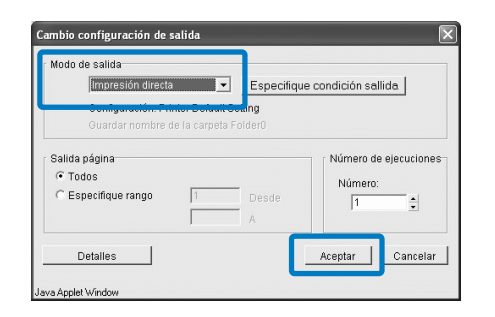

## 13 Haga clic en el botón [Acepter].

Los datos son enviados a la impresora y registrados como un formulario.

Los datos registrados pueden ser seleccionados en [Lista de formulario] de la pestaña [Formularios].

- Cree los datos de salida para combinarlos con un formulario y seleccione [Imprimir] de [Archivo] desde el menú de la aplicación.
- Controle que se haya seleccionado la impresora y haga clic en el botón [Propiedades].

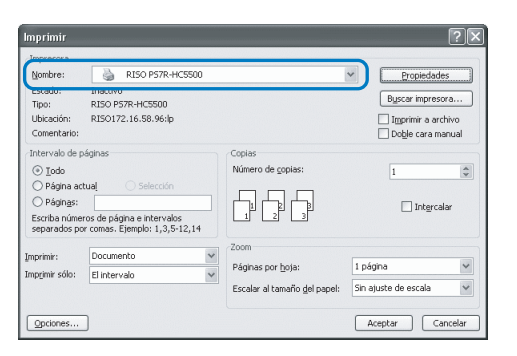

3 Seleccione [Impresión directa] en [Modo ejecución] de la pestaña [Configuración principal].

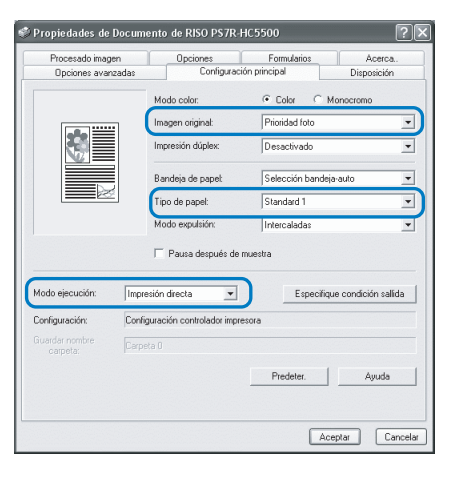

Usted puede seleccionar [Impresión directa] y [Archivo] solamente.

4 Ajusta las condiciones de impresión tales como [Imagen Original] y [Tipo de Papel].

#### 5 Seleccione [Patrón formularios impresión] de la pesuña [Formularios].

Si se selecciona [Superposición doble cara], seleccione también [Cara impresión datos formulario].

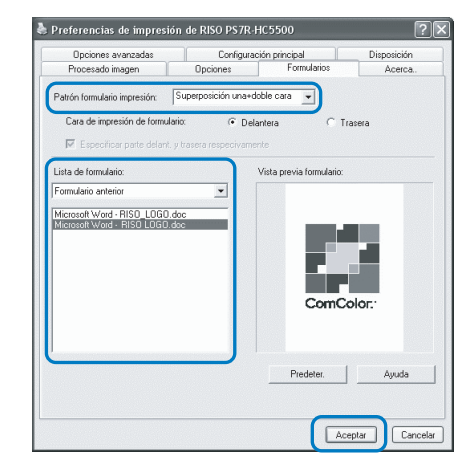

#### Haga clic en el formulario para imprimir en [Lista de formularios] para seleccionar.

Aparecerá la previsualización. Compruebe los detalles.

### 7 Haga clic en el botón [Aceptar].

La pantalla reaparece en el paso 1.

### 8 Haga clic en el botón [Aceptar].

Los datos de salida son superpuestos en el formulario enviado a la impresora.

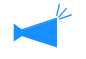

6

Los datos combinados con un formulario no pueden ser almacenados como Datos de almacenamiento.

## Acerca..

Se puede comprobar la versión del controlador instalado en el ordenador.

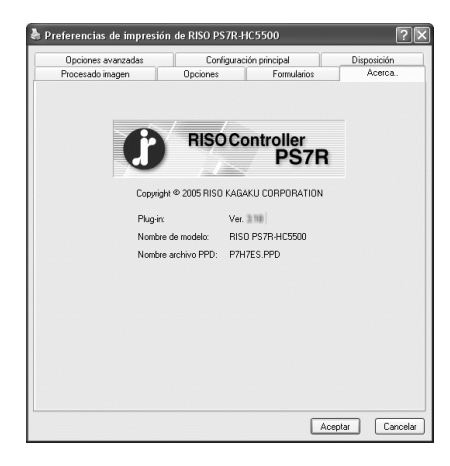

#### • Ajustes

**Plug-in** Version del plug-in

Nombre del modelo Nombre del modelo de la impresora

#### Nombre del archivo PPD

Nombre del archivo PPD que se ha instalado en el ordenador

## Entorno

Establece la dirección IP asignada a esta máquina y permite que se compruebe la configuración de las opciones relacionadas con esta máquina.

En Windows 2000/XP, puede mostrarlo haciendo clic en [Iniciar], seleccionando [Impresoras y faxes] y abriendo las [Propiedades] de HC5500.

En Mac OS 9/X, la pestaña [Entorno] aparece en la pantalla de configuración del controlador de la impresora.

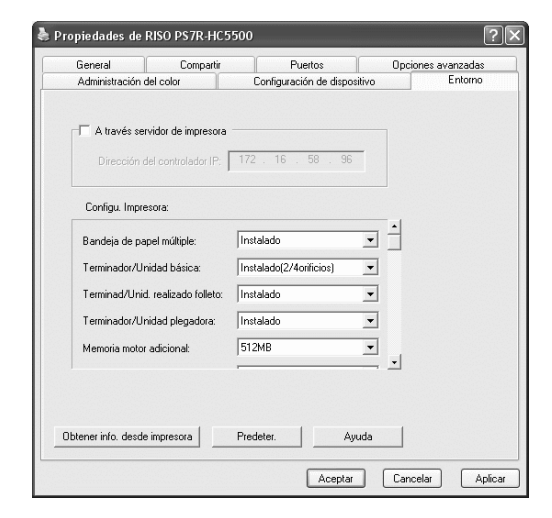

El ítem que será visualizado varía de acuerdo con el modelo del terminador conectado.

#### Onfiguración

#### A través servidor de impresora

Establece si la impresión se realiza a través de un servidor de la impresora o no.

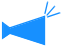

 Este elemento sólo puede establecerse en Windows 2000/ XP.

#### Dirección del Controlador IP

Establece la dirección del controlador IP creada en esta máquina.

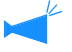

 Windows 2000/XP: Normalmente, la configuración no es necesaria. Establezca este elemento al utilizar esta máquina como impresora compartida.

 Mac OS 9/X: Asegúrese de establecer este elemento. Luego, pueden utilizarse las funciones como Imprimiendo formulario y Configuración de salida.

#### Configu. Impresora

Aparecen el estado de la instalación y los tipos de opciones relacionadas con esta máquina. Este elemento puede establecerse manualmente.

#### Obtener info.desde impresora

Obtiene información sobre configuración de opciones desde esta máquina. La información obtenida aparece en [Configu. Impresora].

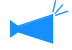

Puede hacer clic en este elemento cuando se ha establecido la [Dirección del controlador IP] y está disponible la comunicación normal con la impresora.

#### Registro como predeter.

Guarda la configuración actual como configuración predeterminada.

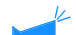

Este elemento sólo aparece en Mac OS 9/ Mac OS X.

#### Predeter.

Vuelve a establecer la configuración de la pestaña [Entorno] a la configuración predeterminada.

#### Ayuda

Muestra Ayuda.

#### Aplicar

Las configuraciones se reflejan en la impresora.

## Config. Impresora

Aparecen el estado de la instalación y los tipos de opciones relacionadas con esta máquina. Este elemento puede establecerse manualmente.

#### Onfiguración

#### Bandeja de papel múltiple

Establece si la Bandeja de papel múltiple se instala o no. Si está establecido [No instalado], sólo puede utilizarse la Bandeja de Alimentación Estándar.

#### Terminador/Unidad básica

Establece el estado de instalación del Terminador HC y el tipo de la unidad (2/4 orificios de perforación o 2/3 orificios de perforación) Selecciona [Instalado (Autoapilador)], cuando HC Auto Stacker está conectado a su impresora.

#### Terminador/Unid. realizado folleto

Indica si está instalada la Unid. realizado folleto del Terminador HC o no.

#### Terminador/Unidad plegadora

Establezca este elemento en "No instalado".

#### Memoria motor adicional

Establece si la memoria de la impresora se añade o no y establece la capacidad de la memoria adicional en caso de que se añada. Normalmente, establezca 512MB.

#### Categoría de papel

Establece si el tipo de papel que se va a utilizar se muestra para el mercado japonés u otras áreas.

#### Una unidad de longitud

Establece mm o pulgada.

## Cápitulo4 Operación de las funciones del Terminador tanto para HC3R como para PS7R

Si se ha instalado un Terminador HC opcional, aparece la pestaña [Terminador] en la pantalla de configuración del controlador de la impresora. Este capítulo describe la configuración de las funciones del Terminador.

Para obtener los nombres de las partes, detalles de las funciones, el método para retirar el papel atascado y las especificaciones, consulte la "Guía de mantenimiento del Terminador HC". Si está conectado un HC Auto Stacker opcional, véase "Manual del usuario de la serie HC5500 para el cuerpo de impresión principal".

## **Terminador**

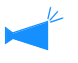

- Controle que la pestaña [Terminador] aparezca en la pantalla de configuración del controlador de la impresora. Si no aparece la pestaña, o aparece en tono gris y no se puede operar, utilice [Configu. Impresora] en la pestaña [Entorno] para seleccionar la configuración del Terminador que está conectado a la impresora y haga clic en el botón [Aplicar]. La pestaña [Terminador] aparecerá en la pantalla de configuración del controlador. "Entorno" Pág 2-31 Pág 3-37
- Este capítulo describe los ítems utilizables para el HC Terminador . Cuando se conecta solamente el HC Auto Stacker, sólo se puede usar [Salida offset].

Esta pestaña establece el método para añadir cubiertas, las partes para perforado/grapado, el método para confeccionar folletos, etc.

| Opciones avanzada               | s          | Configuración prin | cipal       | Disposición |
|---------------------------------|------------|--------------------|-------------|-------------|
| Procesado imagen                | Terminador | Opciones           | Formularios | Acerca.     |
|                                 | I          | Añadir cubierta    |             | Detalles    |
|                                 |            | Folleto:           | Desactivado | 1           |
| X                               |            |                    |             | Detalles    |
|                                 |            | Grapadora:         | Desactivado | ]           |
|                                 |            | Perforado:         | Desactivado | 1           |
| andeja de salida:<br>Automática | •          |                    |             | Detalles    |
| alida offset:                   |            | Papel doblado:     | Desactivado |             |
| Activado                        | •          |                    |             | Detalles    |
|                                 |            |                    | Predeter.   | Ayuda       |

#### • Configuración (para HC Terminador)

#### Añadir cubierta

Añade una cubierta delantera y/o una cubierta trasera a las impresiones cuando salen.

#### Folleto

Confecciona folletos plegando el papel en dos.

#### Grapadora

Grapa el papel impreso.

#### Perforado

Realiza orificios en el papel impreso.

#### **Bandeja de salida** Selecciona la bandeja a la cual salen las impresiones.

#### • Configuración (para HC Auto Stacker)

#### Salida offset

Emite impresiones a la Bandeja de Desplazamiento en una posición de offset para cada juego.

#### Salida offset

Las impresiones salen a la Bandeja de Apilamiento en una posición desplazada (offset) para cada juego.

#### Papel doblado

Envía el papel que ha sido plegado en dos.

#### Predeter.

Vuelve a establecer la configuración del [Terminador] a la configuración predeterminada.

Ayuda

Muestra Ayuda.

### Añadir cubierta

Selecciona si añade una cubierta o no. Selecciona una cubierta para añadir (cubierta delantera o cubierta trasera) y selecciona la bandeja en la que se cargan las hojas.

#### Detalles para añadir una cubierta

Coloque una marca de verificación y haga clic en el botón [Detalles]. Aparece la pantalla [Detalles]. Los tamaños de papel siguientes pueden utilizarse para las cubiertas: A3/A4/A4-R/B4/B5/B5-R/Papel Regis/Legal/Carta/Carta-R

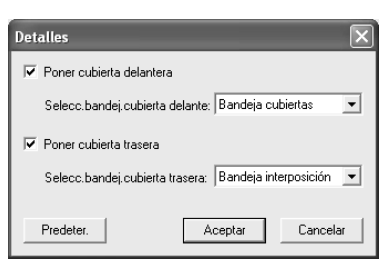

#### • Papel que puede utilizarse para Añadir cubierta

• Tamaño de papel:

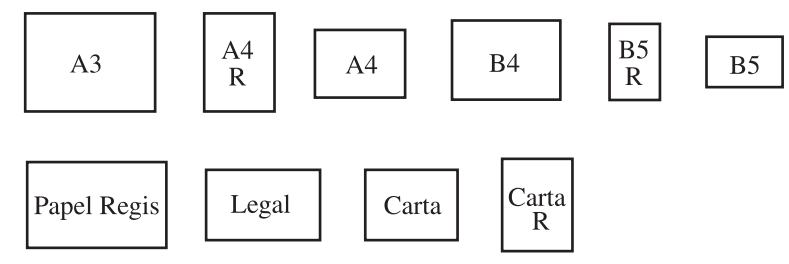

• Peso del papel: Para la Bandeja para Cubiertas: 60g/m<sup>2</sup> hasta 220g/m<sup>2</sup>

Para Bandeja de interposición (Bandeja de alimentación estándar): 60g/m<sup>2</sup> hasta 210g/m<sup>2</sup> Para Bandeja de interposición (Bandeja1/Bandeja2): 60g/m<sup>2</sup> hasta 104g/m<sup>2</sup>

- Pueden cargarse hasta 200 hojas en la Bandeja para Cubiertas.
- Si [Folleto] está [Activado], no pueden añadirse cubiertas traseras.
- Si [Separar tomos] está establecido en Detalles de [Folleto], no podrán agregarse cubiertas delanteras o bien traseras.
- El tamaño de papel que puede cargarse como cubierta es el mismo que el del cuerpo del documento. Al establecer cubiertas delanteras de tamaño diferente del cuerpo del documento, establezca el tamaño del papel de la bandeja (Bandeja para Cubiertas/ Bandeja de Interposición) al tamaño de [Tamaño papel salida] en la pestaña [Disposición] del controlador de la impresora. Pero no establezca [Automático].

"4.1/4.2/4,3 Bandeja de Alimentación" del "Manual del usuario de la serie HC5500 para el cuerpo de impresión principal" @ Pág 2-18

"4.11 Bandeja para Cubiertas" del "Manual del usuario de la serie HC5500 para el cuerpo de impresión principal" @Pág 2-29

- No puede utilizarse un tamaño de papel irregular para las cubiertas.
- Al cargar cubiertas en la Bandeja de Interposición, se requiere una configuración previa.
   "5.3 Papel Separador" del "Manual del usuario de la serie HC5500 para el cuerpo de impresión principal" Pág 2-36

#### Onfiguración

#### Poner cubierta delantera

Añade una cubierta delantera antes de la primera página de impresiones al salir el papel.

#### Selecc.bandej.cubierta delante.

Selecciona la bandeja en la que se carga el papel para las cubiertas delanteras. Puede seleccionar la Bandeja para Cubiertas del Terminador HC o la Bandeja de Interposición que se ha establecido en el Panel de Operaciones de la impresora.

"5.3 Papel Separador" del "Manual del usuario de la serie HC5500 para el cuerpo de impresión principal" "Pág 2-36

#### Poner cubierta trasera

Añade una cubierta trasera detrás de la última página de impresiones al salir el papel.

#### Selecc.bandej.cubierta trasera

Selecciona la bandeja en la que se carga el papel para las cubiertas traseras. Puede seleccionar la Bandeja para Cubiertas del Terminador HC o la Bandeja de Interposición que se ha establecido en el Panel de Operaciones de la impresora.

"5.3 Papel Separador" del "Manual del usuario de la serie HC5500 para el cuerpo de impresión principal" "Pág 2-36

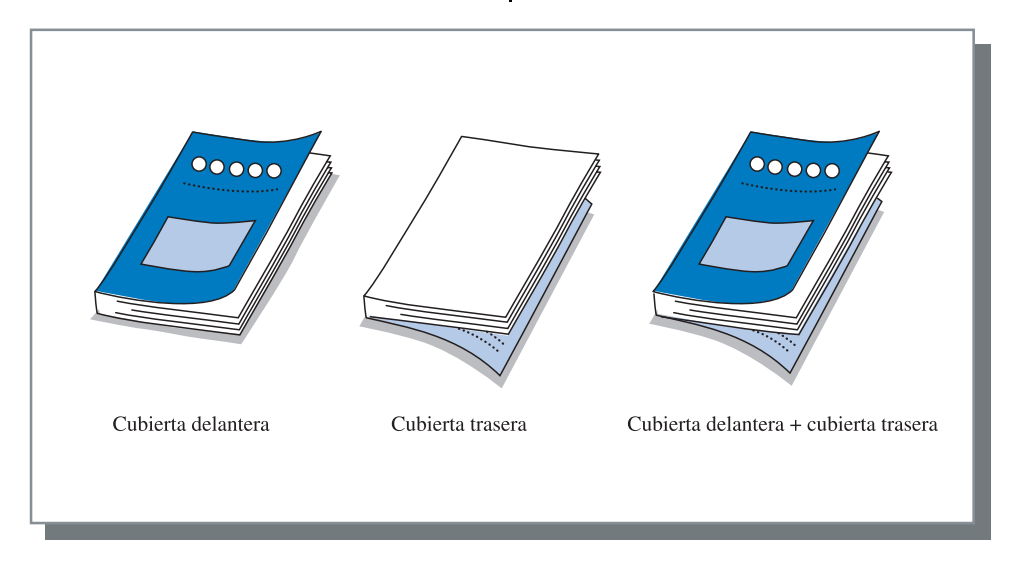

### Folleto

Confecciona folletos imprimiendo múltiples páginas consecutivas con ubicación del papel y plegando el papel en dos. Además la parte plegada puede graparse.

#### Onfiguración

#### Desactivado (Configuración inicial)

No se confeccionan los folletos. Cada hoja sale como una hoja de un original.

#### Plegar y grapar

Confecciona folletos plegando el papel en dos y encuadernándolos en el centro.

#### Plegar

Confecciona folletos plegando el papel en dos.

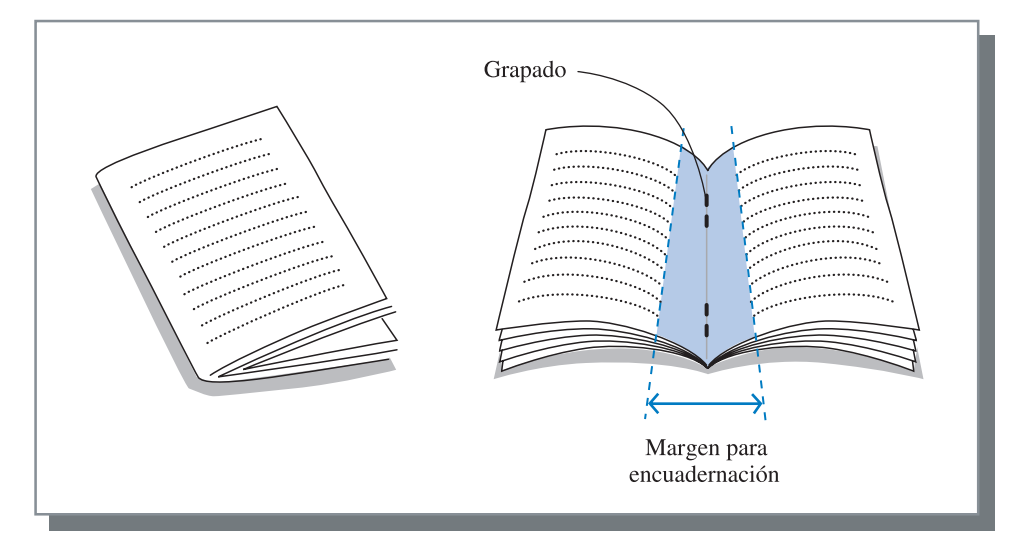

Si está seleccionado [Plegar] o [Plegar y grapar], automáticamente se establece [Impresión dúplex] en [Encuadernación lado corto] y se establece [Ubicación Papel] en [Folleto] en la pestaña [Configuración principal].

#### • Papel que puede utilizarse para Folleto

• Tamaño de papel:

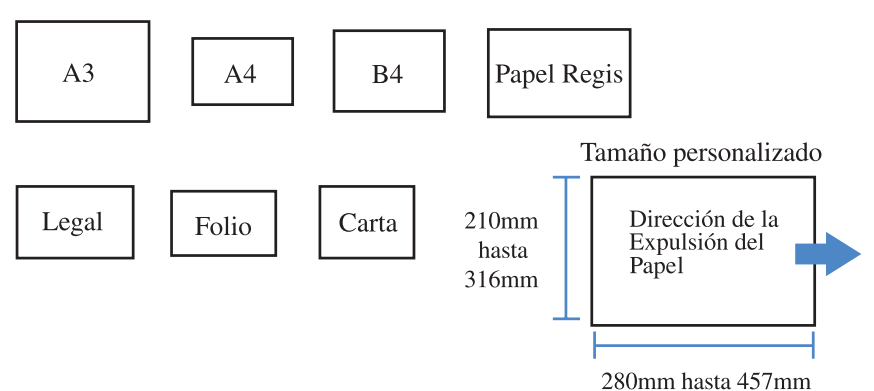

• Peso del papel: 60g/m<sup>2</sup> hasta 90g/m<sup>2</sup> (hasta 220g/m<sup>2</sup> para cubiertas)

#### • Capacidad máxima de grapas

La capacidad es 60 páginas (15 hojas) en total incluyendo las cubiertas.

#### Detalles de Folleto

Si selecciona un elemento diferente de [Desactivado] en [Folleto] y hace clic en el botón [Detalles], aparece la pantalla [Detalles].

| Commentation                                                               |                                                      |
|----------------------------------------------------------------------------|------------------------------------------------------|
| Separar tomos                                                              |                                                      |
| 🕼 Desactivado                                                              |                                                      |
| C Automática                                                               |                                                      |
| C Nú./Hojas?                                                               | 5 🛨 hojas cada [1-15]                                |
| – Margen encu. Centra                                                      | l                                                    |
| 27 27                                                                      | ✓ Poner margen encuader. central                     |
|                                                                            | Ancho encuadernación:                                |
|                                                                            | 10 Mm 10-501Mm                                       |
|                                                                            |                                                      |
|                                                                            | Auto reducir                                         |
|                                                                            | )                                                    |
| - Imp. Cubiert. Separado                                                   |                                                      |
| <ul> <li>Imp.Cubiert.Separado</li> <li>Desactivado</li> </ul>              | 🔽 Guardar excep.cubierta archivo                     |
| Imp. Cubiert. Separado<br>C Desactivado<br>Imp. Sólo Cub                   | Guardar excep.cubierta archivo<br>pierta             |
| Imp. Cubiert. Separado<br>C Desactivado<br>Imp. Sólo Cub<br>C Imp. Excepto | Guardar excep.cubierta archivo<br>pierta<br>Cubierta |
| Imp. Lubiert. Separado<br>C Desactivado                                    | Guardar excep.cubierta archivo<br>pierta<br>Cubierta |

#### • Configuración

#### Separar tomos

Al confeccionar un folleto de 16 hojas (61 páginas) o más, es necesaria la configuración Separar tomos. Si está seleccionado [Automática], en el caso de Plegar y grapar, sale un folleto cada 60 páginas (15 hojas). En el caso de Plegar solamente, sale un folleto cada 5 hojas (20 páginas). Si está seleccionado [Nú./Hojas?], haga clic en  $\nabla$  o  $\blacktriangle$  para establecer la cantidad de páginas que componen un folleto.En el caso de "Plegar y grapar", establezca la cantidad de 1 hasta 15 hojas (60 páginas). En el caso de "Plegar", establezca la cantidad de 1 hasta 5 hojas (20 páginas).

La configuración inicial es [Desactivado].

- Si realiza la impresión de documentos de 16 hojas (61 páginas) o más, con [Separar tomos] establecido en [Desactivado], no se realiza el grapado y se confecciona un folleto con un orden de páginas y un plegado incorrectos.
- Al utilizar [Separar tomos], no puede utilizar [Añadir cubierta].
  - "Añadir cubierta" @Pág 4-3
- Si se establece [Automática] para un documento con 26 páginas (104 páginas), las páginas 1 hasta 60 (15 hojas) y las páginas 61 hasta 104 (11 páginas) se separan.

Si establece 13 en [Nú./Hojas?], las páginas 1 hasta 52 (13 hojas) y las páginas 53 hasta 104 (13 hojas) se separan.

#### Margen encu. central

Establece el ancho del margen pare encuadernación central.

Si hace clic en [Poner margen encuader. central] para colocar una marca de verificación, el ancho del margen para encuadernación puede establecerse desde 0 mm hasta 50 mm con incrementos de 1 mm.

Si coloca una marca de verificación en [Auto reducir], cualquier imagen que no esté incluida en el área de imagen debido al ancho del margen para encuadernación se reducirá automáticamente para que la imagen se incluya en el área de imagen del papel.

La configuración inicial es [Desactivado].

#### Imp. Cubiert. Separado

Sólo las cubiertas se imprimen por separado. Esta función es útil para imprimir las cubiertas en papel diferente del papel del cuerpo de un documento.

Si se ha seleccionado [Imp. sólo Cubierta], sólo se imprimirán las páginas de cubierta (las dos primeras páginas y las dos últimas páginas de los originales). En este momento, si hace clic en [Guardar excep. cubierta guardar] o en [Guardar excep. cubierta archivo] para colocar una marca de verificación, las páginas diferentes de las cubiertas se procesan con el RIP y se almacenan en [Guardar] o en [Archivo] del [Gestor de tareas] de la Consola RISO. Si carga cubiertas impresas en la Bandeja para cubiertas e imprime el cuerpo del documento recuperándolo desde Guardar o desde archivo, puede confeccionar folletos.

Si selecciona [Imp. Excepto cubierta], las páginas diferentes de las cubiertas se imprimen como folletos. La configuración inicial es [Desactivado].

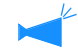

- Si se está seleccionado [Imp. sólo cubierta], las impresiones no se plegarán en dos.
- Si se ha seleccionado [Guardar excep. cubierta archivo], la función de seguridad no se aplica a los datos guardados en "Archivo".
   "Impresión de seguridad" Pág 3-28

SGrapa el papel impreso en partes especificadas.

#### • Partes que pueden seleccionarse para grapar

- Desactivado (Configuración inicial)
- 2 partes, izquierda
- 1 P. superior izquierda
- 2 P. superior

- 1 P. superior izquierda
- 1 P. superior derecha
- 2 P. Derecha
- 1 P. superior derecha

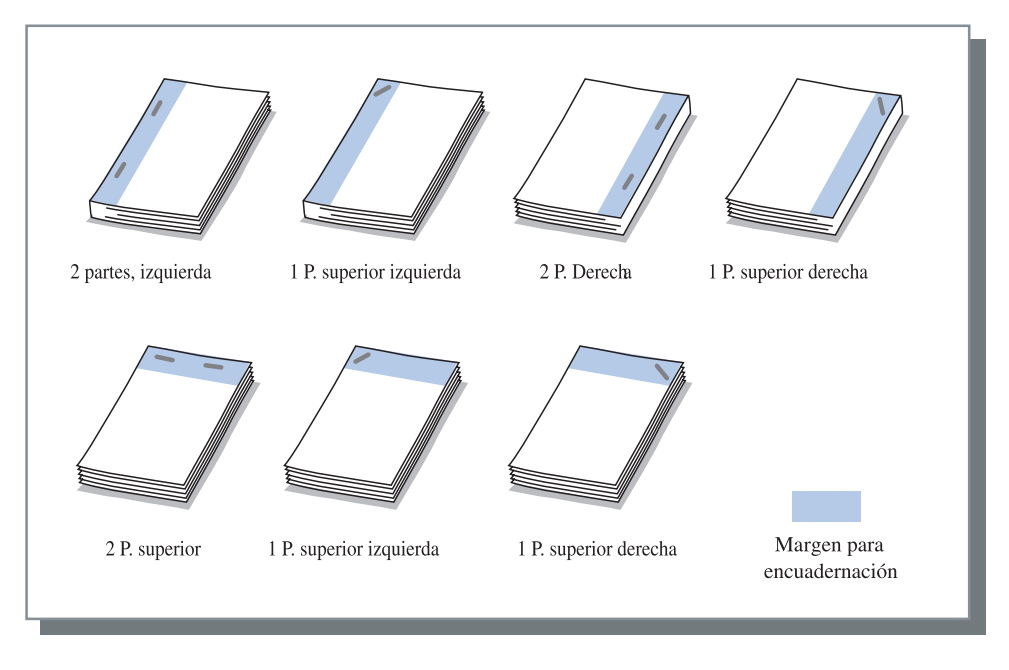

Esta función puede utilizarse con [Impresión dúplex] y con [Perforado]. "Perforado" Pág 4-9

#### • Papel que puede utilizarse para grapar

• Tamaño de papel:

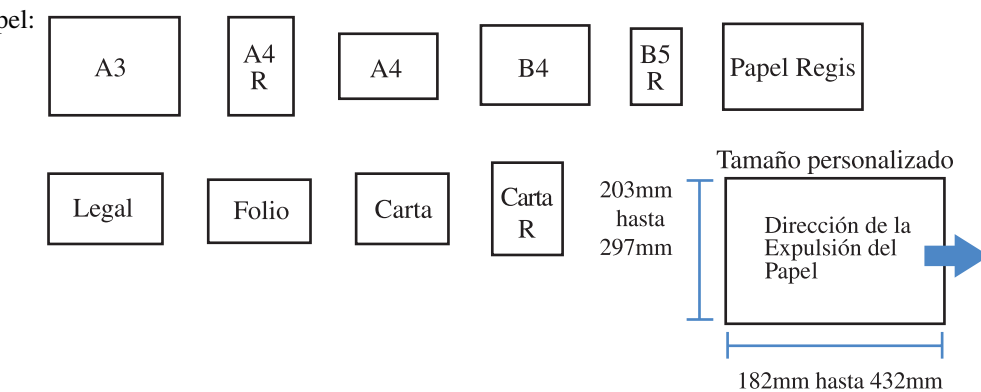

• Peso del papel: 46g/m<sup>2</sup> hasta 210g/m<sup>2</sup> (60g/m<sup>2</sup> hasta 220g/m<sup>2</sup> para cubierta)

#### • Cantidad máxima de hojas para grapar

- Para A4, A4-R, B5-R, carta y carta-R: 100 hojas
- Para tamaños estándar diferentes de los anteriores: 65 hojas
  - Si la cantidad de hojas excede la cantidad máxima para grapar, las hojas impresas salen a la Bandeja de Apilamiento sin grapar.
  - En el caso del papel que se muestra a continuación, la cantidad máxima para grapar es de 2 hasta 65 hojas.
    - Papel cuyo ancho en la dirección de expulsión del papel es 216 mm o más
    - Papel cuyo tamaño supera los 297 mm de largo y los 216 mm de ancho

#### Detalles de Grapadora/Perforado

Si selecciona un elemento diferente de [Desactivado] en [Grapadora] y hace clic en el botón [Detalles], aparece la pantalla [Detalles].

| Detalles       |                                                                                                    | × |
|----------------|----------------------------------------------------------------------------------------------------|---|
| Margen.Enc     | uadernació<br>✓ Poner margen encuadernación<br>Ancho encuadernación''<br>20 - +<br>✓ mm [0-50]mm<br>✓ Auto reducir |   |
| Orificio Perfo | ración                                                                                                    |   |
|                | 2 orificios     C 4 orificios                                                                                      |   |
| Predeter.      | Aceptar Cancelar                                                                                                   |   |

#### • Configuración

#### Margen. Encuadernació

Establece el ancho del margen para encuadernación. Si hace clic en [Poner margen encuadernación] para colocar una marca de verificación, el ancho del margen para encuadernación puede establecerse desde 0 mm hasta 50 mm, con incrementos de 1 mm.

Si hace clic en [Auto reducir] para colocar una marca de verificación, cualquier imagen que no esté incluida en el área de imagen debido al ancho del margen para encuadernación se reducirá automáticamente para que la imagen se incluya en el área de imagen del papel. La configuración inicial es [Desactivado].

#### Orificio de perforación

Para perforar, pueden seleccionarse 2 orificios o 4 orificios.

### Perforado

Realiza orificios en el papel impreso.

Si está conectado el Terminador HC A, se pueden hacer perforaciones de 2 ó 3 orificios. Si está conectado el Terminador HC B, se pueden hacer perforaciones de 2 ó 4 orificios.

#### • Partes que pueden seleccionarse para perforar

- Desactivado (Configuración inicial)
- Izquierda

- Parte superior
- Derecha

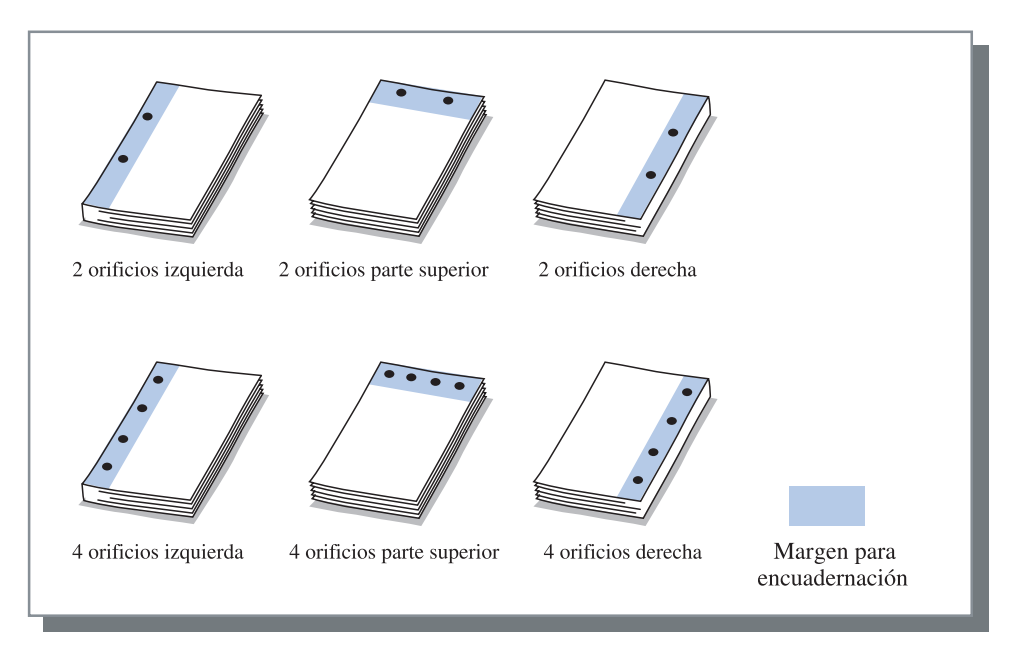

Esta función puede utilizarse con [Impresión dúplex] y con [Grapadora] "Grapadora" @ Pág 4-7

#### • Papel que puede perforarse

| Orificios de perfo-<br>ración          | Papel que puede perforarse              |
|----------------------------------------|-----------------------------------------|
| 2 orificios (configuración<br>inicial) | A3 A4 A4 B4 B5 R                        |
|                                        | Papel Regis Legal Carta R               |
| 3 orificios                            | A3A4<br>RB4B5<br>RPapel RegisCarta<br>R |
| 4 orificios                            | A3A4<br>RPapel RegisCarta<br>R          |

• Peso del papel: 46g/m<sup>2</sup> hasta 157g/m<sup>2</sup> (60g/m<sup>2</sup> hasta 220g/m<sup>2</sup> para cubiertas)

#### Detalles de Grapadora/Perforado

Si selecciona un elemento diferente de [Desactivado] en [Grapadora] y hace clic en el botón [Detalles], aparece la pantalla [Detalles].

"Detalles de Grapadora/Perforado" @ Pág 4-8

### Bandeja de salida

Selecciona la bandeja a la cual salen las impresiones.

#### Onfiguración

#### Automática (Configuración inicial)

Hace salir el papel automáticamente a una bandeja adecuada según la configuración de las funciones del Terminador.

Normalmente, establezca [Automática].

#### Bandeja apilamiento

SSeleccione esta bandeja cuando imprima más de 500 hojas sin utilizar ninguna de las funciones del Terminador. El tamaño del papel que puede salir a la Bandeja de Apilamiento es 182 mm hasta 330mm x 182 mm hasta 488 mm.

(para grapar: 203 mm hasta 297mm x 182 mm hasta 432 mm)

Si se establece Papel doblado o Folleto, no se puede seleccionar la Bandeja de Apilamiento.

### Salida offset

Hace salir el papel en posición desplazada (offset) para cada juego al salir el papel a la Bandeja de Apilamiento.

[Salida offset] es una función de la Bandeja de apilamiento. Esta función no se puede utilizar con una función que no emplea la Bandeja de apilamiento, como en el caso de las funciones Plegado en 2 y Folleto. La función [Separación de tarea] de la pestaña [Opciones] del controlador de la impresora tampoco puede utilizarse con esta función.

#### Onfiguración

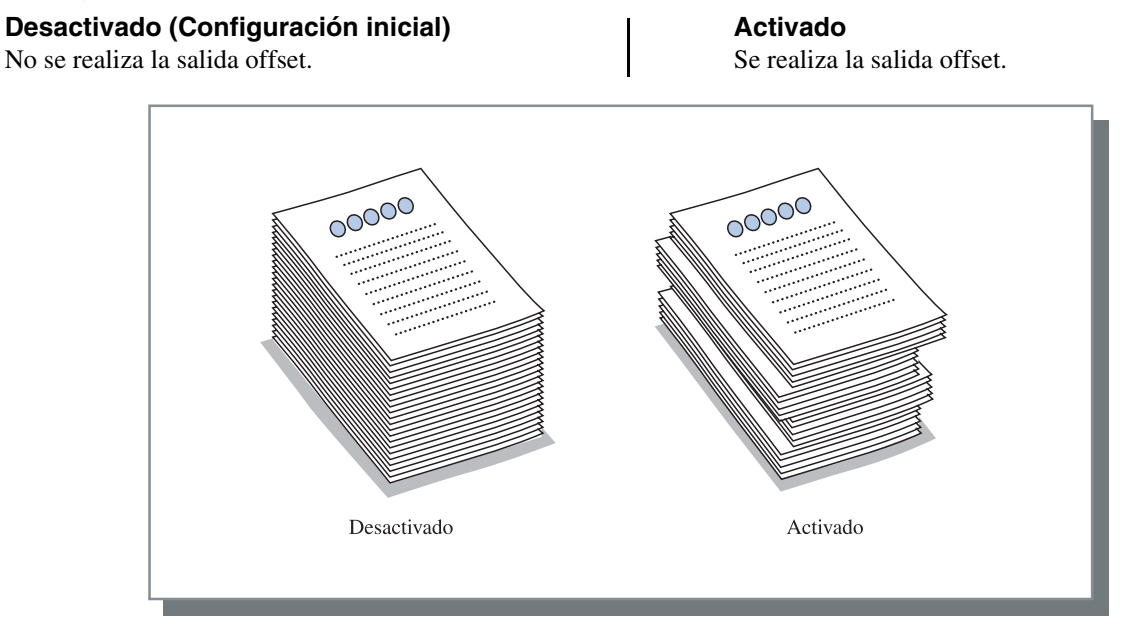

#### • Papel que puede utilizarse para la salida offset

| Modelo de Terminador       | Ancho       | Longitud      |       | Dirección de la |
|----------------------------|-------------|---------------|-------|-----------------|
| HC Terminador              | 203mm-297mm | 182mm-460mm * | Ancho | Pape1           |
| HC Auto Stacker            | 131mm-305mm | 148mm-432mm   |       |                 |
| * 182 mm-432 mm para fibra |             | •             | -     | Longitud        |

\*182 mm-432 mm para fibra

Peso del papel: 46g/m<sup>2</sup> hasta 157g/m<sup>2</sup> (60g/m<sup>2</sup> hasta 220g/m<sup>2</sup> para cubiertas)

### Papel doblado

Puede utilizarse las funciones de plegado en 2.

#### **⊙** Configuración

#### Desactivado (Configuración inicial)

No se realiza el doblado del papel.

#### Plegado en 2

El papel se dobla en dos. El papel sale a la Bandeja para Folletos.

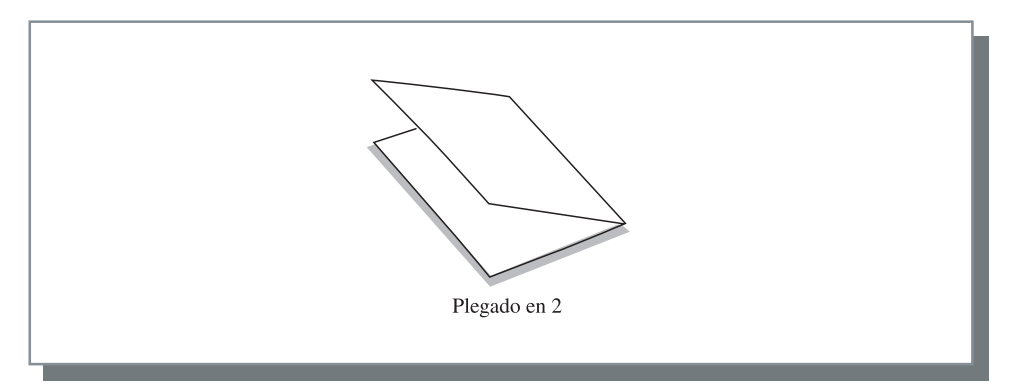

#### • Papel que puede utilizarse para Papel doblado

• Tamaño de papel:

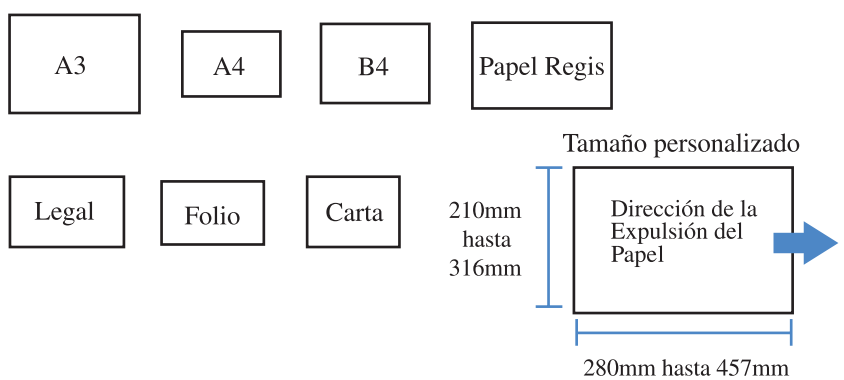

• Peso del papel: 60g/m<sup>2</sup> hasta 90g/m<sup>2</sup>

#### Detalles de Papel doblado

Si selecciona un elemento diferente de [Desactivado] en [Papel doblado] y hace clic en el botón [Detalles], aparece la pantalla [Detalles].

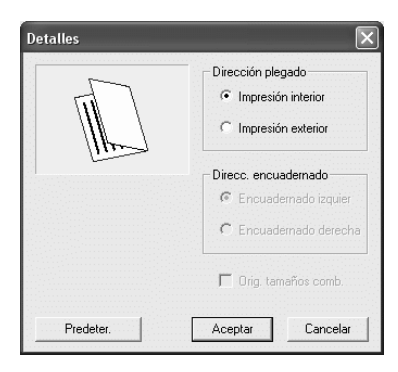

#### ● Configuración

#### Dirección plegado

Selecciona si el papel se pliega con la cara de impresión (primera página en la impresión dúplex) hacia adentro o hacia afuera. La configuración inicial es [Impresión interior].

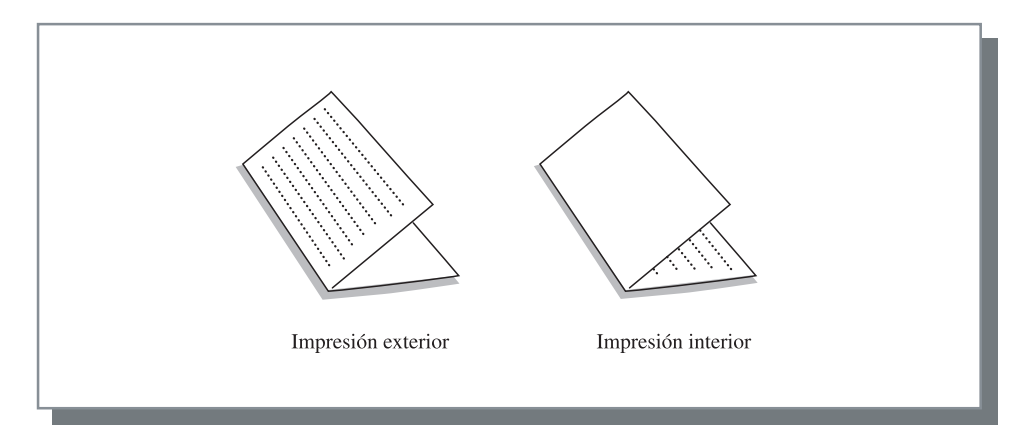

## Cápitulo5 Localización y reparación de averías

Este capítulo describe las medidas contra los errores en la instalación del controlador o de las utilidades y los problemas en la impresión.

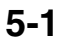

## Solución de problemas para la instalación

| Problema                                                                           | Causa y Solución                                                                                                    |
|------------------------------------------------------------------------------------|----------------------------------------------------------------------------------------------------|
| No se puede realizar la instalación de la<br>Herramienta de Configuración IP RISO: | <ul> <li><u>Aunque el CD-ROM ha sido introducido en el ordenador, no se inicia la insta-<br/>lación.</u></li> <li>Dependiendo del modelo o configuración del ordenador, puede que no se<br/>inicie la instalación automáticamente.</li> </ul>                                                                                                    |
| Si la Herramienta de Configuración IP<br>RISO no funciona con normalidad:          | <ul> <li>La Herramienta de Configuración RISO IP no ha sido instalada exitosamente.<br/>Consulte la página de abajo para instalar otra vez la Herramienta de Configuración RISO IP.</li> <li>RISO Controller HC3R-5000 para Windows Pág 1-2</li> <li>RISO Controller PS7R-9000/5000 para Windows Pág 1-9</li> <li>RISO Controller PS7R-9000/5000 para Macintosh (Mac OS 9) Pág 1-16</li> <li>RISO Controller PS7R-9000/5000 para Macintosh (Mac OS X) Pág 1-23</li> <li>Aunque la Herramienta de Configuración del RISO IP se ha iniciado, no aparece la información sobre la impresora.</li> <li>Haga clic en el icono [Búsqueda]para actualizar la información a mostrar.</li> <li>Compruebe que la impresora está encendida.</li> <li>Compruebe que la impresora está conectada al ordenador.</li> </ul> |
| No se puede instalar el driver o controlador<br>de la impresora:                   | <ul> <li>"Conexión a un Ordenador" en la Pág iv</li> <li><u>No se ha configuarado la dirección IP de la impresora.</u><br/>Consulte la página de abajo para asignar otra vez la dirección IP a la impresora.</li> <li>RISO Controller HC3R-5000 para Windows Pág 1-4</li> <li>RISO Controller PS7R-9000/5000 para Windows Pág 1-11</li> <li>RISO Controller PS7R-9000/5000 para Macintosh (Mac OS 9) Pág 1-18</li> <li>RISO Controller PS7R-9000/5000 para Macintosh (Mac OS X) Pág 1-25</li> <li><u>Se ha especificado una dirección IP incorrecta. (Sólo Windows)</u><br/>La dirección IP que se ha introducido cuando se instaló el controlador de la impresora no fue el correcto. Introduzca la dirección IP correcta.</li> </ul>                                                                      |

| Problema                                                                                                    | Causa y Solución                                                                                                    |
|----------------------------------------------------------------------------------------------------|----------------------------------------------------------------------------------------------------|
| <ul> <li>La impresión insume mucho tiempo.</li> <li>No se puede realizar la impresión inter-<br/>calada ni la no intercalada.</li> <li>No se puede realizar la impresión con<br/>las condiciones de impresión especifica-<br/>das.</li> </ul>                               | <ul> <li><u>Aparece una marca de verificación en "Intercaladas" en el cuadro de diálogo</u><br/>[Imprimir] del software de la aplicación<br/>Quite la marca de verificación del cuadro de diálogo [Imprimir] del software de<br/>la aplicación y establezca [Modo expulsión] en la pestaña [Configuración prin-<br/>cipal] en la pantalla del controlador de la impresora.<br/>Si utiliza Excel, establezca [Modo expulsión] en la pestaña [Configuración prin-<br/>cipal] en la pantalla de configuración del controlador de la impresora y luego<br/>quite la marca de verificación de [Intercaladas] del cuadro de diálogo<br/>[Imprimir].</li> </ul> |
| <ul> <li>Si utiliza un ordenador Macintosh y:</li> <li>La impresión insume mucho tiempo.</li> <li>No se puede realizar la impresión intercalada ni la no intercalada.</li> <li>No se puede realizar la impresión con las condiciones de impresión especificadas.</li> </ul> | <ul> <li><u>Aparece una marca de verificación en [Intercalar] en el cuadro de diálogo</u><br/>[Imprimir] del software de la aplicación.</li> <li>Quite la marca de verificación del cuadro de diálogo [Imprimir] del software de<br/>la aplicación y establezca [Modo expulsión] en la pestaña [Configuración prin-<br/>cipal] en la pantalla del controlador de la impresora.</li> </ul>                                                                                                    |
| El orden de la ubicación del papel es difer-<br>ente del especificado.                                                                                                    | <ul> <li><u>La orientación de los datos originales no coincide con la [Orientación] especificada por el controlador de la impresora.</u></li> <li>Establezca la misma orientación para la [Orientación] de los datos originales creados en el software de la aplicación, y para la [Orientación] en la pestaña [Disposición] de la pantalla del controlador de la impresora.</li> </ul>                                                                                                    |
| Cuando se imprimen originales de múlti-<br>ples páginas, se incluye un tamaño de<br>papel incorrecto en las páginas de salida.                                                                                                    | <ul> <li><u>Se incluyeron tamaños múltiples en un conjunto de datos originales.</u><br/>Al imprimir datos originales que incluyen múltiples tamaños de original, todas<br/>las páginas se imprimen en el tamaño de papel de la primera página. En con-<br/>secuencia, en una página que tiene un tamaño diferente al de la primera página,<br/>se puede producir una impresión incorrecta, como por ejemplo una imagen fal-<br/>tante.<br/>Además, si se establece [Modo expulsión] en [Intercaladas], se puede producir<br/>la impresión intercalada de originales del mismo tamaño.</li> </ul>                                                         |
| Sí se imprimen páginas (hojas) múltiples<br>de originales con la configuración "inter-<br>calar" desde Excel, se lleva a cabo la<br>impresión intercalada por página (hoja).                                                                                                | <ul> <li><u>La configuración del controlador de la impresora no funciona correctamente al crear originales.</u></li> <li>Al crear múltiples páginas (hojas) de originales, seleccione la impresora con anterioridad. Todas las páginas se imprimen con el tamaño de papel y otras configuraciones de salida para la primera hoja. Si crea datos de páginas (hojas) múltiples utilizando otro controlador de impresora, establezca [Calidad de impresión] para todas las páginas (hojas) en [300dpi] en la pantalla [Configuración de página] del software de la aplicación (Excel).</li> </ul>                                                           |
| Se imprimen colores diferentes a los espe-<br>cificados.                                                                                                    | <ul> <li><u>El software de la aplicación realiza la configuración de la conversión de colores.</u><br/>Al imprimir desde un software de la aplicación provisto por Adobe Systems<br/>Incorporated, establezca [Perfil de color (*)] en "DESACTIVADO" desde<br/>[Avanzada] en el cuadro de diálogo [Imprimir] del software de la aplicación.</li> <li>* La ubicación del menú y el nombre de "Perfil de color" puede diferir según la<br/>aplicación.</li> </ul>                                                                                                    |
| Las imágenes no pueden rotarse para la impresión.                                                                                                    | <ul> <li>Al imprimir datos originales con orientación horizontal desde Acrobat<sup>®</sup> o<br/>Adobe<sup>®</sup> Reader, coloque una marca de verificación en [Rotación automática y<br/>alineación central de la página] en el cuadro de diálogo Imprimir.</li> </ul>                                                                                                    |

| Problema                                                                          | Causa y Solución                                                                                                    |
|-----------------------------------------------------------------------------------|----------------------------------------------------------------------------------------------------|
| No se puede realizar la ampliación/reduc-<br>ción de la página para la impresión. | <ul> <li><u>Hay una marca de verificación colocada en [Ampliación/reducción de la imagen según tamaño de papel] en el cuadro de diálogo [Imprimir].</u><br/>Quite la marca de verificación de [Ampliación/reducción de la imagen según tamaño de papel] en el cuadro de diálogo [Imprimir] de Acrobat<sup>®</sup> y Adobe<sup>®</sup><br/>Reader. Para hacer un zoom, establezca [Zoom] en la pestaña [Disposición] en la pantalla del controlador de la impresora.</li> </ul>                                           |
| El tamaño de la impresión es diferente del especificado.                          | <ul> <li><u>El tamaño de papel en los datos originales no coincide con el tamaño de papel de salida especificado por el controlador de la impresora.</u></li> <li>Asegúrese de que coincidan el tamaño del papel en los datos originales creados por el software de la aplicación con [Tamaño papel salida] en la pestaña [Disposición] en la pantalla del controlador de la impresora.</li> </ul>                                                                                                    |
| Aparecen franjas en las imágenes con gra-<br>dación.                              | <ul> <li><u>Se utiliza la pantalla de puntos para la impresión</u><br/>La resolución de la impresora es de 300 dpi. Establezca [Frecuencia de pantalla<br/>(1pi)] hasta [70 1pi] y ejecute nuevamente la impresión.</li> </ul>                                                                                                    |
| Registro cuentas de navegación/almace-<br>namiento desde Mac OS X                 | <ul> <li><u>Registro cuentas de navegación/almacenamiento desde Mac OS X.</u><br/>Haga clic en [Ayuda] en la pantalla de la Consola RISO PS7R. El registro de<br/>cuentas puede controlarse desde [Registro cuentas] de [Configuración Custom].<br/>[Guardar en carpeta] permite que el registro de operaciones se almacene con<br/>delimitadores de tabulación como archivo de texto. A pesar de que puede apare-<br/>cer un mensaje de advertencia al intentar guardar, los datos quedan almacena-<br/>dos.</li> </ul> |

Los elementos de la configuración pueden variar según el SO y el software de la aplicación. Consulte la ayuda de cada pantalla y el Léame del software.

| Problema                                                                                                    | Causa y Solución                                                                                                    |
|----------------------------------------------------------------------------------------------------|----------------------------------------------------------------------------------------------------|
| La impresión dúplex no se puede real-<br>izar.                                                                                                    | La "Impresión dúplex" no está configurado en la pantalla del controlador de la<br><u>impresora.</u><br>Configure la "Impresión dúplex" en la pestaña [Configuración principal] en la pan-<br>talla del controlador de la impresora.<br>"Configuración principal" <i>P</i> ág 2-5 <i>P</i> ág 3-5                                                                                                    |
| <ul> <li>No se puede imprimir con intercalación o no intercalación.</li> <li>El orden de las páginas no es normal.</li> <li>El número de copias es excesivo.</li> </ul> | En el cuadro de diálogo [Impresión] de la aplicación de software, aparece un símbolo<br>de verificación en "Intercalación".<br>Quite el símbolo de verificación en el cuadro de diálogo de [Impresión] de la apli-<br>cación de software y elija "Modo Expulsión" de la pestaña [Configuración principal]<br>de la pantalla del controlador de la impresora.<br>"Modo expulsión" & Pág 2-8 & Pág 3-8                                                                                                 |
| Se ha seleccionado un número determi-<br>nado de copias (hojas) pero sólo se<br>puede imprimir una copia (hoja).                                                        | Se ha seleccionado "Copia de seguridad".<br>Debido a que se ha elegido "Copia de seguridad" en la pestaña [Configuración prin-<br>cipal] de la pantalla del controlador de la impresora, ésta se detiene después de hacer<br>una copia. Para continuar imprimiendo, pulse el Botón IMPRESION/PAUSA del<br>Panel de Operaciones.<br>Si el gestor del color no es necesario, desactive el signo de verificación en "Pausa<br>después de copia de seguridad". <sup>©</sup> Pág 2-8 <sup>©</sup> Pág 3-8 |
| La orientación de la impresión es cambi-<br>ada automáticamente.                                                                                                    | La orientación puede ser cambiada automáticamente dependiendo de la aplicación de software que se esté utilizando. Si [Especial] de la pestaña [Disposición] de la pantalla del controlador de la impresora es ajustado en "0" de la rotación de la imagen, se puede ver la orientación de la impresión especificada mediante la aplicación de software. Con este resultado de impresión, especifique el ángulo de rotación de la imagen deseado. "Pág 2-23 "Pág 3-22                                |
| Se ha impreso con un tipo de letra dis-<br>tinto al especificado.                                                                                                    | Se ha utilizado un tipo de letra no adjunto con la impresora.<br>El tipo de letra no adjunto con la impresora es sustituido con un tipo de letra que si<br>incluye la impresora para la impresión.                                                                                                    |
| Una parte de la imagen no aparece.                                                                                                    | Los ajustes del [Tamaño de Papel] y [Tipo de papel] de la pantalla del controlador de<br>la impresora no coincide con los menú ajustes.<br>Los ajustes del [Tamaño de Papel] y [Tipo de papel] de la pantalla del controlador de<br>la impresora y los del menú ajustes de la impresora.                                                                                                    |
|                                                                                                    | Se ha especificado una relación de ampliación/reducción no propio.<br>Los ajustes del zoom en la pestaña [Disposición] del controlador de la impresora no<br>son correctos. Seleccione la relación correcta.<br>"Zoom" *Pág 2-12 *Pág 3-12                                                                                                    |
| Las letras y líneas aparecen aserradas.                                                                                                    | Coloque un signo de verificación en "Mejora de lineatura" en la pestaña [Procesado imagen] en la pantalla del controlador de la impresora. Pág 2-22 Pág 3-21                                                                                                    |
| Los colores de las imágenes del tipo<br>fotos son diferentes a esos que se mues-<br>tran en la pantalla.                                                                | El método de control del color es diferente entre los de la pantalla y los de la impre-<br>sora.<br>Debido a que los colores son expresados en RGB en la pantalla y en CMYK en la<br>impresora, los tonos de color son diferentes. También la diferencia es generada por<br>el computador y la pantalla.<br>Realice el "Ajuste gama" de la pestaña [Procesado imagen] en la pantalla del con-<br>trolador de la impresora o ajuste la pantalla. <sup>®</sup> Pág 2-18 <sup>®</sup> Pág 3-18          |
|                                                                                                    | Seleccione el "Color automática" en [Configuración especial imagen] en pestaña<br>[Procesado imagen] en la pantalla del controlador de la impresora según el formato<br>del archivo para la foto. "Pág 3-24                                                                                                    |

| Problema                                   | Causa y Solución                                                                                                    |
|--------------------------------------------|----------------------------------------------------------------------------------------------------|
| La pantalla de la Consola RISO no aparece. | La configuración de la dirección IP de la impresora no es correcta.<br>Verifique la dirección de IP e ingrésela.<br>"5.7 Config. red" del "Manual del usuario de la serie HC5500 para el cuerpo de<br>impresión principal" <sup>@</sup> Pág 2-44 |

## Cápitulo6 Apéndice

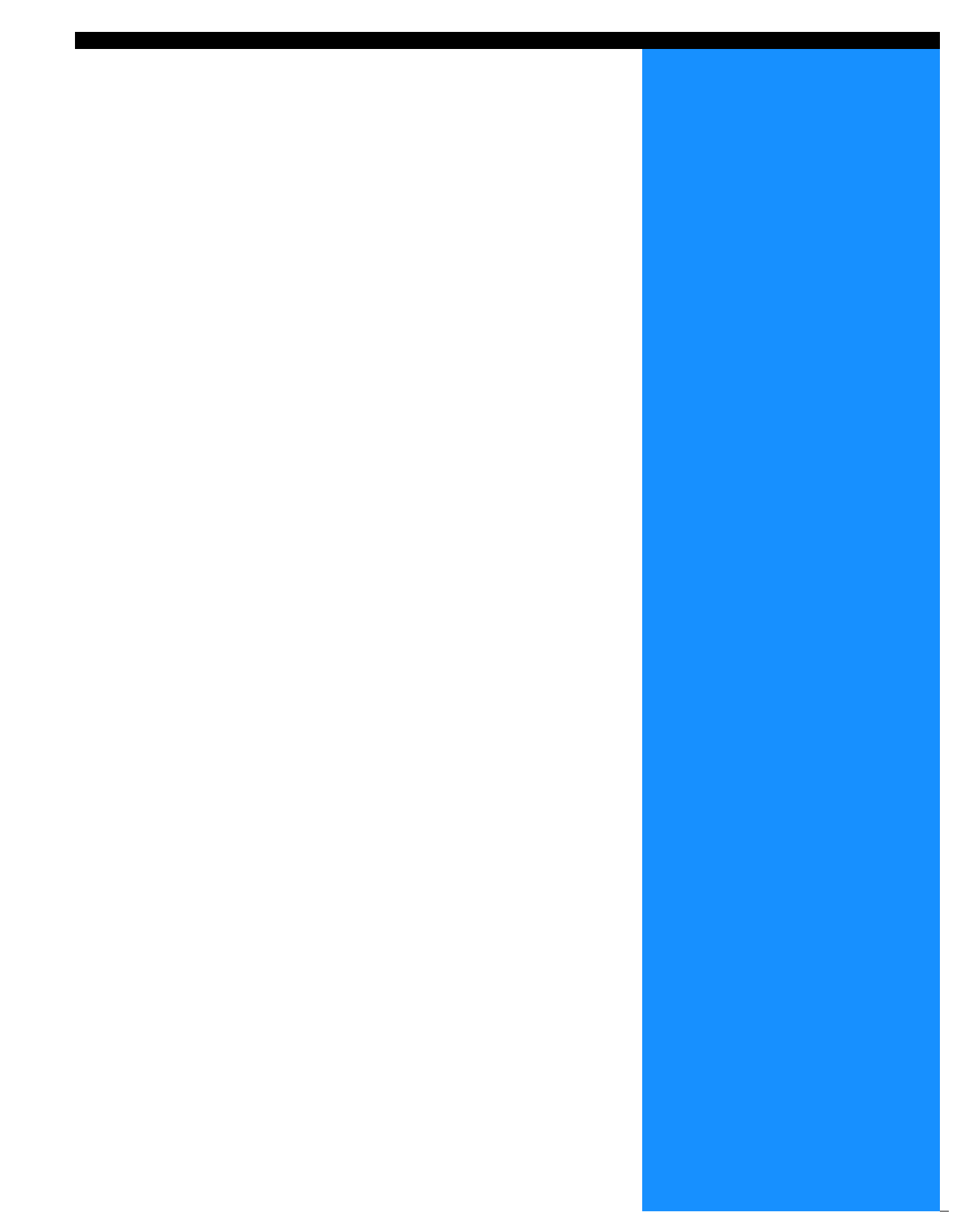

## Lista de fuentes (Para el Controlador RISO PS7R-9000/5000)

#### PS7R PS Font List

#### Courier

AdobeSerifMM ArialMT AntiqueOlive-Compact Apple-Chancery Arial-BoldMT Bodoni AvantGarde-BookOblique AlbertusMT-Italic AdobeSansMM AlbertusMT-Light AlbertusMT AvantGarde-Book Bodoni-Bold Clarendon-Bold Carta AvantGarde-DemiOblique AntiqueOlive-Bold Bodoni-PosterCompressed AntiqueOlive-Italic AntiqueOlive-Roman Arial-BoldItalicMT Arial-ItalicMT AvantGarde-Demi Bodoni-Italic Bodoni-Poster Chicago Copperplate-ThirtyThreeBC Bodoni-BoldItalic Clarendon-Light Eurostile-BoldExtendedTwo Bookman-DemiItalic Bookman-LightItalic Bookman-Demi CooperBlack-Italic Bookman-Light Clarendon Coronet-Regular Courier-Bold Geneva GillSans-Italic CooperBlack Goudy-ExtraBold Goudy Copperplate-ThirtyTwoBC Helvetica-Narrow-BoldOblique Eurostile-ExtendedTwo Helvetica-Condensed-Bold Courier-BoldOblique Courier-Oblique Eurostile Eurostile-Bold GillSans GillSans-Bold HoeflerText-Black

Page 1

The quick brown fox jumps over the lazy dog The quick brown fox jumps over the lazy dog ◎↓★ ☆◯◯⊕≻ ∔�○Ջӝ ѩ◯ᅙ ∔◯▤⌒ᅷ ◯☜★♡ ◎↓★ □*≤ⅈ*◯ д◯∔ The quick brown fox jumps over the lazy dog The quick brown fox jumps over the lazy dog The quick brown fox jumps over the lazy dog The quick brown fox jumps over the lazy dog The quick brown fox jumps over the lazy dog The quick brown fox jumps over the lazy dog The quick brown fox jumps over the lazy dog The quick brown fox jumps over the lazy dog The quick brown fox jumps over the lazy dog The quick brown fox jumps over the lazy dog The quick brown fox jumps over the lazy dog THE QUICK BROWN FOX JUMPS OVER THE LAZY DOG The quick brown fox jumps over the lazy dog The quick brown fox jumps over the lazy dog THE QUICK BROWN FOX JUMPS OVER THE LAZY DOG The quick brown fox jumps over the lazy dog The quick brown fox jumps over the lazy dog The quick brown fox jumps over the lazy dog The quick brown fox jumps over the lazy dog The quick brown fox jumps over the lazy dog The quick brown fox jumps over the lazy dog The quick brown fox jumps over the lazy dog The quick brown fox jumps over the lazy dog The quick brown fox jumps over the lazy dog

The quick brown fox jumps over the lazy dog

JoannaMT Helvetica-Condensed-BoldObl GillSans-BoldCondensed GillSans-LightItalic GillSans-BoldItalic GillSans-Condensed GillSans-Light GillSans-ExtraBold Goudy-Bold Helvetica-Condensed-Oblique Helvetica-BoldOblique Goudy-BoldItalic Goudy-Italic Helvetica Helvetica-Bold Helvetica-Narrow-Bold Helvetica-Condensed Helvetica-Oblique Helvetica-Narrow Marigold JoannaMT-Bold Monaco Optima-Italic NewYork StempelGaramond-Bold HoeflerText-Regular JoannaMT-Italic LetterGothic Optima Helvetica-Narrow-Oblique HoeflerText-Italic Palatino-Italic Times-BoldItalic Oxford LetterGothic-BoldSlanted HoeflerText-BlackItalic LubalinGraph-BookOblique HoeflerText-Ornaments JoannaMT-BoldItalic LetterGothic-Bold LubalinGraph-DemiOblique LetterGothic-Slanted LubalinGraph-Book NewCenturySchlbk-BoldItalic LubalinGraph-Demi MonaLisa-Recut Optima-Bold Palatino-Bold StempelGaramond-BoldItalic Optima-BoldItalic Palatino-Roman Symbol NewCenturySchlbk-Bold Univers-Bold Tekton

The quick brown fox jumps over the lazy dog The quick brown fox jumps over the lazy dog The quick brown rox jumps over the lazy dog The quick brown fox jumps over the lazy dog The quick brown fox jumps over the lazy dog The quick brown fox jumps over the lazy dog NN ?~ EDND & AC II D KC \* O EO D & C II A & NN O E The quick brown fox jumps over the lazy dog The quick brown fox jumps over the lazy dog The quick brown fox jumps over the lazy dog The quick brown fox jumps over the lazy dog The quick brown fox jumps over the lazy dog The quick brown fox jumps over the lazy dog The quick brown fox jumps over the lazy dog The quick brown fox jumps over the lazy dog The quick brown fox jumps over the lazy dog The quick brown fox jumps over the lazy dog The quick brown fox jumps over the lazy dog The quick brown fox jumps over the lazy dog The quick brown fox jumps over the lazy dog Τηε θυιχκ βροων φοξ φυμπσ ο σερ τηε λαζψ δογ The quick brown fox jumps over the lazy dog The quick brown fox jumps over the lazy dog

The quick brown fox jumps over the lazy dog

NewCenturySchlbk-Italic NewCenturySchlbk-Roman StempelGaramond-Italic StempelGaramond-Roman Palatino-BoldItalic Times-Bold Times-Italic Times-Roman Univers TimesNewRomanPS-BoldItalicMT TimesNewRomanPSMT Univers-CondensedBoldOblique TimesNewRomanPS-ItalicMT TimesNewRomanPS-BoldMT Univers-CondensedBold Univers-BoldExt Univers-BoldExtObl Univers-BoldOblique Univers-Condensed Univers-CondensedOblique Univers-Extended Univers-ExtendedObl Univers-Light Univers-LightOblique Univers-Oblique Wingdings-Regular ZapfChancery-MediumItalic ZapfDingbats Wingdings

The quick brown fox jumps over the lazy dog The quick brown fox jumps over the lazy dog \*‴M □♦米M& J□□•■ ↗□⊠ &♦○□• □◆M□ ♦‴M The quick brown fox jumps over the lazy dog ತ≈ೠ ⊑♦米๗& ฦם⊑∙∎ Ջ⊇⊠ ଫ♦೦⊑∙ ⊑∻Ო⊒ ♦∞₥

# Índice

## A

| Acerca                 |
|------------------------|
| Adobe PS 1-19          |
| Agrupación             |
| Ajuste gamma2-18, 3-18 |
| Ajuste Posición Imagen |
| Añadir cubierta        |
| Añadir                 |
| Anular                 |
| Archivo                |
| ATM 1-22               |
| Ayuda2-5, 3-5          |

## B

| Bandeja apilamiento       | 4-10                |
|---------------------------|---------------------|
| Bandeja de Alimentación 1 |                     |
| Bandeja de Alimentación 2 |                     |
| Bandeja de Papel          | .2-5, 2-7, 3-5, 3-7 |
| Bandeja de salida         |                     |
| Bandeja Estándar          |                     |
| Brillo                    |                     |

## С

| Cable LANiv                                         |
|-----------------------------------------------------|
| Cada división2-26, 3-25                             |
| Calidad imagen2-23, 2-25, 3-22, 3-24                |
| Cara de impresión2-17, 3-17                         |
| Cara de impresión de formulario 3-29                |
| Cara de impresión de datos formulario 3-32          |
| Cara impresión2-11, 3-11                            |
| Cerrar 2-10                                         |
| Código de seguridad2-27, 3-27                       |
| Código segur. pregadora 3-10                        |
| Color                                               |
| Color automática                                    |
| Comentario del trabajo2-9, 3-10                     |
| Como Imprimir un Formulario 3-35                    |
| Condición salida 2-10                               |
| Config. Impresora                                   |
| Configuración especial imagen2-18, 2-23, 3-18, 3-22 |
| Configuración principal2-5, 3-5                     |
| Configuración sallida 2-5, 2-9, 2-10, 3-5, 3-10     |
| Contraste2-19, 3-19                                 |
| Control del Color                                   |
| Controlador de la Impresora2-1, 3-1                 |
| Croma 2-19                                          |
|                                                     |

## D

| Delegación tarea    | 3-26  |
|---------------------|-------|
| Densidad            | 3-19  |
| Desinstalación1-8,  | 1-15  |
| Detalles de Folleto | . 4-6 |

| Detalles de Grapadora/Perforado   | 4-8, 4-9 |
|-----------------------------------|----------|
| Detalles de Papel doblado         | 4-12     |
| Detalles para añadir una cubierta | 4-3      |
| Direccion IP                      | V        |
| Dirección plegado                 | 4-12     |
| Disposición                       | 11, 3-11 |
| División tarea                    | 3-26     |

## Е

| Editar                                         |
|------------------------------------------------|
| Eliminar                                       |
| Encuadernación lado corto                      |
| Encuadernación lado largo2-6, 3-               |
| Entorno                                        |
| Entre Tareas                                   |
| Error Difusión                                 |
| Especificar página2-20                         |
| Especificar parte delant. y trasera            |
| respectivamente                                |
| Especifique condición salida2-5, 2-9, 3-5, 3-1 |
| Estándar                                       |

## F

| Filigrana                        |                          |
|----------------------------------|--------------------------|
| Fino                             | 2-25, 3-24               |
| Folleto                          | 2-14, 3-14, 4-2, 4-5     |
| Formularios                      |                          |
| Frecuencia de pantalla           | . 2-18, 2-22, 3-18, 3-21 |
| Funcionamiento del Controlador d | le la                    |
| Impresora                        |                          |

## G

| Gestor del Color      | <br> | <br> |  | <br>     | 3-24       |
|-----------------------|------|------|--|----------|------------|
| Grapadora             | <br> | <br> |  | <br>     | . 4-2, 4-7 |
| Guardar               | <br> | <br> |  | <br>2-9, | 2-10, 3-9  |
| Guardar de la carpeta | <br> | <br> |  | <br>     | 2-9, 3-10  |

## Н

| Herramienta de Configuración    |                      |
|---------------------------------|----------------------|
| RISO IP                         | 1-2, 1-9, 1-16, 1-23 |
| Herramienta de reactivaión RISO |                      |

## I

| Imagen original            | 2-5, 2-6, 3-5, 3-6   |
|----------------------------|----------------------|
| Imp. Cubiert. Separado     |                      |
| Impresión de seguridad2-26 | , 2-27, 3-25, 3-28   |
| Impresión directa          | 2-9, 3-9             |
| Impresión dúplex           | . 2-5, 2-6, 3-5, 3-6 |
| Imprimir densidad2-26      | , 2-27, 3-25, 3-26   |
| Imprimir y guardar         | 2-9, 3-9             |
| Instalación1-6             | , 1-13, 1-20, 1-26   |
| Intercaldas                | 2-8, 3-8             |
|                            |                      |

## L

| Limite división     | 26  |
|---------------------|-----|
| Lista de formulario | 29  |
| Lista de fuentes6   | ò-2 |

## Μ

| Mac OS 9 1-16                             |
|-------------------------------------------|
| Mac OS X 1-23                             |
| Mallado gris 2-18, 2-21, 3-18, 3-20       |
| Margen encu. central 4-6                  |
| Margen.Encuadernació4-8                   |
| Mejora de lineatura 2-22, 3-21            |
| Modo color 2-5, 3-5                       |
| Modo ejecución                            |
| Modo expulsión                            |
| Monocromo 2-5, 3-5                        |
| Multi-arriba (una sola pagina) 2-14, 3-14 |
| Multi-arriba (X páginas) 2-14, 3-14       |

## Ν

| No Intercaldas                      | . 2-8, 3-8 |
|-------------------------------------|------------|
| Nombre del archivo PPD              | 3-36       |
| Nombre del modelo 3                 | 3-30, 3-36 |
| Nombre tarea no indica en el gestor |            |
| de tareas 2                         | 2-27, 3-28 |
| Nombre                              | 2-10       |

## 0

| Opciones                |                        |
|-------------------------|------------------------|
| Orden páginas           |                        |
| Orientación             | 2-11, 2-13, 3-11, 3-13 |
| Orificio de perforación |                        |

### Ρ

| Páginas por hoja                  | 2-16, 3-11, 3-16 |
|-----------------------------------|------------------|
| Paisaje                           | 2-13, 3-13       |
| Papel doblado                     | 4-2, 4-11        |
| Patrón formulario impresión       | 3-29, 3-30       |
| Pausa después de muestra          | 2-5, 3-5         |
| Pausa después de muestra          |                  |
| (Copia de seguridad)              | 2-8, 3-8         |
| Perfil de color                   |                  |
| Perforado                         | 4-2, 4-9         |
| Pestaña [Acerca]                  | 2-3, 3-4         |
| Pestaña [Configuración principal] | 2-2, 3-2         |
| Pestaña [Disposición]             | 2-2, 3-2         |
| Pestaña [Entorno]                 | 2-4, 3-4         |
| Pestaña [Filigrana]               |                  |
| Pestaña [Formularios]             |                  |
| Pestaña [Opciones]                | 2-3, 3-4         |

| Pestaña [Procesado imagen]2-2, 3-2 |
|------------------------------------|
| Pestaña [Terminador]2-3, 3-3       |
| Plegado en 2                       |
| Plegar                             |
| Plegar y grapar 4-5                |
| Pliego                             |
| Plug-in                            |
| Poner cubierta delantera 4-4       |
| Poner cubierta trasera 4-4         |
| Predeter2-5, 3-5                   |
| Prioridad foto                     |
| Prioridad Texto2-6, 3-6            |
| Procesado imagen                   |
| Puntos pantalla                    |

## R

| Red 1-4, 1-11, 1-18, 1              | 1-25 |
|-------------------------------------|------|
| Registro de un formulario           | 3-33 |
| Retrato                             | 3-13 |
| Rotación Imagen 2-23, 2-24, 3-22, 3 | 3-23 |
|                                     |      |

## S

| Salida offset4-2                | 2, 4-10 |
|---------------------------------|---------|
| Selecc.bandej.cubierta delante. | 4-4     |
| Selecc.bandej.cubierta trasera  | 4-4     |
| Selección bandeja-auto2-        | 7, 3-7  |
| Selección tamaño personalizado  | . 2-32  |
| Separación de tarea             | i, 3-25 |
| Separar tomos                   | 4-6     |
| Solapado de la cara doble       | . 3-29  |
| Superposición doble carta       | . 3-30  |
| Superposición una + doble cara  | . 3-30  |
| Superposición una cara          | . 3-30  |

## Т

| Tamaño original     | 2-11, 2-12, 3-11, 3-12 |
|---------------------|------------------------|
| Tamaño papel salida | 2-11, 2-12, 3-11, 3-12 |
| Terminador          |                        |
| Tipo de papel       | 2-5, 2-7, 3-5, 3-7     |
| Tono Medios         |                        |

## U

| Ubicación nanel | 2-11 2-14 | 3-11 3-14     |
|-----------------|-----------|---------------|
|                 | <br>~     | , 0 1 1, 0 14 |

### V

| Valores Gama            |   |     |     |     |   | • | 2-  | 18, | 2. | -20 | ), : | 3-18 | , 3-19 |
|-------------------------|---|-----|-----|-----|---|---|-----|-----|----|-----|------|------|--------|
| Versión                 |   |     |     |     |   |   |     |     |    |     |      |      | . 2-30 |
| Vista previa formulario | • | • • | • • | • • | • | • | ••• |     |    | • • |      |      | . 3-29 |

## Ζ

| Zoom | 2-11, 2-12, 3-11, 3-12 |
|------|------------------------|
|      | , , @ , @              |

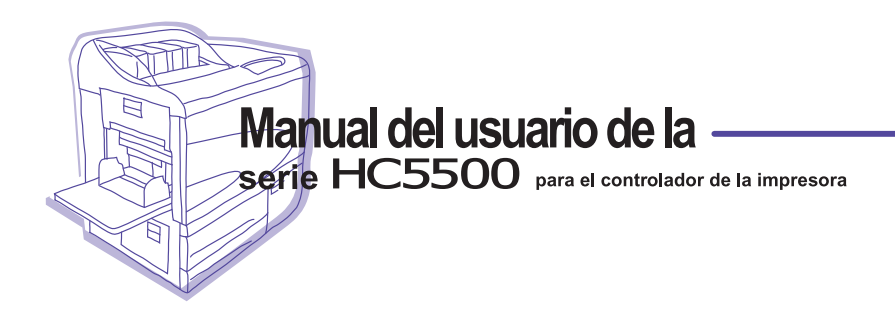

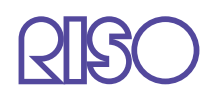

Contáctenos para los siguientes suministros y servicios: